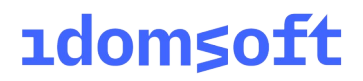

# Kormányzati Elektronikus Aláíró és Aláírás-ellenőrző Szoftver

Felhasználói leírás

2024. április 30. v2.0.29

EREDETI

IdomSoft Zrt. postacím: 1394 Budapest, Pf. 390. székhely: 1138 Budapest, Váci út 133. telefon: +36 1 795 7800 e-mail: kapcsolat@idomsoft.hu

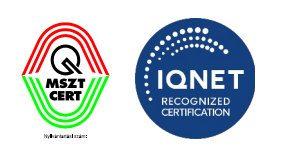

#### Dokumentumkontroll

#### Dokumentum jellemzők

| Szolgáltatás neve    | Kormányzati Elektronikus Aláíró és Aláírás-ellenőrző Szoftver |
|----------------------|---------------------------------------------------------------|
| Dokumentum címe      | KEAASZ Felhasználói leírás                                    |
| Verziószám           | 2.0.29                                                        |
| Állapot              | Átadott                                                       |
| Dokumentum           | 2021. november 11.                                            |
| készítésének dátuma  |                                                               |
| Dokumentum utolsó    | 2024. április 30.                                             |
| módosításának dátuma |                                                               |
| Készítette           | IdomSoft Zrt.                                                 |
| Fájlnév              | KEAASZ_felhasznaloi_leiras_v2.0.29                            |
| Dokumentum célja     | A KEAASZ alkalmazás használatára vonatkozó leírás             |

#### Változtatások jegyzéke

| Verzió  | Dátum       | Változtatás rövid leírása            |
|---------|-------------|--------------------------------------|
| v1.0    | 2021.11.11. | Első verzió                          |
| v1.1    | 2022.06.27. | Dokumentum aktualizálása, frissítése |
| v1.2    | 2022.10.21. | Dokumentum aktualizálása, frissítése |
| v1.3    | 2022.12.07. | Dokumentum aktualizálása, frissítése |
| v1.4    | 2023.01.11. | Dokumentum aktualizálása, frissítése |
| v1.5    | 2023.02.15. | Dokumentum aktualizálása, frissítése |
| v1.6    | 2023.04.13  | Dokumentum aktualizálása, frissítése |
| v2.0.23 | 2023.06.30  | Dokumentum aktualizálása, frissítése |
| v2.0.29 | 2024.04.30  | Dokumentum aktualizálása, frissítése |

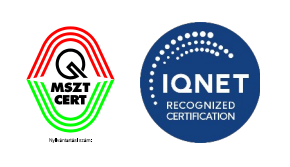

#### Tartalom

| Do | kumentumkontroll                                    | 2   |
|----|-----------------------------------------------------|-----|
| [  | Jokumentum jellemzők                                | 2   |
| )  | Változtatások jegyzéke                              | 2   |
| 1. | BEVEZETES                                           | 5   |
|    | 1.1 Fogalomtár                                      | 5   |
|    | 1.2 A KEAASZ főbb funkcióinak áttekintése           | 9   |
| 2. | A program indítása                                  | .15 |
| 3. | Menüszerkezet                                       | .17 |
|    | 3.1 Beállítások                                     | .18 |
|    | 3.1.1 Általános beállítások                         | .20 |
|    | 3.1.2 Internetbeállítások                           | .21 |
|    | 3.1.2.1 Proxy megadása                              | .22 |
|    | 3.1.3 Folyamattámogató nézet (eKAT)                 | .23 |
|    | 3.1.4 Tanúsítványprofilok                           | .24 |
|    | 3.1.4.1 Kártyaolvasó és kártya használata           | .25 |
|    | 3.1.4.2 Digitális tanúsítványtár használata         | .28 |
|    | 3.1.4.3 Windows tanúsítványtár használata           | .31 |
|    | 3.1.4.4 Tanúsítvánvprofilok                         | .33 |
|    | 3.1.5 Időbélveg profilok                            | .35 |
|    | 3.1.5.1 Úi időbélveg profil létrehozása             | .36 |
|    | 3 1 6 Aláírásprofilok                               | 41  |
|    | 3 1 7 Szerepkörös aláírás                           | 45  |
|    | 3.1.8 PDF metaadatok                                | .47 |
|    | 3.1.9 PDF vizuális aláírás beállításai              | 49  |
|    | 3 1 9 1 Általános beállítások                       | 51  |
|    | 3 1 9 2 Szöveg beállítása                           | 53  |
|    | 3193 Kép beállítása                                 | 56  |
|    | 3 1 9 4 Helykeresés algoritmus többes aláírásnál:   | .57 |
|    | 3 1 9 5 Úli PDF vizuális aláírás profil             | 58  |
|    | 3 1 10 Ellenőrizendő kiteriesztések                 | 60  |
|    | 3 1 11 Webes aláírás beállítások                    | 62  |
|    | 3 1 11 1 Webes aláírás engedélyezése                | 63  |
|    | 3 1 11 2 Δláírás höngészőn keresztül                | .00 |
|    | 3.1.11.3 Reérkező kérések automatikus engedélvezése | .07 |
|    | 3 1 11 4 Webes aláírás nanlózás                     | 72  |
|    | 3.2 Súnó                                            | 73  |
|    | 3.2 Ougo                                            | 7/  |
|    | 3.2.1 Sugu                                          | .74 |
|    | 3.2.1.1 Iditalullijeyyzek                           | .14 |
|    | 3.2.1.2 SZUJEYYZEK                                  | .10 |
|    | 3.2.2 A FIUYIAIIIIUI                                | .10 |
|    | 3.2.3 FIISSILESEK KEIESESE                          | ./Ŏ |
|    | 3.2.4 Reszletes naplozas pekapcsolasa               | ./X |

IdomSoft Zrt.

postacím: 1394 Budapest, Pf. 390. székhely: 1138 Budapest, Váci út 133. telefon: +36 1 795 7800 e-mail: kapcsolat@idomsoft.hu

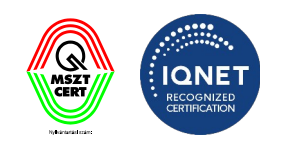

| 4.  | A   | láírás                                       |  |
|-----|-----|----------------------------------------------|--|
|     | 4.1 | Aláírás egyenként                            |  |
|     | 4.2 | Aláírás kötegben                             |  |
|     | 4.3 | Aláírás időbélyegzéssel                      |  |
|     | 4.4 | PDF vizuális aláírás előnézet                |  |
|     | 4.5 | Aláírás szerepkörrel                         |  |
|     | 4.6 | Gyorsbeállítás                               |  |
|     | 4.7 | Aláírás Folyamattámogató nézet (eKAT) esetén |  |
| 5.  | É   | rvényességi idő kiterjesztése                |  |
|     | 5.1 | Kiterjesztés                                 |  |
|     | 5.2 | Gyorsbeállítás                               |  |
| 6.  | Е   | llenőrzés                                    |  |
| 7.  | A   | SIC FÁJLOK KEZELÉSE                          |  |
| 7.1 | 1 A | SIC FÁJLKEZELŐ                               |  |
| 8.  | N   | ELLÉKLETEK                                   |  |
| 8.′ | 1 G | YAKRAN ISMÉTELT KÉRDÉSEK – GYIK              |  |

IdomSoft Zrt.

postacím: 1394 Budapest, Pf. 390. székhely: 1138 Budapest, Váci út 133. telefon: +36 1 795 7800 e-mail: kapcsolat@idomsoft.hu

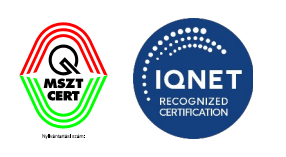

## ıdom≤oft

#### 1. BEVEZETÉS

A Kormányzati Elektronikus Aláíró és Aláírás-ellenőrző Szoftver (**KEAASZ**), egy önállóan telepíthető szoftver, amely elektronikus aláírás és időbélyegzés, valamint aláírás ellenőrzés funkciót szolgáltat a felhasználók számára.

A KEAASZ szoftver lehetőséget nyújt arra, hogy (meghatározott informatikai feltételek biztosítása mellett) alá tudjunk írni dokumentumot, egy dokumentumon lévő aláírást ki tudjunk terjeszteni, illetve segítségével ellenőrizhetjük korábban aláírt dokumentumok érvényességét is.

Az aláírás vagy digitális aláírás megfelelő kriptográfiai algoritmusok alkalmazásával végzett digitális aláírási művelet eredménye, azaz az aláírandó dokumentum(ok) lenyomatának a magánkulccsal történő titkosításával előállított digitális jelsorozat (aláírás érték). Jelen dokumentum fogalomrendszerében, összhangban a vonatkozó nemzetközi szabványok szóhasználatával, a Digitális Aláírás (vagy röviden: Aláírás) az elektronikus aláírásban, illetve elektronikus bélyegzőben elhelyezett aláírás értéket (az AdES szabványokban a SignatureValue) értelemszerűen, egyaránt jelenti.

Az aláíró az elektronikus aláírás célú tanúsítvány alanya - a természetes személy - aki a tanúsítvány és a kapcsolódó elektronikus aláírás létrehozásához használt adat felhasználásával elektronikus aláírásokat hoz létre. Összhangban a vonatkozó nemzetközi szabványok szóhasználatával, elektronikus aláírást létrehozó természetes személyt vagy elektronikus bélyegzőt létrehozó jogi személyt, szervezeti egységet, informatikai eszközt egyaránt jelent.

| Név    | Leírás                                                                                                    |
|--------|----------------------------------------------------------------------------------------------------|
| ASIC   | Az ASIC egy nemzetközi szabványon alapuló<br>hordozó formátum, amely biztosítja az<br>elektronikus aláírás és az aláírt dokumentumok<br>együtt-tartását. ZIP formátumon alapul. Az aláírt<br>dokumentum tartalmának megismeréséhez nem<br>szükséges speciális alkalmazás. Az ASiC konténert<br>tartalmazó fájlt egyszerűen csak át kell nevezni<br>".zip" kiterjesztésűre és tartalma azonnal<br>megtekinthető, pl. egy WinZip vagy egy hasonló<br>programmal. Két fajtája: kiterjesztett(Extended),<br>egyszerű (Simple). Háromféle aláírás szerepelhet<br>benne: CAdES, XAdES és időbélyeges |
| ASIC-E | Az ASIC konténer egyik fajtája, mely tetszőleges<br>számú aláírt dokumentumot és egy vagy több<br>elektronikus aláírást tartalmaz. A kiterjesztett<br>konténert tartalmazó fájl kiterjesztése ".asice"                                                                                                    |

#### 1.1 Fogalomtár

#### IdomSoft Zrt.

postacím: 1394 Budapest, Pf. 390. székhely: 1138 Budapest, Váci út 133. telefon: +36 1 795 7800 e-mail: kapcsolat@idomsoft.hu

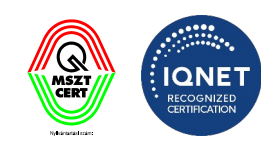

|                                   | vagy ".sce".                                                                                                    |
|-----------------------------------|----------------------------------------------------------------------------------------------------|
| ASIC-S                            | Az ASIC konténer egyik fajtája, mely egyetlen<br>aláírt dokumentumot és egy vagy több<br>elektronikus aláírást tartalmaz. Az egyszerű<br>konténert tartalmazó fájl kiterjesztése ".asics"<br>vagy ".scs".                                                                                                    |
| CAdES                             | CAdES (az "CMS Advanced Electronic Signatures"<br>rövidítése) egy CMS (Cryptographic Message<br>Syntax) alapú elektronikus aláírásokra vonatkozó<br>ajánlás elnevezése.                                                                                                    |
| ECC (Elliptic curve cryptography) | Kulcspárok létrehozásának egy módszere, az ún.<br>ECDLP (elliptic curve discrete logarithm problem)<br>nevű matematikai problémára épülő<br>kriptográfiai megoldások együttes elnevezése.<br>Kisebb kulcsmérettel nyújt hasonló biztonságot,<br>mint az RSA, viszont - újabb technolófia lévén -<br>nem minden API támogatja (pl. a SD-DSS Java API<br>sem).                                                   |
| еКАТ                              | KEAASZ-ra épülő, az állami tisztviselőkre<br>vonatkozó elektronikus dokumentumba foglalt<br>munkáltatói intézkedések elektronikus aláírására<br>alkalmas alkalmazás                                                                                                    |
| Elektronikus aláírás              | Az elektronikus aláírás olyan kriptográfiai eljárás,<br>amelynek segítségével joghatás kiváltására<br>alkalmas, akár a kézzel írott aláírással vagy a<br>közjegyző előtt tett aláírással egyenértékű<br>bizonyító erejű dokumentum hozható létre a<br>hatályos jogszabályok – elsősorban az<br>elektronikus aláírásról szóló, 2016. július 1-jétől<br>hatályon kívüli 2001. évi XXXV. törvény[1] –<br>szerint. |
| Elektronikus aláírás ellenőrzése  | A dokumentumon elhelyezett elektronikus aláírás érvényességének ellenőrzése.                                                                                                    |
|                                   | Folyamata:                                                                                                    |
|                                   | az aláírói tanúsítvány publikus kulcsával                                                                                                    |

#### IdomSoft Zrt.

postacím: 1394 Budapest, Pf. 390. székhely: 1138 Budapest, Váci út 133. telefon: +36 1 795 7800 e-mail: kapcsolat@idomsoft.hu

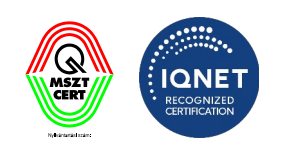

|                                 | visszafejtésre kerül maga az aláírás                                                                                                    |
|---------------------------------|----------------------------------------------------------------------------------------------------|
|                                 | megvizsgálják, hogy a dokumentum hash-e<br>változott-e az aláírás óta (azaz módosítottak-e a<br>dokumentumon)                                                                                                    |
|                                 | megvizsgálják, hogy az aláírói tanúsítvány<br>érvényes volt-e az aláírás pillanatában                                                                                                    |
|                                 | megvizsgálják, hogy az aláírói tanúsítványt<br>kibocsátó CA-t visszavonták-e                                                                                                    |
| JKS (Java KeyStore)             | A szoftveres tanúsítványtárak egyik fajtája. Java<br>alapú, a tanúsítványtárat tartalmazó fájl<br>kiterjesztése általában .jks.                                                                                                    |
| KEAASZ                          | Kormányzati Elektronikus Aláíró és Aláírás-<br>ellenőrző Szoftver                                                                                                    |
| MSCAPI - Windows Tanúsítványtár | Microsoft Cryptographic Application<br>Programming Interface<br>Egy interfész, amely lehetővé teszi a Windows<br>tanúsítványtár elérését Java nyelven írt<br>alkalmazás esetén.                                                                                 |
| PAdES                           | PAdES (PDF Advanced Electronic Signatures) egy<br>PDF alapú elektronikus aláírásokra vonatkozó<br>ajánlás elnevezése. A szabvány pontos neve: ETSI<br>as TS 102 778. PDF formátumú dokumentumok<br>aláírására használják. ENVELOPED aláírás formája<br>létezik. |
| PKCS                            | Public Key Cryptographic Scheme<br>jelentése: nyilvános kulcsú titkosító rendszer                                                                                                    |
| PKCS#11                         | A hardveres tanúsítványtárak egyik fajtája. A<br>benne szereplő tanúsítványokhoz egy driver<br>segítségével lehet hozzáférni, amelyet a hardver<br>gyártójának kell elkészítenie. Windows esetében<br>ez általában egy DLL fájl                                 |
| PKCS#12                         | A szoftveres tanúsítványtárak egyik fajtája. A                                                                                                    |

székhely: 1138 Budapest, Váci út 133. telefon: +36 1 795 7800 e-mail: kapcsolat@idomsoft.hu

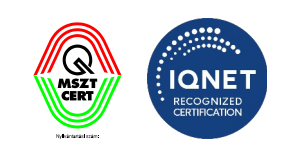

|                                                                      | tanúsítványtárat tartalmazó fájl bináris<br>formátumú, kiterjesztése általában .p12<br>vagy .pfx. A tanúsítványt, a felmenő tanúsítvány-<br>láncolatot, valamint a privát kulcsot tartalmazza<br>egy kódolt állományban                                                              |
|----------------------------------------------------------------------|----------------------------------------------------------------------------------------------------|
| PKI (Public Key Infrastructure) - Nyilvános<br>Kulcsú Infrastruktúra | Olyan rendszer, ahol a szereplők rendelkeznek<br>egy publikus és egy privát kulccsal. A publikus<br>kulcs bárki számára ismerhető, míg a privát kulcs<br>csak a tulajdonosa számára. Amit a publikus<br>kulccsal betitkosítanak, az csak a privát kulccsal<br>titkosítható ki.       |
| RSA                                                                  | Kulcspárok létrehozásának egy módszere, mely<br>prímszámokra alapuló matematikai műveletek<br>sora. Előnye, hogy elég sok keretrendszer<br>támogatja, viszont az előállított kulcsok<br>hosszabbak és a generálásuk is lassú.                                                        |
| Tanúsítvány                                                          | Olyan kulcspár (publikus és privát kulcs), melyet<br>egy Hitelesítés Szolgáltató bocsát ki (Certificate<br>Authority). A tanúsítványok többféle célra<br>felhasználhatók, például autentikációra,<br>titkosításra, aláírásra. Minden tanúsítvány<br>rendelkezik érvényességi idővel. |
| Tanúsítványlánc                                                      | Tanúsítványok listája, mely a következő módon<br>áll elő: első eleme a végfelhasználó tanúsítványa,<br>minden további eleme az előző tanúsítvány<br>kibocsátójának tanúsítványa                                                                                                    |
| Tanúsítvány érvényessége                                             | A tanúsítványban szereplő érvényesség kezdete<br>és érvényesség vége dátumok közötti időszak.<br>Kivételt képez ez alól, ha a kibocsátó a<br>tanúsítványt a lejárati idő előtt visszavonta.                                                                                          |
| Tanúsítványtár                                                       | A tanúsítványokat tartalmazó adattár. Minden<br>Hitelesítés Szolgáltató rendelkezik ilyennel,<br>melyben az összes általa kiállított tanúsítványt<br>nyilván tartja. Tanúsítványtárnak nevezzük<br>azonban az aláíró számítógépen a<br>tanúsítványokat tartalmazó rendszert is. Két  |

postacím: 1394 Budapest, Pf. 390. székhely: 1138 Budapest, Váci út 133. telefon: +36 1 795 7800 e-mail: kapcsolat@idomsoft.hu

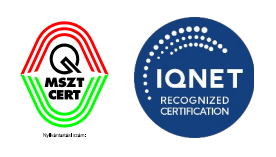

|                                | alapvető típusa: szoftveres és hardveres.<br>Szoftveres tanúsítványtárról akkor beszélünk,<br>amikor a tanúsítványtár egy fájl. Hardveres<br>tanúsítványtárról akkor beszélhetünk, ha a<br>tanúsítvány egy fizikai eszközön van, például egy<br>smart kártyán.                                                                                                    |
|--------------------------------|----------------------------------------------------------------------------------------------------|
| Tanúsítvány visszavonási lista | A Hitelesítés Szolgáltató által visszavont<br>tanúsítványok listája, amely egy adott<br>időpontban érvényes. Minden Hitelesítés<br>Szolgáltató rendelkezik ilyennel.                                                                                                    |
| Titkosítás                     | Információ kódolása annak érdekében, hogy<br>ahhoz illetéktelenek ne férjenek hozzá.                                                                                                    |
| XAdES                          | XAdES (az "XML Advanced Electronic Signatures"<br>rövidítése) egy XML alapú elektronikus<br>aláírásokra vonatkozó ajánlás elnevezése, ami az<br>XML-Signature Syntax and Processing ajánlásra<br>épül. A szabvány pontos neve: ETSI TS 101 903. Itt<br>az aláírt dokumentum egy XML fájl lesz. Létezik<br>ENVELOPED, ENVELOPING, DETACHED változata<br>is. Célszerűen XML fájlok aláírására használják. |

#### 1.2 A KEAASZ főbb funkcióinak áttekintése

Ebben a fejezetben röviden összefoglalásra kerültek a KEAASZ alkalmazás főbb funkciói, az egyes folyamatok részletes leírását jelen dokumentum 2-8. fejezetei tartalmazzák. A KEAASZ alkalmazás az alábbi három főbb funkcióból épül fel.

Elektronikus aláírás előállítása

A **Dokumentum aláírása** funkcióval aláírhatunk egy vagy több dokumentumot, ezáltal garantálva az aláírt dokumentum(ok) sértetlenségét. Az elektronikus aláírást el lehet végezni egyenként vagy kötegben lévő fájlok esetében is.

Az aláírandó fájl / fájlok aláírását az alkalmazás alábbi felületén lehet elvégezni.

IdomSoft Zrt. postacím: 1394 Budapest, Pf. 390. székhely: 1138 Budapest, Váci út 133. telefon: +36 1 795 7800 e-mail: kapcsolat@idomsoft.hu

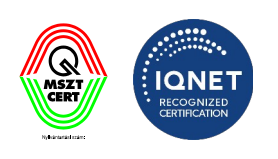

| 😵 Kormá        | nyzati Elektronikus Aláíró és Aláírás-el                                                    | lenőrző Szoftve                     | r                            |                               | - 0                             | ×  |
|----------------|---------------------------------------------------------------------------------------------|-------------------------------------|------------------------------|-------------------------------|---------------------------------|----|
| <u>Aláírás</u> | Érvényességi idő kiterjesztése                                                              | Ellenőrzés                          | ASiC fájlkezelő              | Beállítások                   | Súgó                            | •  |
| g.             | <b>Aláírás</b><br>Az aláíráshoz az alapértelmezett :<br>szeretne aláírni, kattintson a Beál | aláírás profil (és<br>lítás gombra. | időbélyeg profil) ker        | ült beállításra. Ha má        | s módon <b>BEÁLLÍTÁSOK</b>      |    |
|                |                                                                                             |                                     |                              |                               |                                 |    |
|                | Hú<br>vagy katti                                                                            | zza ide a<br>ntson az               | az aláírni kív<br>alábbi gom | ánt fájlokat<br>1bra a tallóz | áshoz!                          |    |
|                |                                                                                             | F                                   | ájlok kiválasztás            | a                             |                                 |    |
| Aláírá         | s időbélyegzéssel 🛛 Aláírás                                                                 | kötegben                            | PDF v                        | izuális aláírás előnéze       | t                               |    |
|                |                                                                                             |                                     |                              |                               | ALÁÍROM                         |    |
| v2.0.29-SI     | NAPSHOT (Windows 11 - Java 64 bit)                                                          |                                     |                              |                               | Alapadatok betöltése folyamatba | an |

Az aláírás után a program az alábbi összefoglaló képernyőn megjeleníti az aláírás eredményét, a részletek gombra kattintva. Az aláírt fájlt a program automatikusan menti a beállítások menüben megadott célmappába.

IdomSoft Zrt. postacím: 1394 Budapest, Pf. 390. székhely: 1138 Budapest, Váci út 133. telefon: +36 1 795 7800 e-mail: kapcsolat@idomsoft.hu

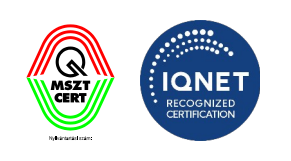

| 😵 Kormányzati Elektronikus Aláíró és Aláírás-e                                    | Ilenőrző Szoftver                                     |                                      | – 🗆 X                  |
|-----------------------------------------------------------------------------------|-------------------------------------------------------|--------------------------------------|------------------------|
| Aláírás Érvényességi idő kiterjesztése                                            | Ellenőrzés ASiC fájlko                                | zelő Beállítások                     | Súgó 🔻                 |
| Aláírás<br>Az aláíráshoz az alapértelmezett<br>szeretne aláírni, kattintson a Beá | : aláírás profil (és időbélyeg pro<br>illítás gombra. | vfil) került beállításra. Ha más móc | don <b>BEÁLLÍTÁSOK</b> |
| (j) 1 fájl                                                                        |                                                       | FÁJLLISTA KIÜRÍTÉSE                  | FÁJLOK HOZZÁADÁSA      |
| teszt.pdf                                                                         |                                                       |                                      | <u> </u>               |
| Sikeresen aláírva! [C:\Users\dudasb\Do                                            | cuments\teszt_alairt_keaasz.pd                        | Ŋ                                    |                        |
| Aláírás időbélyegzéssel Aláírá                                                    | s kötegben                                            | PDF vizuális aláírás előnézet        |                        |
|                                                                                   |                                                       | l                                    | ALÁÍROM                |
| v2.0.29-SNAPSHOT (Windows 11 - Java 64 bit)                                       |                                                       |                                      |                        |

IdomSoft Zrt. postacím: 1394 Budapest, Pf. 390. székhely: 1138 Budapest, Váci út 133. telefon: +36 1 795 7800 e-mail: kapcsolat@idomsoft.hu

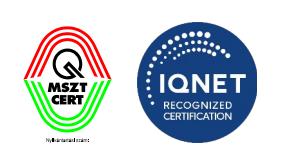

#### Érvényességi idő kiterjesztése

Az **Érvényességi idő kiterjesztése** funkcióval az aláírt dokumentum(ok) hosszabb távú érvényességgel látható(ak) el. Az aláírás kiterjeszthető egy vagy adott könyvtárban az összes fájlra.

Az aláírás kiterjesztését az alkalmazás alábbi felületén lehet elvégezni.

| 😵 Kormá    | nyzati Elektronikus Aláíró és Aláírás-el                                                            | lenőrző Szoftve                                          | r                                        |                      |                 | _        |        | × |
|------------|----------------------------------------------------------------------------------------------------|----------------------------------------------------------|------------------------------------------|----------------------|-----------------|----------|--------|---|
| Aláírás    | Érvényességi idő kiterjesztése                                                                      | Ellenőrzés                                               | ASiC fájlkezelő                          | Beállítások          |                 |          | Súgó   | • |
| J0         | Aláírás érvényességi idején<br>Az aláírás érvényességi idejének<br>látható az időbélyegzéshez haszr | nek kiterjeszt<br>kiterjesztése idő<br>nált szolgáltatás | <b>tése</b><br>5bélyegzés használatá<br> | ival. A Beállítás go | ombra kattintva | BEÁLI    | LÍTÁSO | ĸ |
|            |                                                                                                    |                                                          |                                          |                      |                 |          |        |   |
|            |                                                                                                    |                                                          |                                          |                      |                 |          |        |   |
|            |                                                                                                    |                                                          |                                          |                      |                 |          |        |   |
|            | Húzz                                                                                                | a ide a ki                                               | terjeszteni l                            | kívánt fájl          | okat            |          |        |   |
|            | vagy katti                                                                                          | ntson az                                                 | alábbi gom                               | nbra a tall          | ózáshoz!        |          |        |   |
|            |                                                                                                    | F                                                        | ájlok kiválasztás                        | а                    | ]               |          |        |   |
|            |                                                                                                    |                                                          |                                          |                      |                 |          |        |   |
|            |                                                                                                    |                                                          |                                          |                      |                 |          |        |   |
|            |                                                                                                    |                                                          |                                          |                      | КІТ             | ERJESZTE | м      |   |
| v2.0.29-SI | NAPSHOT (Windows 11 - Java 64 bit)                                                                  |                                                          |                                          |                      |                 |          |        |   |

#### Elektronikus aláírás ellenőrzése

Az Ellenőrzés funkcióval megbizonyosodhatunk a dokumentumon lévő aláírás érvényességéről.

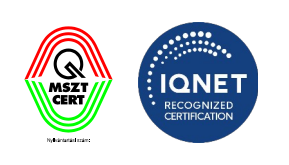

| 😵 Kormá    | nyzati Elektronikus Aláíró és Aláírás-el                                                              | lenőrző Szoftve                                     | r                                                 |                                                      | _                                     |      | × |
|------------|----------------------------------------------------------------------------------------------------|-----------------------------------------------------|---------------------------------------------------|------------------------------------------------------|---------------------------------------|------|---|
| Aláírás    | Érvényességi idő kiterjesztése                                                                        | <u>Ellenőrzés</u>                                   | ASiC fájlkezelő                                   | Beállítások                                          |                                       | Súgó | - |
| Ĵ0         | Fájlok aláírásának ellenőrz<br>A fájlok aláírásának ellenőrzéséh<br>megtekintheti az egyes fájlok ell | z <b>ése</b><br>ez válassza ki a<br>enőrzésének ere | fájlokat, majd kattints<br>eményeit (aláíró, időb | on az "Ellenőrzöm" gomb<br>élyeg (ha van), szerepkör | ora, ezután a részletekn<br>(ha van)) | él   |   |
|            |                                                                                                    |                                                     |                                                   |                                                      |                                       |      |   |
|            |                                                                                                    |                                                     | $\bigcirc$                                        |                                                      |                                       |      |   |
|            |                                                                                                    |                                                     |                                                   |                                                      |                                       |      |   |
|            | Húzz                                                                                                  | a ide az                                            | ellenőrizni <mark>k</mark>                        | kívánt fájlokat                                      |                                       |      |   |
|            | vagy <mark>k</mark> atti                                                                              | ntson az                                            | alábbi gom                                        | nbra a tallózás                                      | hoz!                                  |      |   |
|            |                                                                                                    | F                                                   | ájlok kiválasztás                                 | a                                                    |                                       |      |   |
|            |                                                                                                    |                                                     |                                                   |                                                      |                                       |      |   |
|            |                                                                                                    |                                                     |                                                   |                                                      |                                       |      |   |
|            |                                                                                                    |                                                     |                                                   |                                                      | ELLENŐRZ                              | ÖМ   |   |
| v2.0.29-SN | NAPSHOT (Windows 11 - Java 64 bit)                                                                    |                                                     |                                                   |                                                      |                                       |      |   |

Az aláírás ellenőrzésének eredményét a program az alábbi képernyőn jeleníti meg, a részletek gombra kattintva.

IdomSoft Zrt. postacím: 1394 Budapest, Pf. 390. székhely: 1138 Budapest, Váci út 133. telefon: +36 1 795 7800 e-mail: kapcsolat@idomsoft.hu

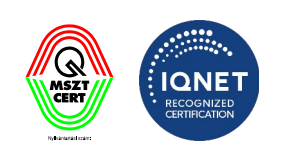

| 😵 Kormár   | nyzati Elektronikus Aláíró és i                                             | Aláírás-ellenőrző Szoftver                                                         |                                                           |                                                                 | _                                                 |            | × |  |
|------------|-----------------------------------------------------------------------------|------------------------------------------------------------------------------------|-----------------------------------------------------------|-----------------------------------------------------------------|---------------------------------------------------|------------|---|--|
| Aláírás    | Érvényességi idő kiterje                                                    | esztése <u>Ellenőrzés</u> ASiC                                                     | fájlkezelő Beállíta                                       | ások                                                            |                                                   | Súgó       | • |  |
| ¶⊚         | Fájlok aláírásának (<br>A fájlok aláírásának elle<br>megtekintheti az egyes | ellenőrzése<br>nőrzéséhez válassza ki a fájlokat<br>fájlok ellenőrzésének ereménye | , majd kattintson az "Elle<br>it (aláíró, időbélyeg (ha v | enőrzöm" gombra, e<br>van), szerepkör (ha v                     | zután a részletekné<br>ran))                      | I          |   |  |
| (i) 1 f    | fájl                                                                        | EXPORTÁLÁ                                                                          | S FÁJLLIST                                                | A KIÜRÍTÉSE                                                     | FÁJLOK HOZZÁ                                      | ADÁSA      | ] |  |
| teszt_a    | alairt.pdf                                                                  |                                                                                    |                                                           | Érvényes 🕑                                                      | Ł <u>Részlet</u>                                  | <u>∗</u> × | Â |  |
|            | Ellenőrzés összevont ered<br>Ellenőrzés eredménye                           | ménye<br>ÉRVÉNYES                                                                  |                                                           |                                                                 |                                                   | Î          |   |  |
|            | Ellenőrzés dátuma                                                           | 2024.04.29 12:48:18 CEST                                                           |                                                           |                                                                 |                                                   |            |   |  |
|            | Dokumentum                                                                  | Név                                                                                | Algoritmus                                                | Lenyomat                                                        |                                                   |            |   |  |
|            |                                                                             | teszt_alairt.pdf                                                                   | SHA256                                                    | 02 85 E3 1E 7E E<br>1B 89 FB 24 09 7<br>CC 5A 98 49 6E<br>55 0C | E3 D0 75 43 A3<br>C C6 66 71 B9<br>ID F4 FD 37 F0 |            |   |  |
|            | Aláírások A dokumentum 1 aláírást tartalmaz, amiből 1 érvényes              |                                                                                    |                                                           |                                                                 |                                                   |            |   |  |
|            |                                                                             |                                                                                    |                                                           |                                                                 |                                                   |            |   |  |
|            |                                                                             |                                                                                    |                                                           |                                                                 | ELLENŐRZÖ                                         | M          |   |  |
| v2.0.29-SN | NAPSHOT (Windows 11 - Java                                                  | a 64 bit)                                                                          |                                                           |                                                                 |                                                   |            |   |  |

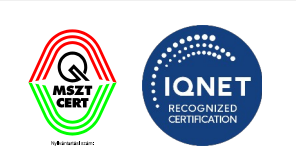

#### 2. A program indítása

Indítsa el a programot a KEAASZ 😵 ikonra kattintva.

A KEAASZ alkalmazás indításakor a program ellenőrzi, hogy talál-e eSzemélyi kártyát olvasóval és beállítja azt alapértelmezettként. Amennyiben ilyet nem talál, akkor alapértelmezésként Windows operációs rendszeren a Windows tanúsítványtárat állítja be, így indítás után már lehetséges az aláírás. Linux és MAC esetén nem kerül default tanúsítványtár beállításra.

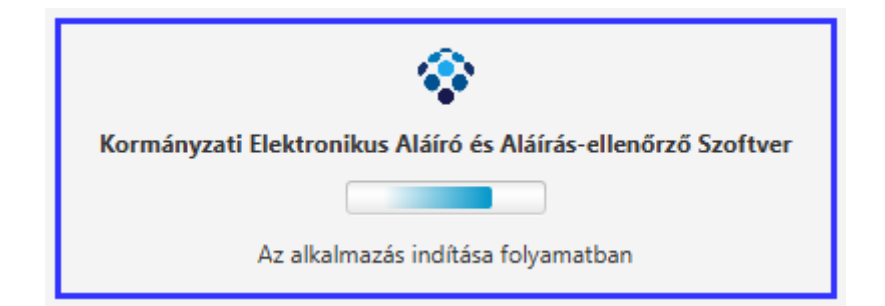

| 😵 Kormá        | nyzati Elektronikus Aláíró és Aláírás-el                                                  | lenőrző Szoftve                     | r                     |                       |           | - 0        | ×        |
|----------------|-------------------------------------------------------------------------------------------|-------------------------------------|-----------------------|-----------------------|-----------|------------|----------|
| <u>Aláírás</u> | Érvényességi idő kiterjesztése                                                            | Ellenőrzés                          | ASiC fájlkezelő       | Beállítások           |           | Súgó       | •        |
| g.             | <b>Aláírás</b><br>Az aláíráshoz az alapértelmezett<br>szeretne aláírni, kattintson a Beál | aláírás profil (és<br>lítás gombra. | időbélyeg profil) ker | ült beállításra. Ha i | nás módon | BEÁLLÍTÁSO | <b>(</b> |
|                |                                                                                           |                                     |                       |                       |           |            |          |
|                |                                                                                           |                                     |                       |                       |           |            |          |
|                |                                                                                           |                                     |                       |                       |           |            |          |
|                | Hú                                                                                        | zza ide a                           | az aláírni kív        | ánt fájloka           | it        |            |          |
|                | vagy katti                                                                                | ntson az                            | alábbi gom            | nbra a talló          | ozáshoz!  |            |          |
|                |                                                                                           | F                                   | ájlok kiválasztás     | a                     |           |            |          |
|                |                                                                                           |                                     |                       |                       |           |            |          |
|                |                                                                                           |                                     |                       |                       |           |            |          |
| Aláírá         | s időbélyegzéssel 📃 Aláírás                                                               | kötegben                            | PDF v                 | izuális aláírás előne | ézet      |            |          |
|                |                                                                                           |                                     |                       |                       |           | ALÁÍROM    |          |
| v2.0.29-SI     | NAPSHOT (Windows 11 - Java 64 bit)                                                        |                                     |                       |                       |           |            |          |

#### IdomSoft Zrt.

postacím: 1394 Budapest, Pf. 390. székhely: 1138 Budapest, Váci út 133. telefon: +36 1 795 7800 e-mail: kapcsolat@idomsoft.hu

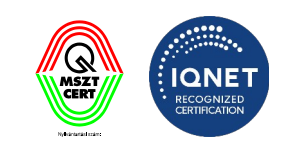

Amennyiben aláíró tanúsítványt kíván hozzárendelni az alapértelmezett tanúsítvány profilhoz, vagy módosítani szeretné az aláíró tanúsítványt, a program Beállítások -> Tanúsítványprofilok menüjében megteheti jelen dokumentum Tanúsítvány profilok (3.1.3) fejezetében leírtak szerint.

#### IdomSoft Zrt.

postacím: 1394 Budapest, Pf. 390. székhely: 1138 Budapest, Váci út 133. telefon: +36 1 795 7800 e-mail: kapcsolat@idomsoft.hu

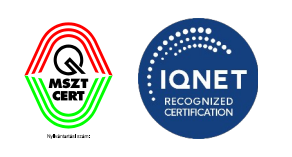

#### 3. Menüszerkezet

Válasszon a következő fülek közül a program alkalmazásának célja szerint.

- Az **Aláírás** funkcióval aláírhatunk egy vagy több dokumentumot, ezáltal garantálva az aláírt dokumentum(ok) sértetlenségét.
- Az Érvényességi idő kiterjesztése funkcióval az aláírt dokumentum(ok) hosszabb távú érvényességgel látható(ak) el.
- Az **Ellenőrzés** funkcióval megbizonyosodhatunk a dokumentumon lévő aláírás érvényességéről.
- Az ASiC fájlkezelő funkció az ASiC fájlok tartalmának megjelenítésére szolgál
- A Beállítások menüpontban lehetőség van az általános beállításokra, a tanúsítványtípusok, valamint az Internet proxy beállítások megadására, illetve a Vizuális aláírás beállítására, valamint az ellenőrizendő kiterjesztések módosítására.

| 😵 Kormá        | nyzati Elektronikus Aláíró és Aláírás-el                                                    | lenőrző Szoftve                     | r                       |                           | _     |             |
|----------------|---------------------------------------------------------------------------------------------|-------------------------------------|-------------------------|---------------------------|-------|-------------|
| <u>Aláírás</u> | Érvényességi idő kiterjesztése                                                              | Ellenőrzés                          | ASiC fájlkezelő         | Beállítások               |       | Súgó 🔻      |
| Br             | <b>Aláírás</b><br>Az aláíráshoz az alapértelmezett a<br>szeretne aláírni, kattintson a Beál | aláírás profil (és<br>lítás gombra. | : időbélyeg profil) ker | ült beállításra. Ha más m | nódon | BEÁLLÍTÁSOK |
|                | Hú                                                                                          | zza ide a                           | az aláírni kív          | ánt fájlokat              |       |             |
|                | vagy katti                                                                                  | ntson az                            | alábbi gom              | nbra a tallózá:           | shoz! |             |
|                |                                                                                             | F                                   | ájlok kiválasztás       | a                         |       |             |
|                |                                                                                             |                                     |                         |                           |       |             |
| Aláírá         | s időbélyegzéssel Aláírás                                                                   | kötegben                            | PDF v                   | izuális aláírás előnézet  |       |             |
|                |                                                                                             |                                     |                         |                           | ALÁÍI | ROM         |
| v2.0.29-SN     | NAPSHOT (Windows 11 - Java 64 bit)                                                          |                                     |                         |                           |       |             |

IdomSoft Zrt. postacím: 1394 Budapest, Pf. 390. székhely: 1138 Budapest, Váci út 133. telefon: +36 1 795 7800 e-mail: kapcsolat@idomsoft.hu

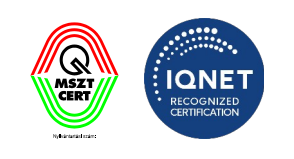

Az alapképernyőn kattintson a **Súgó** ikonra az alábbi funkciók eléréséhez:

- A Súgó menüpontra kattintva érhető el a programhoz és annak használatához tartozó Súgó segédanyag.
- A Programról menüpontban a programhoz tartozó főbb információk jelennek meg külön ablakban.
- A **Frissítések keresése** menüpont a programhoz tartozó elérhető frissítések manuális keresésére és letöltésére szolgál.
- A Részletes naplózás menüpont bekapcsolását követően az alkalmazás naplókat készít az esetleges hibák vizsgálatához, majd lementi a telepített program könyvtárán belül, a "logs" mappába.

| 😵 Kormá        | nyzati Elektronikus Aláíró és Aláírás-el                                                  | lenőrző Szoftve                     | r                            |                                   | _      |             | ×                  |                                          |
|----------------|-------------------------------------------------------------------------------------------|-------------------------------------|------------------------------|-----------------------------------|--------|-------------|--------------------|------------------------------------------|
| <u>Aláírás</u> | Érvényességi idő kiterjesztése                                                            | Ellenőrzés                          | ASiC fájlkezelő              | Beállítások                       |        | <u>Sú</u> g | <u>jó</u> •        |                                          |
| g.             | <b>Aláírás</b><br>Az aláíráshoz az alapértelmezett<br>szeretne aláírni, kattintson a Beál | aláírás profil (és<br>lítás gombra. | időbélyeg profil) ker        | ült beállításra. Ha más módo      | n BE/  | ?           | Súgó<br>A prog     | ıramról                                  |
|                |                                                                                           |                                     |                              |                                   |        | ±<br>₽      | Frissíte<br>Részle | és keresése<br>tes naplózás bekapcsolása |
|                |                                                                                           |                                     |                              |                                   |        |             |                    |                                          |
|                | Hú<br>vagy katti                                                                          | zza ide a<br>ntson az               | ız aláírni kív<br>alábbi gom | ánt fájlokat<br>Ibra a tallózásho | oz!    |             |                    |                                          |
|                |                                                                                           | F                                   | ájlok kiválasztás            | a                                 |        |             |                    |                                          |
|                | c időbálvagzáscal                                                                         | kötaghan                            |                              | zuálic alárác alánázat            |        |             |                    |                                          |
|                | s luobelyegzesser                                                                         | kolegben                            | PDF V                        |                                   | ALÁÍRO | М           |                    |                                          |
| v2.0.29-SN     | NAPSHOT (Windows 11 - Java 64 bit)                                                        |                                     |                              |                                   |        |             |                    |                                          |

#### 3.1 Beállítások

A Beállítások pontra kattintva lehet elindítani az alkalmazás beállításainak funkcióit.

A Beállítások menüpontban lehetőség van az általános beállításokra, a tanúsítványtípusok, valamint az Internet proxy beállítások megadására, illetve a Vizuális aláírás beállítására, valamint az ellenőrizendő kiterjesztések módosítására.

IdomSoft Zrt. postacím: 1394 Budapest, Pf. 390. székhely: 1138 Budapest, Váci út 133. telefon: +36 1 795 7800 e-mail: kapcsolat@idomsoft.hu

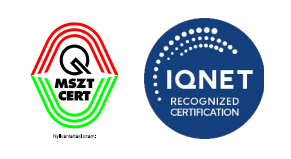

| 😵 Kormányzati Elektronikus Aláíró és Aláírás-ell    | enőrzó Szoftver – 🗆 X                                                 |
|-----------------------------------------------------|-----------------------------------------------------------------------|
| Általános beállítások                               | Általános beállítások         A program általános beállításai.        |
| Folyamattámogató nézet (eKAT)                       | Általános beállítások                                                 |
| <b>Tanúsítványprofilok</b> රං                       | Bemeneti mappa:                                                       |
| Tanúsítványprofil                                   | O   TALLÓZÁS                                                          |
| ldőbélyegprofilok 산                                 |                                                                       |
| ldőbélyegprofil<br>Aláírásprofilok                  | Kimeneti mappa:         Fájlokkal megegyező helyen                    |
| Aláírásprofil                                       | O TALLÓZÁS                                                            |
| ldőbélyeges aláírásprofil<br>Kötegelt aláírásprofil | Aláírt utótag (postfix):                                              |
| Szerepkörös aláírás                                 | alairt<br>Kiterjesztett utótag (postfix):                             |
| PDF metaadatok                                      | kiterjesztett                                                         |
| PDF vizuális aláírás 🖧                              | Automatikus frissítések keresése: 💟                                   |
| Ellenőrizendő kiterjesztések                        | Nem kérem az aláírandó eSzemélyi-s időbélyegzés kérés megjelenítését: |
| Webes aláírás beállítások                           |                                                                       |
|                                                     | BEZÁR MENTÉS                                                          |
|                                                     | Beállítások                                                           |

Az Beállítások képernyőn az alábbi funkciófülek szerepelnek:

- Általános beállítások
- Internetbeállítások
- Folyamattámogató nézet (eKAT)
- Tanúsítványprofilok
- Időbélyegprofilok
- Aláírásprofilok
- Szerepkörös aláírás
- PDF metaadatok
- PDF Vizuális aláírás
- Ellenőrizendő kiterjesztések
- Webes aláírás beállítások

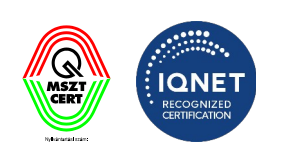

#### 3.1.1 Általános beállítások

A program általános beállításait lehet módosítani ebben a menüpontban.

A menüpontban az alábbi beállítások lehetségesek:

- **Bemeneti mappa** a felhasználó megadhatja, hogy a programmal aláírandó dokumentumok honnan kerüljenek betöltésre (legutóbbi mappa vagy egy tetszőleges mappa)
- **Kimeneti mappa** a felhasználó megadhatja, hogy a programmal aláírt dokumentumok hová kerüljenek kimentésre (az eredeti fájlokkal megegyező helyre vagy egy tetszőleges mappába)
- Aláírt utótag (postfix) a felhasználó megadhatja, hogy az aláírt fájlokat a program milyen szöveges utótaggal lássa el
- **Kiterjesztett utótag (postfix)** a felhasználó megadhatja, hogy a kiterjesztett fájlokat a program milyen szöveges utótaggal lássa el
- Automatikus frissítések keresése Az automatikus programfrissítések keresését lehet beilletve kikapcsolni
- Nem kérem az aláírandó eSzemélyi-es időbélyegzés kérés megjelenítését GovCA eSzemélyi igazolvánnyal típusú időbélyeg kérések esetén az időbélyegzés kérés is aláírásra kerül az eSzemélyin lévő tanúsítvánnyal. Annak érdekében, hogy a felhasználó lássa, hogy mit ír alá, ezért az aláírandó időbélyeg kérés tartalmat szükséges felmutatni. Amennyiben ezt nem kívánja megtekinteni (ne jöjjön fel minden ilyen aláírás esetén) ez a funkció ki is kapcsolható.

IdomSoft Zrt. postacím: 1394 Budapest, Pf. 390. székhely: 1138 Budapest, Váci út 133. telefon: +36 1 795 7800 e-mail: kapcsolat@idomsoft.hu

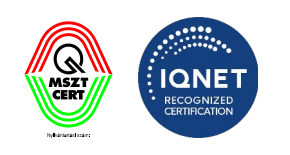

| Kormányzati Elektronikus Aláíró és Aláírás-                          | lenőrző Szoftver                                                      | - 0 :    |
|----------------------------------------------------------------------|-----------------------------------------------------------------------|----------|
| Általános beállítások                                                | Általános beállítások           A program általános beállításai.      |          |
| Folyamattámogató nézet (eKAT)                                        | Általános beállítások                                                 |          |
| Tanúsítványprofilok $\stackrel{<}{\prec}$                            | Bemeneti mappa: <ul> <li>Legutóbbi mappa</li> </ul>                   |          |
| Tanúsítványprofil                                                    | 0                                                                     | TALLÓZÁS |
| Időbélyegprofilok 숙                                                  | Kimeneti mappa:<br>O Fájlokkal megegyező helyen                       |          |
| Aláírásprofil<br>Időbélyeges aláírásprofil<br>Kötegelt aláírásprofil | Aláírt utótag (postfix):                                              | TALLÓZÁS |
| Szerepkörös aláírás                                                  | alairt<br>Kiterjesztett utótag (postfix):                             |          |
| PDF metaadatok                                                       | kiterjesztett                                                         |          |
| PDF vizuális aláírás f                                               | Automatikus frissítések keresése: 🔽                                   |          |
| Ellenőrizendő kiterjesztések                                         | Nem kérem az aláírandó eSzemélyi-s időbélyegzés kérés megjelenítését: |          |
| Webes aláírás beállítások                                            |                                                                       |          |
|                                                                      | BEZÁR                                                                 | MENTÉS   |

| A | MENTÉS | gomb        | megnyomásával      | véglegesíthetőek   | а   | módosítások. | А |
|---|--------|-------------|--------------------|--------------------|-----|--------------|---|
|   | BEZÁR  | gomb segíts | égével bezárhatjuk | a beállítások menü | it. |              |   |

#### 3.1.2 Internetbeállítások

Az aláírt dokumentumok ellenőrzéséhez és az időbélyegzés szolgáltatás igénybevételéhez internetkapcsolatra van szükség. Amennyiben egy proxyn keresztül éri el az internetet, akkor ebben a menüpontban adja meg a beállításait.

Az Internet beállítások elvégzéséhez kattintson az **Internetbeállítások** fülre. Itt az alábbi adatok megadása lehetséges:

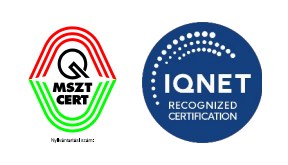

• Proxy nélkül/Proxyval: a két lehetőség közül az egyiket lehet csak kiválasztani.

#### 3.1.2.1 Proxy megadása

Amennyiben a Proxyval radiogomb kerül bejelölésre a megjelenő képernyőn az alábbi adatokat kell rögzíteni:

- Cím: a proxy szerver URL címét kell megadni.
- Port: a proxy szerveren elérhető port számát kell megadni.
- Felhasználó: a felhasználó azonosítóját kell megadni.
- Jelszó: a felhasználó azonosítójához tartozó jelszót kell megadni.

| 😵 Kormányzati Elektronikus Aláíró és A | Aláírás-elle | enőrző Szoftver                                                                                       | ×           |
|----------------------------------------|--------------|----------------------------------------------------------------------------------------------------|-------------|
| Általános beállítások                  |              | Internetbeállítások           Az internethez kapcsolódáshoz esetlegesen használandó proxy beállítása. |             |
| Folyamattámogató nézet (eK             | AT)          | Internetbeállítások                                                                                   |             |
| Tanúsítványprofilok                    | ÷            | Proxyval                                                                                              |             |
| Tanúsítványprofil                      |              |                                                                                                    |             |
| ldőbélyegprofilok                      | ÷            |                                                                                                    |             |
| Időbélyegprofil                        |              |                                                                                                    |             |
| Aláírásprofilok                        |              |                                                                                                    |             |
| Aláírásprofil                          |              |                                                                                                    |             |
| ldőbélyeges aláírásprofil              |              |                                                                                                    |             |
| Kötegelt aláírásprofil                 |              |                                                                                                    |             |
| Szerepkörös aláírás                    |              |                                                                                                    |             |
| PDF metaadatok                         |              |                                                                                                    |             |
| PDF vizuális aláírás                   | ÷            |                                                                                                    |             |
| Vizuális aláírás profil                |              |                                                                                                    |             |
| Ellenőrizendő kiterjesztések           |              |                                                                                                    |             |
| Webes aláírás beállítások              |              |                                                                                                    |             |
|                                        |              | BEZÁR MENTÉS                                                                                          |             |
|                                        |              |                                                                                                    | Beállítások |

#### IdomSoft Zrt. postacím: 1394 Budapest, Pf. 390. székhely: 1138 Budapest, Váci út 133. telefon: +36 1 795 7800 e-mail: kapcsolat@idomsoft.hu

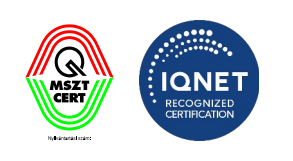

| 😵 Kormányzati Elektronikus Aláíró és Alá | iírás-ellei | nőrzó Szoftver                                                                                  | ×    |
|------------------------------------------|-------------|-------------------------------------------------------------------------------------------------|------|
| Általános beállítások                    |             | Internetbeállítások     Az internethez kapcsolódáshoz esetlegesen használandó proxy beállítása. |      |
| Internetbeállítások                      | _           |                                                                                                 |      |
| Folyamattámogató nézet (eKA              | T)          | Internetbeállítások                                                                             |      |
| Tanúsítványprofilok                      | ÷           | Proxy nélkül     Proxyval                                                                       |      |
| Tanúsítványprofil                        |             | Cím:                                                                                            | _    |
| ldőbélyegprofilok                        | ÷           |                                                                                                 |      |
| <u>ldőbélyegprofil</u>                   |             | Port:                                                                                           | _    |
| Aláírásprofilok                          |             |                                                                                                 |      |
| Aláírásprofil                            |             | Felhasznalo:                                                                                    |      |
| ldőbélyeges aláírásprofil                |             |                                                                                                 |      |
| Kötegelt aláírásprofil                   |             | Jelszó:                                                                                         | _    |
| Szerepkörös aláírás                      |             |                                                                                                 |      |
| PDF metaadatok                           |             |                                                                                                 |      |
| PDF vizuális aláírás                     | ÷           |                                                                                                 |      |
| Vizuális aláírás profil                  |             |                                                                                                 |      |
| Ellenőrizendő kiterjesztések             |             |                                                                                                 |      |
| Webes aláírás beállítások                |             |                                                                                                 |      |
|                                          |             | BEZÁR MENTÉS                                                                                    |      |
|                                          |             | Beállítá                                                                                        | isok |

MENTÉS

Δ

gomb megnyomásával véglegesíthetőek a módosítások. A gomb segítségével bezárhatjuk a beállítások menüt.

#### 3.1.3 Folyamattámogató nézet (eKAT)

A "**Folyamattámogató nézet**" fülön beállíthatja a funkcióhoz tartozó tulajdonságokat. A Folyamattámogató nézet bekapcsolásával az **Aláírás** menüponton belül található **Aláírás időbélyegzéssel** opció automatikusan bekapcsolásra kerül.

A menüpontban az alábbi beállítások lehetségesek:

• Folyamattámogatás bekapcsolása – A funkció bekapcsolására szolgáló jelölőnégyzet

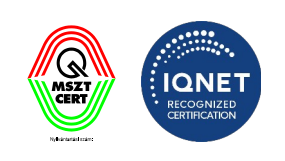

- Visszautasított fájlokat tartalmazó mappa a tallózás gombra kell kattintani és a megjelenő Fájlkezelőben ki kell választani azt a könyvtárt, ahová a program a visszautasításra került fájlokat menti.
- Visszautasított utótag (postfix) A szabadszöveges mezőbe be kell írni, hogy a visszautasításra került fájlok neve milyen utótagot kapjanak a mentés során.
- Eredeti fájl törlése aláírást után Amennyiben a kijelölő négyzet aktív (pipálva) a sikeres aláírást követően az aláírásra kerülő eredeti fájl törlésre kerül az aláírandó fájlokat tartalmazó könyvtárból.

| 😵 Kormányzati Elektronikus Aláíró és Aláír   | s-ellenőrzó Szoftver                                                                  | ×           |
|----------------------------------------------|---------------------------------------------------------------------------------------|-------------|
| Általános beállítások<br>Internetbeállítások | Folyamattámogató nézet (eKAT)<br>Folyamattámogató nézet (eKAT) specifikus beállítások |             |
| Folyamattámogató nézet (eKAT                 | Folyamattámogató nézet - eKAT beállítások                                             |             |
| Tanúsítványprofilok                          | Visszautasított fájlokat tartalmazó mappa:                                            |             |
| Tanúsítványprofil                            |                                                                                       | TALLÓZÁS    |
| ldőbélyegprofilok                            | ှိ Visszautasított utótag (postfix):                                                  |             |
| <u>Időbélyegprofil</u>                       |                                                                                       |             |
| Alairasprofilok                              |                                                                                       |             |
| Aláírásprofil<br>Időbélveges aláírásprofil   | Eredeti fájl törlése aláírás után: 🗹                                                  |             |
| Kötegelt aláírásprofil                       |                                                                                       |             |
| Szerepkörös aláírás                          |                                                                                       |             |
| PDF metaadatok                               |                                                                                       |             |
| PDF vizuális aláírás                         | ф                                                                                     |             |
| Vizuális aláírás profil                      |                                                                                       |             |
| Ellenőrizendő kiterjesztések                 |                                                                                       |             |
| Webes aláírás beállítások                    |                                                                                       |             |
|                                              | BEZÁR                                                                                 | MENTÉS      |
|                                              |                                                                                       | Beállítások |

#### 3.1.4 Tanúsítványprofilok

A "Tanúsítványprofilok" fülön beállíthatja az alapértelmezetten használt tanúsítványprofilokat

• Tanúsítványtár: Válassza ki az értéklistában beállított Tanúsítványtárak közül a használni kívánt tanúsítványtárat.

IdomSoft Zrt. postacím: 1394 Budapest, Pf. 390. székhely: 1138 Budapest, Váci út 133. telefon: +36 1 795 7800 e-mail: kapcsolat@idomsoft.hu

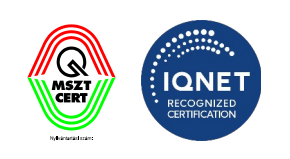

#### 3.1.4.1 Kártyaolvasó és kártya használata

Amennyiben rendelkezik kártyájához tartozó meghajtóprogrammal, akkor használja ezt a funkciót. (pl. eSzemélyi esetén, ha telepítette az eSzemélyi kliens alkalmazást) Kiválasztása esetén az alábbi adatokat kell rögzíteni.

- **Eszközmeghajtó fájl**: a hardveres tanúsítványtár beállításánál ki kell választani a fájlkezelőben azt az eszközmeghajtó fájlt (MS Windows operációs rendszer esetén, általában DLL kiterjesztésű fájl), amely szükséges a tanúsítványtár eléréséhez.
  - o a "Tallózás" gombra kattintva a Fájlkezelőben kiválasztható az adott fájl.
  - Az 🕕 ikonra kattintva megjelenik a Súgó.
  - A "**Megnyitás"** gombra kattintva a fájl lekérdezésre kerül.
- Az eszköz pinpad-dal rendelkezik: amennyiben van pinpad kattintson a kijelölő négyzetbe.
- Kártya hely: Tanúsítványok helyének index száma az eszközön. (Általában a 0-s slot indexen találhatóak meg a tanúsítványok.)
- Automatikus tanúsítványválasztás: Amennyiben azt szeretné, hogy a rendszer automatikusan válassza ki a tanúsítványt, kattintson a kijelölő négyzetbe. Amennyiben a tárban egy tanúsítvány van, az automatikusan kerül kiválasztásra a rendszer által. Amennyiben a tárban több tanúsítvány szerepel, akkor egy felugró ablakban a rendelkezésre álló elfogadható tanúsítványok listájából lehet választani a szükséges tanúsítványt. Ez az aláírás kötegben folyamat alatt kerül felhasználásra. A rendszerbe mindig a fixen (automatikusan) kiválasztott tanúsítvány került beállításra, kivéve, ha azt a felhasználó átállítja.
- Elérhető kártyák lekérdezése: A rendszerhez társított kártyák listaszerű megjelenítésére és a használni kívánt kártya kiválasztására szolgál

IdomSoft Zrt. postacím: 1394 Budapest, Pf. 390. székhely: 1138 Budapest, Váci út 133. telefon: +36 1 795 7800 e-mail: kapcsolat@idomsoft.hu

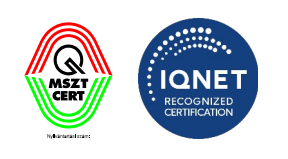

| 😵 Kormányzati Elektronikus Aláíró és Aláírá: | ellenőrző Szoftver                                                                                                    | ×         |
|----------------------------------------------|----------------------------------------------------------------------------------------------------|-----------|
| Általános beállítások<br>Internetbeállítások | Tanúsítványprofilok           Az alábbiakban beállíthatja az alapértelmezetten használt tanúsítványprofilokat, amit az alkalmazás az aláírás során használni fog. |           |
| Folyamattámogató nézet (eKAT)                | Tanúsítványprofil Valapérteln                                                                                                    | nezett    |
| Tanúsítványprofilok                          | Kártyaolvasó és kártya használata<br>Amennyiben rendelkezik a kártyájához tartozó meghajtóprogrammal akkor használja ezt a funkciót. pl. eSzemélyi esetén         | $\supset$ |
| <u>Tanúsítványprofil</u>                     | ha telepítette az eSzemélyi kliens alaklamazást.                                                                                                    |           |
| Időbélyegprofilok                            | Eszközmeghajtó fájl: Egyéb driver 🔻                                                                                                    |           |
|                                              | Nincs taji kivalasztva (i) TALLOZAS                                                                                                    |           |
| Alairasprofilok                              | Kártya hely:     1                                                                                                    |           |
| ldőbélyeges aláírásprofil                    | Automatikus tanúsítványválasztás 🗹                                                                                                    |           |
| Kötegelt aláírásprofil                       |                                                                                                    |           |
| Szerepkörös aláírás                          | Digitális tanúsítványtár használata                                                                                                    |           |
| PDF metaadatok                               | rajnenoszerben renderkezesre allo tanustivanytar nasznalata (p12, jKs)                                                                                            |           |
| PDF vizuális aláírás                         | Windows tanúsítványtár használata<br>A windows tanúsítványtárban elérhető aláírói tanúsítványok kiválasztása                                                      |           |
| Vizuális aláírás profil                      |                                                                                                    |           |
| Ellenőrizendő kiterjesztések                 |                                                                                                    |           |
| Webes aláírás beállítások                    |                                                                                                    |           |
|                                              | BEZÁR MENTÉS                                                                                                    |           |
|                                              | Beál                                                                                                    | llítások  |

Amennyiben manuálisan szeretné kiválasztani a tanúsítványt, vegye ki az **automatikus tanúsítványválasztás jelölő négyzetből** a pipát. Amennyiben a tárban egy tanúsítvány van, az automatikusan kerül kiválasztásra a rendszer által. Amennyiben a tárban több tanúsítvány szerepel, akkor egy felugró ablakban a rendelkezésre álló elfogadható tanúsítványok listájából lehet választani a szükséges tanúsítványt. Ez az aláírás kötegben folyamat alatt kerül felhasználásra. A rendszerbe mindig a fixen (automatikusan) kiválasztott tanúsítvány került beállításra, kivéve, ha azt a felhasználó átállítja.

Kattintson a megjelenő **tanúsítványkiválasztás** gombra. A rendszer kérni fogja a tanúsítványhoz tartozó **jelszót.** Beírása után a rendszer kiírja a tanúsítvány alapadatait és alapértelmezettként használja.

IdomSoft Zrt. postacím: 1394 Budapest, Pf. 390. székhely: 1138 Budapest, Váci út 133. telefon: +36 1 795 7800 e-mail: kapcsolat@idomsoft.hu

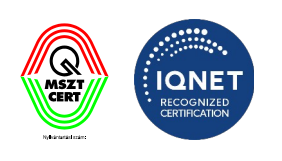

| 😵 Kormányzati Elektronikus Aláíró és Aláírás-elle   | enőrző Szoftver X                                                                                                    |  |  |  |  |
|-----------------------------------------------------|----------------------------------------------------------------------------------------------------|--|--|--|--|
| Általános beállítások<br>Internetbeállítások        | Az alábbiakban beállíthatja az alapértelmezetten használt tanúsítványprofilokat, amit az alkalmazás az aláírás során használni fog.                         |  |  |  |  |
| Folyamattámogató nézet (eKAT)                       | Tanúsítványprofil Vapértelmezet                                                                                                    |  |  |  |  |
| Tanúsítványprofilok 分                               | Kártyaolvasó és kártya használata<br>O Amennyiben rendelkezik a kártyájához tartozó meghajtóprogrammal akkor használja ezt a funkciót. pl. eSzemélyi esetén |  |  |  |  |
| Tanúsítványprofil                                   | ha telepítette az eSzemélyi kliens alaklamazást.                                                                                                    |  |  |  |  |
| ldőbélyegprofilok 수                                 | Eszközmeghajtó fájl: Egyéb driver 👻                                                                                                    |  |  |  |  |
| <u>ldőbélyegprofil</u>                              | Nincs fájl kiválasztva (i) TALLÓZÁS                                                                                                    |  |  |  |  |
| Aláírásprofilok                                     | Az eszköz pinpaddal rendelkezik:                                                                                                    |  |  |  |  |
| Aláírásprofil                                       | Kártya hely: 1 A ELÉRHETŐ KÁRTYÁK LEKÉRDEZÉSE                                                                                                    |  |  |  |  |
| ldőbélyeges aláírásprofil<br>Kötegelt aláírásprofil | Automatikus tanúsítványválasztás 🗸                                                                                                    |  |  |  |  |
| Szerepkörös aláírás                                 | <ul> <li>Digitális tanúsítványtár használata</li> </ul>                                                                                                    |  |  |  |  |
| PDE metaadatek                                      | Fájlrendszerben rendelkezésre álló tanúsítványtár használata (p12, jks)                                                                                     |  |  |  |  |
| PDP metaduatok                                      |                                                                                                    |  |  |  |  |
| PDF vizuális aláírás 수                              | Windows tanúsítványtár használata     A windows tanúsítványtárban elérhető aláírói tanúsítványok kiválasztása                                               |  |  |  |  |
| Vizuális aláírás profil                             |                                                                                                    |  |  |  |  |
| Ellenőrizendő kiterjesztések                        |                                                                                                    |  |  |  |  |
| Webes aláírás beállítások                           |                                                                                                    |  |  |  |  |
|                                                     | BEZÁR MENTÉS                                                                                                    |  |  |  |  |
|                                                     | Beállítások                                                                                                    |  |  |  |  |
|                                                     | Jelszó bekérése [keaesz_teszt.p12]<br>Kérem adja meg a jelszót!                                                                                             |  |  |  |  |
| A                                                   | ок Мégsem<br>gomb megnyomásával véglegesíthetőek a módosítások. A                                                                                           |  |  |  |  |
| BEZÁR                                               | igsqcup gomb segítségével bezárhatjuk a beállítások menüt.                                                                                                  |  |  |  |  |

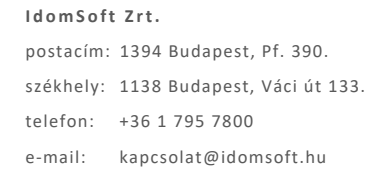

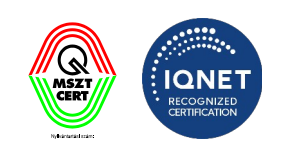

Amennyiben a rendszerhez társított kártyák között szeretne váltani, kattintson az

ELÉRHETŐ KÁRTYÁK LEKÉRDEZÉSE

gombra. A rendszer kilistázza a társított kártyákat, ahol

kijelöléssel kiválasztható, melyiket kívánja használni.

| 😵 Kártya kiv                                                     | álasztása                                                                                                    | × |
|------------------------------------------------------------------|----------------------------------------------------------------------------------------------------|---|
| 8=)<br>0                                                         | Automatikus kártya felismerés tájékozatató!<br>Az itt látható adatok tájékoztató jellegűek! Előfordulhat, hogy nem minden információ kerül megfelelően<br>detektálásra. Ez esetben a leggyakoribb hiba a kártyahely nem megfelelő felismerése. Amennyiben a kártya<br>meghajtó helyes és a kártya nem működik, kérem próbálkozzon a kártyahely számának módosításával. (vagy<br>ha tudja állítsa azt be) (1 kártyaolvasó esetében általában 0) |   |
| <b>eSzemélyi</b><br>kártya hely: (<br>kártyaolvasó<br>eszközmegh | <b>okmány</b><br>)<br>: ACS ACR1252 1S CL Reader PICC 0<br>ajtó: eSzemélyi PKCS11 driver                                                                                                    |   |
| Gemalto I<br>kártya hely: 2<br>kártyaolvasó<br>eszközmegh        | <b>DClassic 340</b><br>2<br>: OMNIKEY CardMan 3x21 0<br>ajtó: Gemalto Classic Client PKCS11 driver                                                                                                    |   |
|                                                                  |                                                                                                    |   |
|                                                                  | MÉGSE KIVÁLASZT                                                                                                    |   |

A kiválasztott kártya adatait a rendszer automatikusan megpróbálja felismerni és betölteni. A jelenleg is használatban lévő, sokféle kártyaverzió miatt előfordulhat, hogy a felismerés nem teljesen sikerül, ilyenkor a beállításokat kézzel lehet módosítani. Ez a jelenség elsődlegesen a kártya hely opciót érintheti.

#### 3.1.4.2 Digitális tanúsítványtár használata

A számítógép fájlrendszerében található tanúsítványtár használatára szolgál. Kiválasztása esetén az alábbi adatokat kell rögzíteni.

- Tanúsítványtár fájl:
  - o a "Tallózás" gombra kattintva a Fájlkezelőben kiválasztható az adott fájl.
  - Az 🕕 ikonra kattintva megjelenik a Súgó.
  - A "Megnyitás" gombra kattintva a fájl lekérdezésre kerül.

IdomSoft Zrt. postacím: 1394 Budapest, Pf. 390. székhely: 1138 Budapest, Váci út 133. telefon: +36 1 795 7800 e-mail: kapcsolat@idomsoft.hu

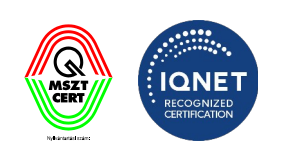

Automatikus tanúsítványválasztás: Amennyiben azt szeretné, hogy a rendszer automatikusan válassza ki a tanúsítványt, kattintson a kijelölő négyzetbe. Amennyiben a tárban egy tanúsítvány van, az automatikusan kerül kiválasztásra a rendszer által. Amennyiben a tárban több tanúsítvány szerepel, akkor egy felugró ablakban a rendelkezésre álló elfogadható tanúsítványok listájából lehet választani a szükséges tanúsítványt. Ez az aláírás kötegben folyamat alatt kerül felhasználásra. A rendszerbe mindig a fixen (automatikusan) kiválasztott tanúsítvány került beállításra, kivéve, ha azt a felhasználó átállítja.

| 😵 Kormányzati Elektronikus Aláíró és Aláírás-ellenőrző Szoftver 🛛 🗙                     |                                                                                                    |           |  |  |
|-----------------------------------------------------------------------------------------|----------------------------------------------------------------------------------------------------|-----------|--|--|
| Általános beállítások<br>Internetbeállítások                                            | Tanúsítványprofilok           Az alábbiakban beállíthatja az alapértelmezetten használt tanúsítványprofilokat, amit az alkalmazás az aláírás során használni fog.                                             |           |  |  |
| Folyamattámogató nézet (eKAT)                                                           | Tanúsítványprofil Valapértel                                                                                                    | mezett    |  |  |
| Tanúsítványprofilok 🖓                                                                   | Kártyaolvasó és kártya használata<br>Amennyiben rendelkezik a kártyájához tartozó meghajtóprogrammal akkor használja ezt a funkciót. pl. eSzemélyi esetén<br>ha telepítette az eSzemélyi kliens alaklamazást. |           |  |  |
| ldőbélyegprofilok 수<br>Időbélyegprofil                                                  | Digitális tanúsítványtár használata<br>Fájlrendszerben rendelkezésre álló tanúsítványtár használata (p12, jks)                                                                                                | Ø         |  |  |
| Aláírásprofilok<br>Aláírásprofil<br>Időbélyeges aláírásprofil<br>Kötegelt aláírásprofil | Tanúsítványtár: Nincs fájl kiválasztva (j TALLÓZÁS<br>Automatikus tanúsítványválasztás 🗸                                                                                                    |           |  |  |
| Szerepkörös aláírás                                                                     | O Windows tanúsítványtár használata<br>A windows tanúsítványtárban elérhető aláírói tanúsítványok kiválasztása                                                                                                |           |  |  |
| PDF metaadatok                                                                          |                                                                                                    |           |  |  |
| PDF vizuális aláírás 🗘                                                                  |                                                                                                    |           |  |  |
| Ellenőrizendő kiterjesztések                                                            |                                                                                                    |           |  |  |
| Webes aláírás beállítások                                                               |                                                                                                    |           |  |  |
|                                                                                         | BEZÁR MENTÉS                                                                                                    |           |  |  |
|                                                                                         | Beá                                                                                                    | illítások |  |  |

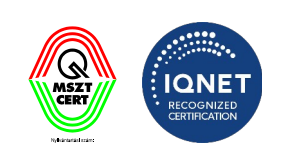

Amennyiben manuálisan szeretné kiválasztani a tanúsítványt, vegye ki az **automatikus tanúsítványválasztás jelölő négyzetből** a pipát. Amennyiben a tárban egy tanúsítvány van, az automatikusan kerül kiválasztásra a rendszer által. Amennyiben a tárban több tanúsítvány szerepel, akkor egy felugró ablakban a rendelkezésre álló elfogadható tanúsítványok listájából lehet választani a szükséges tanúsítványt. Ez az aláírás kötegben folyamat alatt kerül felhasználásra. A rendszerbe mindig a fixen (automatikusan) kiválasztott tanúsítvány került beállításra, kivéve, ha azt a felhasználó átállítja.

Kattintson a megjelenő **tanúsítványkiválasztás** gombra. A rendszer kérni fogja a tanúsítványhoz tartozó **jelszót**. Beírása után a rendszer kiírja a tanúsítvány alapadatait és alapértelmezettként használja.

| Jelszó bekérése [keaesz_teszt.p12] | ?      |
|------------------------------------|--------|
| Kérem adja meg a jelszót!          |        |
|                                    |        |
|                                    |        |
| ОК                                 | Mégsem |
|                                    |        |

IdomSoft Zrt.

postacím: 1394 Budapest, Pf. 390. székhely: 1138 Budapest, Váci út 133. telefon: +36 1 795 7800 e-mail: kapcsolat@idomsoft.hu

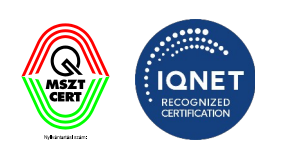

| 😵 Kormányzati Elektronikus Aláíró és Aláírás-ell                                        | enőrző Szoftver X                                                                                                    |
|-----------------------------------------------------------------------------------------|----------------------------------------------------------------------------------------------------|
| Általános beállítások<br>Internetbeállítások                                            | Carrier         Tanúsítványprofilok           Az alábbiakban beállíthatja az alapértelmezetten használt tanúsítványprofilokat, amit az alkalmazás az aláírás során használni fog. |
| Folyamattámogató nézet (eKAT)                                                           | Tanúsítványprofil  Alapértelmezett                                                                                                    |
| Tanúsítványprofilok  ේ                                                                  | Kártyaolvasó és kártya használata<br>Amennyiben rendelkezik a kártyájához tartozó meghajtóprogrammal akkor használja ezt a funkciót. pl. eSzemélyi esetén                         |
| Tanúsítványprofil                                                                       | ha telepítette az eSzemélyi kliens alaklamazást.                                                                                                    |
| ldőbélyegprofilok 分                                                                     | Digitális tanúsítványtár használata Fájlrendszerben rendelkezésre álló tanúsítványtár használata (p12, jks)                                                                       |
| Aláírásprofilok<br>Aláírásprofil<br>Idóbélyeges aláírásprofil<br>Kötegelt aláírásprofil | Tanúsítványtár:     Nincs fájl kiválasztva     I     TALLÓZÁS       Automatikus tanúsítványválasztás                                                                              |
| Szerepkörös aláírás                                                                     | O Windows tanúsítványtár használata<br>A windows tanúsítványtárban elérhető aláírói tanúsítványok kiválasztása                                                                    |
| PDF metaadatok                                                                          |                                                                                                    |
| PDF vizuális aláírás 수                                                                  |                                                                                                    |
| Vizuális aláírás profil                                                                 |                                                                                                    |
| Ellenőrizendő kiterjesztések                                                            |                                                                                                    |
| Webes aláírás beállítások                                                               |                                                                                                    |
|                                                                                         | BEZÁR MENTÉS                                                                                                    |
|                                                                                         | Beállítások                                                                                                    |

gomb megnyomásával véglegesíthetőek a módosítások. A gomb segítségével bezárhatjuk a beállítások menüt.

#### 3.1.4.3 Windows tanúsítványtár használata

Amennyiben az aláírói tanúsítványa a Windows tanúsítványtárban található, akkor kérjük, használja ezt a tanúsítványtár típust. Kiválasztása esetén az alábbi adatokat kell rögzíteni.

 Automatikus tanúsítványválasztás: Amennyiben azt szeretné, hogy a rendszer automatikusan válassza ki a tanúsítványt, kattintson a kijelölő négyzetbe. Amennyiben a tárban egy tanúsítvány van, az automatikusan kerül kiválasztásra a rendszer által. Amennyiben a tárban több tanúsítvány szerepel, akkor egy felugró ablakban a rendelkezésre álló elfogadható tanúsítványok listájából lehet választani a szükséges tanúsítványt. Ez az aláírás kötegben

BEZÁR

Α

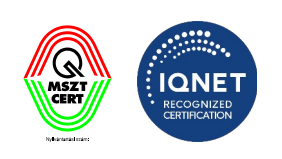

folyamat alatt kerül felhasználásra. A rendszerbe mindig a fixen (automatikusan) kiválasztott tanúsítvány került beállításra, kivéve, ha azt a felhasználó átállítja.

Amennyiben manuálisan szeretné kiválasztani a tanúsítványt, vegye ki az **automatikus** tanúsítványválasztás jelölő négyzetből a pipát.

Kattintson a megjelenő **tanúsítványkiválasztás** gombra. A rendszer automatikusan kiválasztja a szükséges tanúsítványt és alapértelmezettként használja.

| 😵 Kormányzati Elektronikus Aláíró és Aláírás-e                                          | lenőrzó Szoftver X                                                                                                    |
|-----------------------------------------------------------------------------------------|----------------------------------------------------------------------------------------------------|
| Általános beállítások<br>Internetbeállítások                                            | Aranúsítványprofilok         Az alábbiakban beállíthatja az alapértelmezetten használt tanúsítványprofilokat, amit az alkalmazás az aláírás során használni fog.                                                                                                    |
| Folyamattámogató nézet (eKAT)                                                           | Tanúsítványprofil  Alapértelmezett                                                                                                    |
| Tanúsítványprofilok ငို                                                                 | Kártyaolvasó és kártya használata<br>Amennyiben rendelkezik a kártyájához tartozó meghajtóprogrammal akkor használja ezt a funkciót. pl. eSzemélyi esetén<br>ha teleoítette az eSzemélyi kliens alaklamazást.                                                                                                    |
| Időbélyegprofilok 🖓                                                                     | Digitális tanúsítványtár használata<br>Fájlrendszerben rendelkezésre álló tanúsítványtár használata (p12, jks)                                                                                                    |
| Aláírásprofilok<br>Aláírásprofil<br>Időbélyeges aláírásprofil<br>Kötegelt aláírásprofil | Windows tanúsítványtár használata       Image: Construint of the synthesis of the synthesis of the synthesynte synthesis of the synthesis of the synthesy |
| Szerepkörös aláírás<br>PDF metaadatok                                                   |                                                                                                    |
| PDF vizuális aláírás 수<br>Vizuális aláírás profil                                       |                                                                                                    |
| Ellenőrizendő kiterjesztések                                                            |                                                                                                    |
|                                                                                         | BEZÁR MENTÉS                                                                                                    |
|                                                                                         | Beállítások                                                                                                    |

#### IdomSoft Zrt. postacím: 1394 Budapest, Pf. 390. székhely: 1138 Budapest, Váci út 133. telefon: +36 1 795 7800 e-mail: kapcsolat@idomsoft.hu

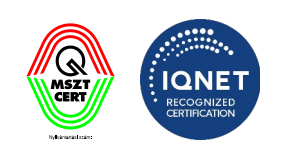

| 😵 Kormányzati Elektronikus Aláíró és Aláírás-el                      | lenőrzó Szoftver X                                                                                                    |  |  |  |  |
|----------------------------------------------------------------------|----------------------------------------------------------------------------------------------------|--|--|--|--|
| Általános beállítások<br>Internetbeállítások                         | Tanúsítványprofilok           Az alábbiakban beállíthatja az alapértelmezetten használt tanúsítványprofilokat, amit az alkalmazás az aláírás során használni fog. |  |  |  |  |
| Folyamattámogató nézet (eKAT)                                        | Tanúsítványprofil  Alapértelmezett                                                                                                    |  |  |  |  |
| <b>Tanúsítványprofilok</b> ි                                         | Kártyaolvasó és kártya használata<br>O Amennyiben rendelkezik a kártyájához tartozó meghajtóprogrammal akkor használja ezt a funkciót. pl. eSzemélyi esetén       |  |  |  |  |
| Tanúsítványprofil                                                    | ha telepítette az eSzemélyi kliens alaklamazást.                                                                                                    |  |  |  |  |
| Időbélyegprofilok                                                    | O Digitális tanúsítványtár használata<br>Fájirendszerben rendelkezésre álló tanúsítványtár használata (p12, jks)                                                  |  |  |  |  |
| <b>Aláírásprofilok</b><br>Aláírásprofil<br>Idóbélyeges aláírásprofil | • Windows tanúsítványtár használata<br>A windows tanúsítványtárban elérhető aláírói tanúsítványok kiválasztása                                                    |  |  |  |  |
| Kötegelt aláírásprofil                                               | Automatikus tanúsítványválasztás                                                                                                    |  |  |  |  |
| Szerepkörös aláírás                                                  | Aláíró tanúsítvány:         S-1-5-21-3641186495-3453233750-655368841-1147/9c2d87cd-0171-43e0-bc                                                                   |  |  |  |  |
| PDF metaadatok                                                       |                                                                                                    |  |  |  |  |
| PDF vizuális aláírás 수                                               |                                                                                                    |  |  |  |  |
| Vizuális aláírás profil                                              |                                                                                                    |  |  |  |  |
| Ellenőrizendő kiterjesztések                                         |                                                                                                    |  |  |  |  |
| Webes aláírás beállítások                                            |                                                                                                    |  |  |  |  |
|                                                                      | BEZÁR MENTÉS                                                                                                    |  |  |  |  |
|                                                                      | Beállítások                                                                                                    |  |  |  |  |

| A | MENTÉS | gomb        | megnyomásával      | véglegesíthetőek   | а   | módosítások. | A |
|---|--------|-------------|--------------------|--------------------|-----|--------------|---|
|   | BEZÁR  | gomb segíts | égével bezárhatjuk | a beállítások menü | it. |              |   |

#### 3.1.4.4 Tanúsítványprofilok

A Tanúsítvány profilok mellett található  $\textcircled$  gombra kattintva a megjelenő felületen új tanúsítvány profilt lehet létrehozni tanúsítványtár és Aláíró tanúsítvány megadásával. Amennyiben már korábban beállításra került az aláíró tanúsítvány, a kiválasztott tanúsítványtár adatainál megjelenítésre kerül. Az új tanúsítvány profil létrehozásához kattintson az  $\textcircled$  gombra, majd a megjelenő ablakban adja

meg a tanúsítvány profil nevét.

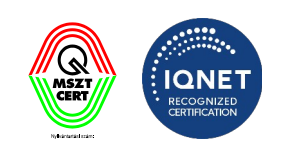

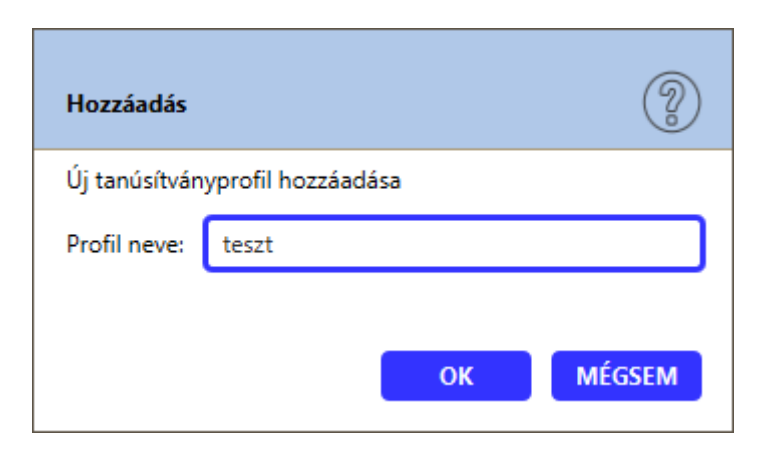

A létrehozott Tanúsítvány profilhoz Tanúsítványtárat és Aláíró tanúsítványt lehet megadni.

| 😵 Kormányzati Elektronikus Aláíró és                | Aláírás-elle | nőrző Szoftver                                                                                                    | ×    |
|-----------------------------------------------------|--------------|----------------------------------------------------------------------------------------------------|------|
| Általános beállítások<br>Internetbeállítások        | Â            | Composition         Tanúsítványprofilok           Az alábbiakban beállíthatja az alapértelmezetten használt tanúsítványprofilokat, amit az alkalmazás az aláírás során használni fog.                         |      |
| Folyamattámogató nézet (ek                          | (AT)         | teszt Alapértelmez                                                                                                    | zett |
| Tanúsítványprofilok                                 | ÷            | Kártyaolvasó és kártya használata<br>Amennyiben rendelkezik a kártyájához tartozó meghajtóprogrammal akkor használja ezt a funkciót. pl. eSzemélyi esetén<br>ha telepítette az eSzemélyi kliens alaklamazást. |      |
| ldőbélyegprofilok                                   | ÷            | O Digitális tanúsítványtár használata<br>Fájlrendszerben rendelkezésre álló tanúsítványtár használata (p12, jks)                                                                                              |      |
| <b>Aláírásprofilok</b><br>Aláírásprofil             |              | • Windows tanúsítványtár használata<br>A windows tanúsítványtárban elérhető aláírói tanúsítványok kiválasztása                                                                                                | 9    |
| ldőbélyeges aláírásprofil<br>Kötegelt aláírásprofil |              | Automatikus tanúsítványválasztás 💙                                                                                                    |      |
| Szerepkoros alairas                                 |              |                                                                                                    |      |
| PDF metaadatok<br>PDF vizuális aláírás              | ÷            |                                                                                                    |      |
| Vizuális aláírás profil                             | _            |                                                                                                    |      |
| Ellenőrizendő kiterjesztések                        |              |                                                                                                    |      |
| Webes aláírás beállítások                           | ~            |                                                                                                    |      |
|                                                     |              | BEZÁR MENTÉS                                                                                                    |      |
|                                                     |              | Beállítz                                                                                                    | ások |

Az aláíró tanúsítvány kiválasztása után a Tanúsítványprofilhoz hozzárendelődik az aláíró tanúsítvány.

IdomSoft Zrt. postacím: 1394 Budapest, Pf. 390. székhely: 1138 Budapest, Váci út 133. telefon: +36 1 795 7800 e-mail: kapcsolat@idomsoft.hu

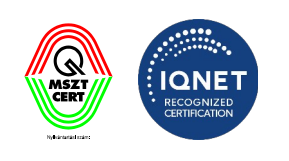

A comb megnyomásával a létrehozott tanúsítványprofil törölhető. A rendszer megerősítést kér a törlési szándékról.

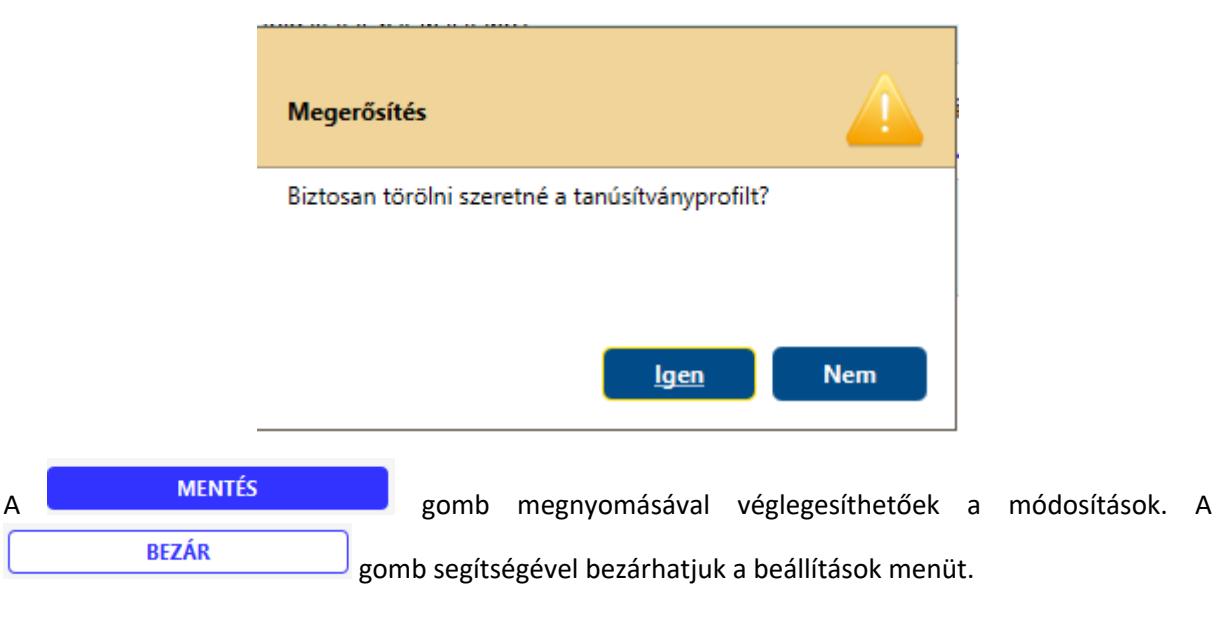

#### 3.1.5 Időbélyeg profilok

Az Időbélyeg profilok fülre kattintva a megjelenő felületen időbélyeg profilt lehet kiválasztani. Az időbélyeg profil típusa a következők lehetnek:

- eSzemélyi
- GovCA autentikációs tanúsítvánnyal
- Egyéb

IdomSoft Zrt. postacím: 1394 Budapest, Pf. 390. székhely: 1138 Budapest, Váci út 133. telefon: +36 1 795 7800 e-mail: kapcsolat@idomsoft.hu

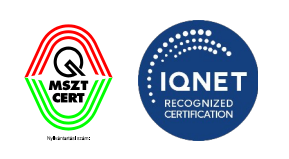

| 😵 Kormányzati Elektronikus Aláíró és Aláírás-e                                          | lenőrzó Szoftver X                                                                                                    |
|-----------------------------------------------------------------------------------------|----------------------------------------------------------------------------------------------------|
| Általános beállítások<br>Internetbeállítások                                            | Időbélyegprofilok<br>Időbélyegzés beállítása                                                                                                    |
| Folyamattámogató nézet (eKAT)                                                           | Időbélyegprofil                                                                                                    |
| Tanúsítványprofilok ో<br>Tanúsítványprofil                                              | eSzemélyi<br>Személyazonosító igazolvánnyal és azon aktivált és érvényes aláírói tanúsítvánnyal rendelkező állampolgárok által<br>használható időbélyegző szolgáltatás                       |
| ldőbélyegprofilok ද්                                                                    | Kártya hely: 0 🔺                                                                                                    |
| <u>ldőbélyegprofil</u>                                                                  | Az eszköz pinpaddal rendelkezik:                                                                                                    |
| Aláírásprofilok<br>Aláírásprofil<br>Idóbélyeges aláírásprofil<br>Kötegelt aláírásprofil | GovCA autentikációs tanúsítvánnyal<br>GovCA időbélyeg szolgáltatással rendelkező felhasználóknak, akik megfelelő authentikációs tanúsítvánnyal rendelkeznek a<br>szolgáltatás használatához. |
| Szerepkörös aláirás<br>PDF metaadatok                                                   | Egyéb időbélyegző szolgáltatás használata                                                                                                    |
| PDF vizuális aláírás 🖓                                                                  |                                                                                                    |
| Ellenőrizendő kiterjesztések                                                            |                                                                                                    |
| Webes aláírás beállítások                                                               |                                                                                                    |
|                                                                                         | BEZÁR MENTÉS                                                                                                    |
|                                                                                         | Beállítások                                                                                                    |

3.1.5.1 Új időbélyeg profil létrehozása

Az új időbélyeg profil létrehozásához kattintson az Grado a megjelenő ablakban adja meg az Időbélyeg profil nevét.

| Hozzáadás    |             |         |    | <b>?</b> |
|--------------|-------------|---------|----|----------|
| Új időbélyeg | profil hozz | záadása |    |          |
| Profil neve: | teszt       |         |    |          |
|              |             |         |    |          |
|              |             |         | ОК | MÉGSEM   |

#### IdomSoft Zrt.

postacím: 1394 Budapest, Pf. 390. székhely: 1138 Budapest, Váci út 133. telefon: +36 1 795 7800 e-mail: kapcsolat@idomsoft.hu

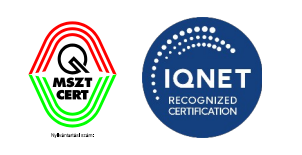
Időbélyeg profil típusának kiválasztása:

#### eSzemélyi

Ennél a típusnál az eSzemélyi igazolvánnyal történő aláírásnál használt tanúsítvánnyal lesz az időbélyegkérés is aláírva. Mivel az időbélyegzés kérés az **eSzemélyin** lévő tanúsítvánnyal lesz aláírva, ezen funkció használatához **eSzemélyi** szükséges.

| 😵 Kormányzati Elektronikus Aláíró és .                               | Aláírás-el | lenőrzó Szoftver X                                                                                                    |
|----------------------------------------------------------------------|------------|----------------------------------------------------------------------------------------------------|
| Általános beállítások                                                |            | Időbélyegprofilok<br>Időbélyegzés beállítása                                                                                                    |
| Folyamattámogató nézet (eK                                           | (AT)       | teszt Alapértelmezett                                                                                                    |
| Tanúsítványprofilok                                                  | ÷          | eSzemélyi Személyazonosító igazolvánnyal és azon aktivált és érvényes aláírói tanúsítvánnyal rendelkező állampolgárok által használható időbélyegző szolgáltatás                             |
| ldőbélyegprofilok                                                    | ÷          | Kártya hely: 0 📥                                                                                                    |
| <u>ldőbélyegprofil</u>                                               |            | Az eszköz pinpaddal rendelkezik:                                                                                                    |
| teszt                                                                | 0          |                                                                                                    |
| <b>Aláírásprofilok</b><br>Aláírásprofil<br>Időbélyeges aláírásprofil |            | GovCA autentikációs tanúsítvánnyal<br>GovCA időbélyeg szolgáltatással rendelkező felhasználóknak, akik megfelelő authentikációs tanúsítvánnyal rendelkeznek a<br>szolgáltatás használatához. |
| Kötegelt aláírásprofil<br>Szerepkörös aláírás                        |            | O <mark>Egyéb</mark><br>Egyéb időbélyegző szolgáltatás használata                                                                                                    |
| PDF metaadatok                                                       |            |                                                                                                    |
| PDF vizuális aláírás<br>Vizuális aláírás profil                      | ÷          |                                                                                                    |
| Ellenőrizendő kiterjesztések                                         |            |                                                                                                    |
| Webes aláírás beállítások                                            |            |                                                                                                    |
|                                                                      |            | BEZÁR MENTÉS                                                                                                    |
|                                                                      |            | Beállítások                                                                                                    |

#### GovCA autentikációs tanúsítvánnyal

GovCA autentikációs tanúsítvány kiválasztása esetén GovCA irányába történik egy időbélyegkérés. Ehhez az időbélyegkéréshez szükséges egy autentikációs tanúsítvány, amelyet az SSL kapcsolódáshoz szükséges tanúsítványtár gombra kattintva állíthat be.

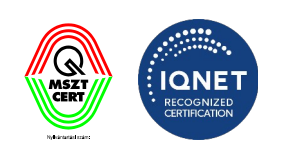

| 😵 Kormányzati Elektronikus Aláíró és Aláírás                         | ellenőrző Szoftver X                                                                                                    |
|----------------------------------------------------------------------|----------------------------------------------------------------------------------------------------|
| Általános beállítások                                                | Időbélyegprofilok           Időbélyegzés beállítása                                                                                                    |
| Internetbeallitások<br>Folyamattámogató nézet (eKAT)                 | teszt Alapértelmezett                                                                                                    |
| Tanúsítványprofilok 수<br>Tanúsítványprofil                           | <ul> <li>eSzemélyi</li> <li>Személyazonosító igazolvánnyal és azon aktivált és érvényes aláírói tanúsítvánnyal rendelkező állampolgárok által<br/>használható időbélyegző szolgáltatás</li> </ul> |
| ldőbélyegprofilok 수<br>Időbélyegprofil                               | GovCA autentikációs tanúsítvánnyal     GovCA időbélyeg szolgáltatással rendelkező felhasználóknak, akik megfelelő authentikációs tanúsítvánnyal rendelkeznek a      szolgáltatás használatához.   |
| Aláírásprofilok                                                      | SSL KAPCSOLÓDÁS TANÚSÍTVÁNYTÁRA Nincs kiválasztott fájl                                                                                                    |
| Alairasprofil<br>Időbélyeges aláírásprofil<br>Kötegelt aláírásprofil | O <b>Egyéb</b><br>Egyéb időbélyegző szolgáltatás használata                                                                                                    |
| Szerepkörös aláírás                                                  |                                                                                                    |
| PDF metaadatok<br>PDF vizuális aláírás 다                             |                                                                                                    |
| <u>Vizuális aláírás profil</u>                                       |                                                                                                    |
| Ellenorizendo kiterjesztesek                                         |                                                                                                    |
|                                                                      | BEZÁR MENTÉS                                                                                                    |
|                                                                      | Beállítások                                                                                                    |

IdomSoft Zrt. postacím: 1394 Budapest, Pf. 390. székhely: 1138 Budapest, Váci út 133. telefon: +36 1 795 7800 e-mail: kapcsolat@idomsoft.hu

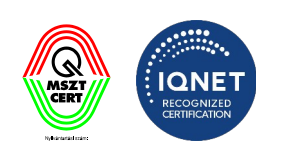

# ıdom≤oft

#### Egyéb

Általános időbélyegkéréshez szükséges beállításokat itt lehet megadni. Tájékozódjon időbélyeg szolgáltatójánál, a szükséges beállítások tekintetében.

| 😵 Kormányzati Elektronikus Aláíró és Aláírá         | -ellenőrző Szoftver X                                                                                                    |
|-----------------------------------------------------|----------------------------------------------------------------------------------------------------|
| Általános beállítások                               | ldőbélyegprofilok<br>Időbélyegzés beállítása                                                                                                    |
| Internetbeállítások                                 | <u><u><u></u></u></u>                                                                                                    |
| Folyamattámogató nézet (eKAT)                       | teszt Alapértelmezett                                                                                                    |
| Tanúsítványprofilok 🖓                               | eSzemélyi<br>O Személyazonosító igazolvánnyal és azon aktivált és érvényes aláírói tanúsítvánnyal rendelkező állampolgárok által<br>használható időbélyegző szolgáltatás |
| <mark>ldőbélyegprofilok</mark> ර                    | GovCA autentikációs tanúsítvánnyal                                                                                                    |
| Időbélyegprofil                                     | GovCA időbélyeg szolgáltatással rendelkező felhasználóknak, akik megfelelő authentikációs tanúsítvánnyal rendelkeznek a                                                  |
| teszt 💳                                             | szolgaltátás hasznalatahoz.                                                                                                    |
| <b>Aláírásprofilok</b><br>Aláírásprofil             | Egyéb<br>Egyéb időbélyegző szolgáltatás használata                                                                                                    |
| ldőbélyeges aláírásprofil<br>Kötegelt aláírásprofil | ldőbélyeg szolgáltató URL:                                                                                                    |
| Szerepkörös aláírás                                 | Időbélyeg szolgáltató URL-hez tartozó authentikációs azonosító:                                                                                                    |
| PDF metaadatok<br>PDF vizuális aláírás 다            | Időbélyeg szolgáltató URL-hez tartozó authentikációs jelszó:                                                                                                    |
| Vizuális aláírás profil                             | SSL KAPCSOLÓDÁS TANÚSÍTVÁNYTÁRA Nincs kiválasztott fájl                                                                                                    |
| Ellenőrizendő kiterjesztések                        |                                                                                                    |
| Webes aláírás beállítások                           |                                                                                                    |
|                                                     | BEZÁR MENTÉS                                                                                                    |
|                                                     | Beállítások                                                                                                    |

Írja be az Időbélyeg szolgáltató **URL mezőbe** az Időbélyeg szolgáltató URL címét, és amennyiben azonosító/jelszó páros szükséges az azonosításhoz (alap autentikáció (basic authentication)), akkor azt szintén megadhatja.

#### SSL KAPCSOLÓDÁS TANÚSÍTVÁNYTÁRA

Az \_\_\_\_\_\_\_ gombra kattintva a Fájlkezelőből ki lehet választani az SSL kapcsolódáshoz szükséges tanúsítványtárat.(angol neve: KeyStore), ezt a beállítást csak HTTPS protokollt használó Időbélyeg szolgáltató esetén szükséges kitölteni. A kiválasztott tanúsítványtár a kliens autentikálásához szükséges tanúsítványt kell tartalmaznia.

A C gomb megnyomásával a létrehozott időbélyegprofil törölhető. A rendszer megerősítést kér a törlési szándékról.

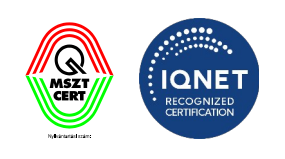

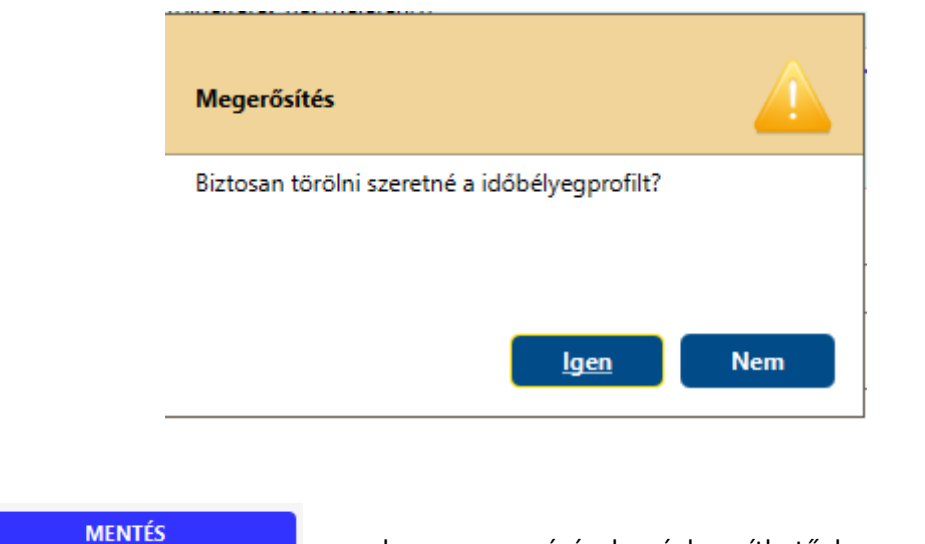

A MENTÉS gomb megnyomásával véglegesíthetőek a módosítások. A BEZÁR gomb segítségével bezárhatjuk a beállítások menüt.

#### 3.1.6 Aláírásprofilok

Az **Aláírásprofilok** felületen lehet létrehozni új profilokat. Egy profil során minden fájlkiterjesztésre külön megadható, hogy milyen módon készüljön az aláírás. Amelyik fájlkiterjesztésre nem vettünk fel sort, ott a \*-al megjelölt fájlkiterjesztés kerül használatra.

IdomSoft Zrt. postacím: 1394 Budapest, Pf. 390. székhely: 1138 Budapest, Váci út 133. telefon: +36 1 795 7800 e-mail: kapcsolat@idomsoft.hu

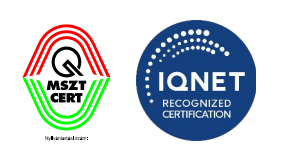

| 😵 Kormányzati Elektronikus Aláíró és Alá     | írás-ellenőrz    | zó Szoftver                                                                                                    |                                    |                    | ×                          |  |  |
|----------------------------------------------|------------------|----------------------------------------------------------------------------------------------------|------------------------------------|--------------------|----------------------------|--|--|
| Általános beállítások<br>Internetbeállítások | F                | Aláírásprofilok<br>Aláíráskor az egyes kiterjesztések esetén alkalmazott konténer és csomagolás típusok beállítása. A *** -al a<br>kiterjesztések között fel nem vett fájlok (általános), típusát lehet megadni. |                                    |                    |                            |  |  |
| Folyamattámogató nézet (eKA                  | Г) А             | láírásprofil                                                                                                    |                                    |                    |                            |  |  |
|                                              |                  | Kiterjesztés                                                                                                    | Konténer                           | Aláírás hash algor | itmusa Aláírás csomagolása |  |  |
| lanusitvanyprofilok                          | Υ <sup>ρ</sup> Ρ | PDF                                                                                                    | Egyszerű PDF aláírás (PAdES-B)     | SHA256             | borîtékolt (ENVELOPED)     |  |  |
| Tanúsítványprofil                            | х                | KML                                                                                                    | Egyszerű XML aláírás (XAdES-B)     | SHA256             | borítékolt (ENVELOPED)     |  |  |
| ldőbélvegprofilok                            | ф <sup>*</sup>   |                                                                                                    | Egyszerű aláírás-konténer (ASiC-B) | SHA256             | borîtékolt (ENVELOPED)     |  |  |
|                                              | Ŭ                |                                                                                                    |                                    |                    |                            |  |  |
| ldőbélyegprofil                              |                  |                                                                                                    |                                    |                    |                            |  |  |
| Aláírásprofilok                              |                  |                                                                                                    |                                    |                    |                            |  |  |
| Aláírásprofil                                |                  |                                                                                                    |                                    |                    |                            |  |  |
| ldőbélyeges aláírásprofil                    | ſ                | SORHOZ                                                                                                    | ZÁADÁS SORTÖ                       | RLÉS               |                            |  |  |
| Kötegelt aláírásprofil                       |                  |                                                                                                    |                                    |                    |                            |  |  |
| Szerepkörös aláírás                          |                  |                                                                                                    |                                    |                    |                            |  |  |
| PDF metaadatok                               |                  |                                                                                                    |                                    |                    |                            |  |  |
| PDF vizuális aláírás                         | ÷                |                                                                                                    |                                    |                    |                            |  |  |
| Vie., 41: 14/-4 61                           |                  |                                                                                                    |                                    |                    |                            |  |  |
|                                              |                  |                                                                                                    |                                    |                    |                            |  |  |
| Ellenőrizendő kiterjesztések                 |                  |                                                                                                    |                                    |                    |                            |  |  |
| Webes aláírás beállítások                    |                  |                                                                                                    |                                    |                    |                            |  |  |
|                                              |                  |                                                                                                    |                                    | BEZÁR              | MENTÉS                     |  |  |
|                                              |                  |                                                                                                    |                                    |                    | Beállítások                |  |  |

#### IdomSoft Zrt. postacím: 1394 Budapest, Pf. 390. székhely: 1138 Budapest, Váci út 133. telefon: +36 1 795 7800 e-mail: kapcsolat@idomsoft.hu

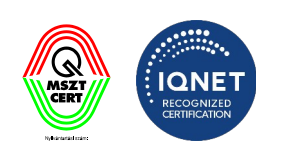

| 😵 Kormányzati Elektronikus Aláíró és Ala     | áírás-elle                                                                                                    | nőrzó Szoftver |                       | -                        |      |                          | ×                      |
|----------------------------------------------|----------------------------------------------------------------------------------------------------|----------------|-----------------------|--------------------------|------|--------------------------|------------------------|
| Általános beállítások<br>Internetbeállítások | Aláírásprofilok<br>Aláíráskor az egyes kiterjesztések esetén alkalmazott konténer és csomagolás típusok beállítása. A *** -al a<br>kiterjesztések között fel nem vett fájlok (általános), típusát lehet megadni. |                |                       |                          |      |                          |                        |
| Folyamattámogató nézet (eKA                  | T)                                                                                                    | ldőbélyeges a  | aláírás profil        |                          |      |                          |                        |
|                                              | _0_                                                                                                    | Kiterjesztés   |                       | Konténer                 |      | Aláírás hash algoritmusa | Aláírás csomagolása    |
| Tanúsítványprofilok                          | 52                                                                                                    | PDF            | Időbélyeggel ellátott | PDF aláírás (PAdES-T)    |      | SHA256                   | borítékolt (ENVELOPED) |
| Tanúsítványprofil                            |                                                                                                    | XML            | Időbélyeggel ellátott | XML aláírás (XAdES-T)    |      | SHA256                   | borítékolt (ENVELOPED) |
| ldőhélvegprofilok                            | 42                                                                                                    | *              | Időbélyeggel ellátott | aláírás-konténer (ASiC-1 | T)   | SHA256                   | borítékolt (ENVELOPED) |
| Időbélyegprofil                              | 0                                                                                                    |                |                       |                          |      |                          |                        |
| Aláírásprofilok                              |                                                                                                    |                |                       |                          |      |                          |                        |
| Aláírásprofil                                |                                                                                                    |                |                       |                          |      |                          |                        |
| ldőbélyeges aláírásprofil                    |                                                                                                    | SORHO          | ZZÁADÁS               | SORTÖF                   | RLÉS |                          |                        |
| Kötegelt aláírásprofil                       |                                                                                                    |                |                       |                          |      |                          |                        |
| Szerepkörös aláírás                          |                                                                                                    |                |                       |                          |      |                          |                        |
| PDF metaadatok                               |                                                                                                    |                |                       |                          |      |                          |                        |
| PDF vizuális aláírás                         | ÷                                                                                                    |                |                       |                          |      |                          |                        |
| Vizuális aláírás profil                      |                                                                                                    |                |                       |                          |      |                          |                        |
| Ellenőrizendő kiterjesztések                 |                                                                                                    |                |                       |                          |      |                          |                        |
| Webes aláírás beállítások                    |                                                                                                    |                |                       |                          |      |                          |                        |
|                                              |                                                                                                    |                |                       |                          | В    | EZÁR                     | MENTÉS                 |
|                                              |                                                                                                    |                |                       |                          |      |                          | Beállítások            |

#### IdomSoft Zrt. postacím: 1394 Budapest, Pf. 390. székhely: 1138 Budapest, Váci út 133. telefon: +36 1 795 7800 e-mail: kapcsolat@idomsoft.hu

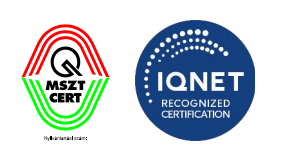

| 😵 Kormányzati Elektronikus Aláíró és Aláírás                                                                                                    | ellenőrző Szoftver                                                                                                    | × |
|----------------------------------------------------------------------------------------------------|----------------------------------------------------------------------------------------------------|---|
| Általános beállítások<br>Internetbeállítások                                                                                                    | Aláírásprofilok<br>Aláíráskor az egyes kiterjesztések esetén alkalmazott konténer és csomagolás típusok beállítása. A *** -al a<br>kiterjesztések között fel nem vett fájlok (általános), típusát lehet megadni. |   |
| Folyamattámogató nézet (eKAT)                                                                                                    | Kötegelt aláírásprofil                                                                                                    |   |
| Tanúsítványprofilok     C       Tanúsítványprofil     C       Időbélyegprofilok     C       Időbélyegprofil     C       Aláírásprofilok     Aláírásprofilok | Konténer:<br>Egyszerű aláírás-konténer (ASiC-B) •<br>Aláírás hash algoritmusa:<br>SHA256 •                                                                                                    |   |
| ldőbélyeges aláírásprofil                                                                                                    |                                                                                                    |   |
| Kötegelt aláírásprofil                                                                                                    |                                                                                                    |   |
| Szerepkörös aláírás<br>PDF metaadatok                                                                                                    |                                                                                                    |   |
| PDF vizuális aláírás                                                                                                    |                                                                                                    |   |
| Ellenőrizendő kiterjesztések                                                                                                    |                                                                                                    |   |
| Webes aláírás beállítások                                                                                                    |                                                                                                    |   |
|                                                                                                    | BEZÁR MENTÉS                                                                                                    |   |
|                                                                                                    | Beállításo                                                                                                    | k |

A sorhozzáAdás gombra kattintva az adott profilhoz újabb adatsort tudunk hozzáadni. A profilra vonatkozó adatokat az adatmezőkbe kattintva tudjuk értéklistából kiválasztva rögzíteni.

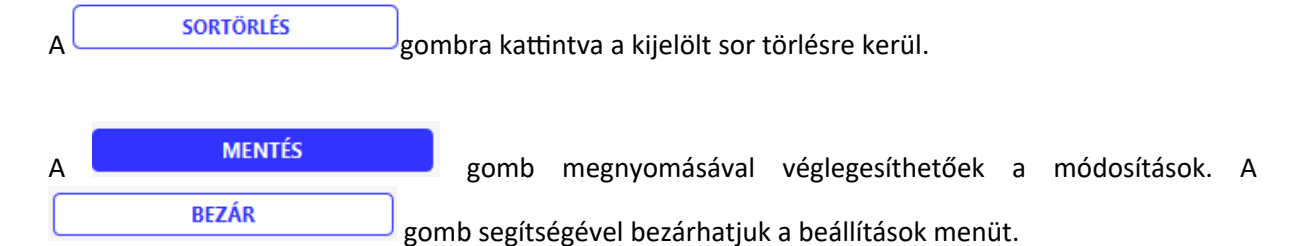

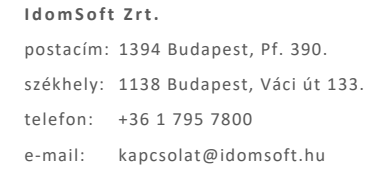

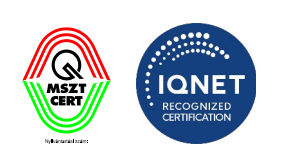

#### 3.1.7 Szerepkörös aláírás

Szerepkör Tanúsító Szolgáltatáshoz (SZTSZ) kapcsolódó beállítások.

A szolgáltatás használatához jelölje ki a Szerepkör Tanúsító Szolgáltatás használata jelölő négyzetet.

| 😵 Kormányzati Elektronikus Aláíró és Aláírás | ellenőrzó Szoftver                                                                             | < |
|----------------------------------------------|------------------------------------------------------------------------------------------------|---|
| Általános beállítások<br>Internetbeállítások | Szerepkörös aláírás<br>Szerepkör-tanúsítási szolgáltatás kapcsolódó beállítások                |   |
| Folyamattámogató nézet (eKAT)                | Szerepkörös aláírás                                                                            |   |
| Tanúsítványprofilok <                        | Nem kérem a szerepkör-tanúsítási szolgáltatás felé irányuló aláírandó üzenetek megjelenítését: |   |
| Tanúsítványprofil                            | MINDEN SZEREPKÖRADAT TÖRLÉSE ERRŐL A GÉPRŐL                                                    |   |
| ldőbélyegprofilok -                          |                                                                                                |   |
| <u>Időbélyegprofil</u>                       |                                                                                                |   |
| Aláírásprofilok                              |                                                                                                |   |
| Aláírásprofil                                |                                                                                                |   |
| ldőbélyeges aláírásprofil                    |                                                                                                |   |
| Szerepkörös aláírás                          |                                                                                                |   |
| PDF metaadatok                               |                                                                                                |   |
| PDF vizuális aláírás                         | >                                                                                              |   |
| Vizuális aláírás profil                      |                                                                                                |   |
| Ellenőrizendő kiterjesztések                 |                                                                                                |   |
| Webes aláírás beállítások                    |                                                                                                |   |
|                                              | BEZÁR MENTÉS                                                                                   |   |
|                                              | Beállításo                                                                                     |   |

 Nem kérem a szerepkör-tanúsítási szolgáltatás felé irányuló aláírandó üzenetek megjelenítését: Szerepkör Tanúsító Szolgáltatást (SZTSZ) használata esetén a rendszer felveszi a kapcsolatot az SZTSZ platformmal. Az SZTSZ platform felé menő kéréseket a program aláírja a felhasználó személyazonosító okmányával. Mivel az aláírandó tartalmakat a felhasználónak meg kell mutatni (amennyiben nem kéri az elrejtését ezen technikai üzeneteknek) ezért a kimenő kérés felmutatásra kerül felhasználónak és ezt el kell fogadni. Amennyiben ezt nem kívánja megtekinteni (ne jöjjön fel minden ilyen aláírás esetén) ez a funkció ki is kapcsolható.

IdomSoft Zrt. postacím: 1394 Budapest, Pf. 390. székhely: 1138 Budapest, Váci út 133. telefon: +36 1 795 7800 e-mail: kapcsolat@idomsoft.hu

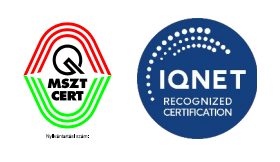

A számítógépen tárolt, összes felhasználóhoz tartozó minden szerepköradat törléséhez nyomja meg

a MINDEN SZEREPKÖRADAT TÖRLÉSE ERRŐL A GÉPRŐL gombot. A szerepkörök törlése esetén, a

törlést követő első szerepkörös aláírás használatakor a rendszer minden esetben be fogja kérni az Adatkérelmi nyilatkozatot.

| A | MENTÉS | gomb        | megnyomásával      | véglegesíthetőek   | а   | módosítások. | A |
|---|--------|-------------|--------------------|--------------------|-----|--------------|---|
|   | BEZÁR  | gomb segíts | égével bezárhatiuk | a beállítások menü | it. |              |   |

IdomSoft Zrt. postacím: 1394 Budapest, Pf. 390.

székhely: 1138 Budapest, Váci út 133. telefon: +36 1 795 7800 e-mail: kapcsolat@idomsoft.hu

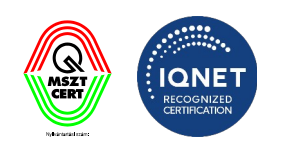

#### 3.1.8 PDF metaadatok

A PDF dokumentum aláírása során, a dokumentum aláírás részébe foglalt kiegészítő adatokat lehet megadni. Az itt beállított értékek minden aláírt PDF dokumentumba belekerülnek.

| 😵 Kormányzati Elektronikus Aláíró és Al | Kormányzati Elektronikus Aláíró és Aláírás-ellenőrző Szoftver |                                                                                                    |      |  |  |  |
|-----------------------------------------|---------------------------------------------------------------|----------------------------------------------------------------------------------------------------|------|--|--|--|
| Általános beállítások                   |                                                               | PDF meataadatok<br>A PDF dokumentum aláírása során a dokumentum aláírás részébe foglalt kiegészítő adatokat lehet megadni. Az itt |      |  |  |  |
| Internetbeállítások                     |                                                               | Dealiitott ertekek minden alairt PDF dokumentumba belekerülnek.                                                                   |      |  |  |  |
| Folyamattámogató nézet (eKAT)           |                                                               | PDF metaadatok megadása                                                                                                    |      |  |  |  |
| Tanúsítványprofilok                     | ÷                                                             | Aláírás célja: 🧃                                                                                                    |      |  |  |  |
| Tanúsítványprofil                       |                                                               |                                                                                                    |      |  |  |  |
| ldőbélyegprofilok                       | ÷                                                             | Kapcsolati adatok: (j)                                                                                                    |      |  |  |  |
| Időbélyegprofil                         |                                                               |                                                                                                    |      |  |  |  |
| Aláírásprofilok                         |                                                               |                                                                                                    |      |  |  |  |
| Aláírásprofil                           |                                                               | Aláírás helyszíne: (j)                                                                                                    | _    |  |  |  |
| ldőbélyeges aláírásprofil               |                                                               |                                                                                                    |      |  |  |  |
| Kötegelt aláírásprofil                  |                                                               |                                                                                                    |      |  |  |  |
| Szerepkörös aláírás                     |                                                               |                                                                                                    |      |  |  |  |
| PDF metaadatok                          |                                                               |                                                                                                    |      |  |  |  |
| PDF vizuális aláírás                    | ÷                                                             |                                                                                                    |      |  |  |  |
| Vizuális aláírás profil                 |                                                               |                                                                                                    |      |  |  |  |
| Ellenőrizendő kiterjesztések            |                                                               |                                                                                                    |      |  |  |  |
| Webes aláírás beállítások               |                                                               |                                                                                                    |      |  |  |  |
|                                         |                                                               | BEZÁR MENTÉS                                                                                                    |      |  |  |  |
|                                         |                                                               | Beállít                                                                                                    | ások |  |  |  |

#### Aláírás célja:

Kattintson az (i) ikonra a bővebb információért.

IdomSoft Zrt. postacím: 1394 Budapest, Pf. 390. székhely: 1138 Budapest, Váci út 133. telefon: +36 1 795 7800 e-mail: kapcsolat@idomsoft.hu

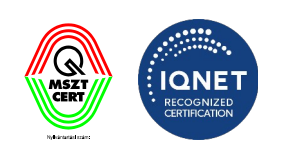

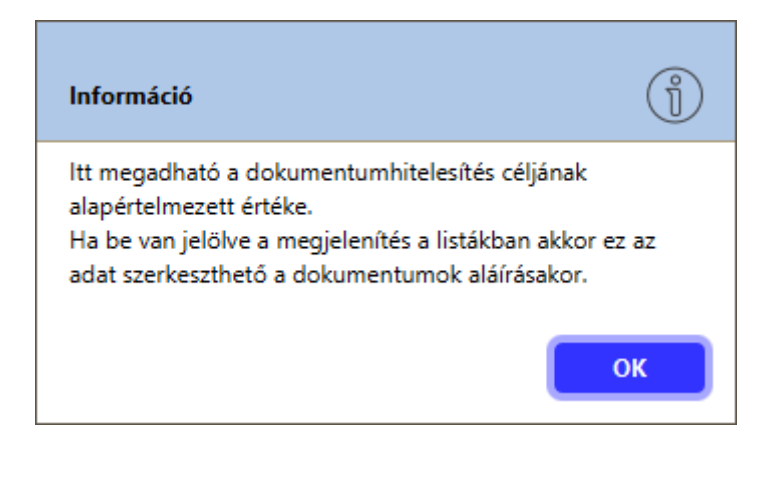

Az előző képernyőre való visszatéréshez, nyomja meg az OK gombot.

#### Kapcsolati adatok:

Kattintson az (i) ikonra a bővebb információért.

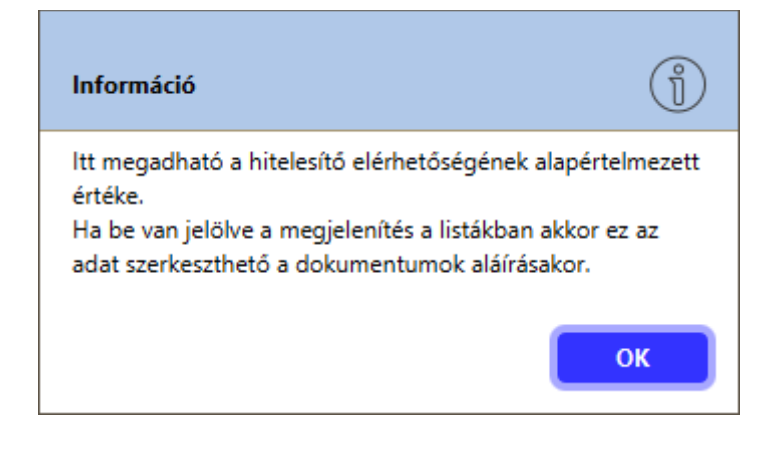

Az előző képernyőre való visszatéréshez, nyomja meg az

#### ок gombot.

#### Aláírás helyszíne:

Kattintson az (i) ikonra a bővebb információért.

IdomSoft Zrt. postacím: 1394 Budapest, Pf. 390. székhely: 1138 Budapest, Váci út 133. telefon: +36 1 795 7800 e-mail: kapcsolat@idomsoft.hu

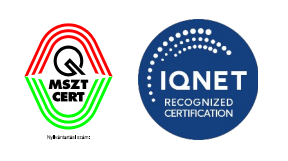

Α

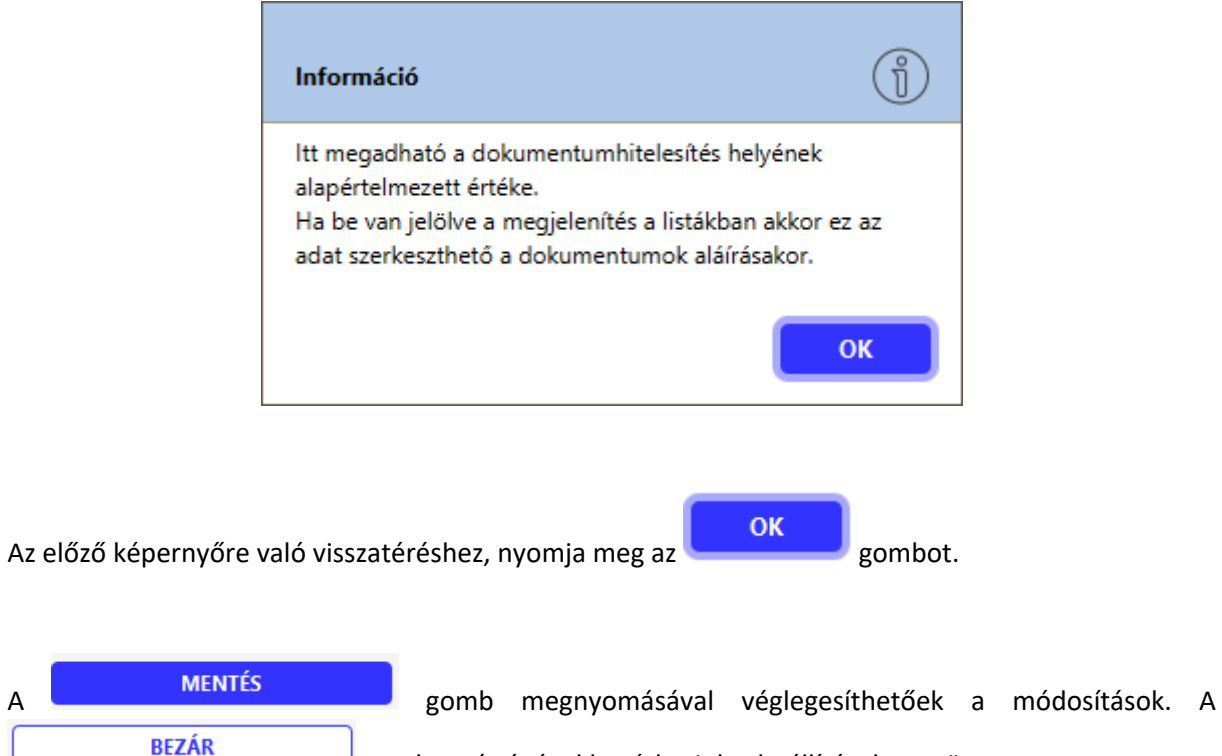

gomb segítségével bezárhatjuk a beállítások menüt.

#### PDF vizuális aláírás beállításai 3.1.9

Ezen a felületen lehetőség van beállítani az elektronikus aláírással ellátott dokumentum felületén az aláírás elhelyezkedését, illetve a vizuális megjelenését.

IdomSoft Zrt. postacím: 1394 Budapest, Pf. 390. székhely: 1138 Budapest, Váci út 133. telefon: +36 1 795 7800 e-mail: kapcsolat@idomsoft.hu

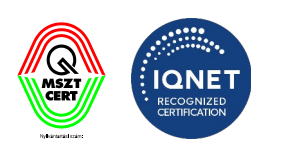

| 😵 Kormányzati Elektronikus Aláíró és Aláírás-e                             | lenőrzó Szoftver X                                                                                       |
|----------------------------------------------------------------------------|----------------------------------------------------------------------------------------------------|
| Általános beállítások<br>Internetbeállítások                               | PDF vizuális aláírás<br>PDF fájlok aláírása során használt vizuális megjelenítés beállításai.            |
| Folyamattámogató nézet (eKAT)                                              | Vizuális aláírás profil  Vizuális aláírás profil                                                         |
| Tanúsítványprofilok 수                                                      | Általános     Szöveg     Kép       V     Látható a szöveg az aláíráson     Látható a kép az aláíráson    |
| Időbélyegprofilok 分                                                        | Pozíció és forgatás         Vízszintes koordináta (pixel)         0         0             Nincs forgatás |
| Aláírásprofilok<br>Aláírásprofil                                           | Margó<br>Felső margó Alsó margó Bal margó Jobb margó                                                     |
| ldőbélyeges aláírásprofil<br>Kötegelt aláírásprofil<br>Szerepkörös aláírás | 40     ↓     40     ↓     20     ↓     20       Igazítás     Vízszintes     Függőleges     Oldal         |
| PDF metaadatok                                                             | Nincs igazítás     Image: Nincs igazítás       Aláírás                                                   |
| PDF vizuális aláírás 🖓                                                     | Auduszaudniseg     100     Aláírás következő lapra, ha nincs hely                                        |
| Ellenőrizendő kiterjesztések                                               |                                                                                                    |
| Webes aláírás beállítások                                                  |                                                                                                    |
|                                                                            | BEZÁR MENTÉS                                                                                             |
|                                                                            | Beállítások                                                                                              |

A vizuális aláírás beállítások képernyő három része van osztva.

- Általános az általános vizuális aláírás beállítások állíthatók be (pl. akarunk-e vizuális aláírás szöveget vagy képet beállítani és azt hova, stb...)
- Szöveg (amennyiben egy szöveget adnánk meg, mi legyen az és milyen színű legyen, stb...)
- Kép (kép estén melyik kép legyen az, milyen mérettel, stb...)

IdomSoft Zrt. postacím: 1394 Budapest, Pf. 390. székhely: 1138 Budapest, Váci út 133. telefon: +36 1 795 7800 e-mail: kapcsolat@idomsoft.hu

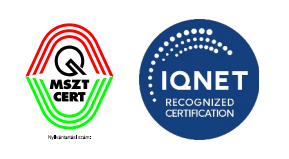

#### 3.1.9.1 Általános beállítások

A vizuális aláírás képernyő Általános részén lehet az alábbi tulajdonságokat beállítani:

| 😵 Kormányzati Elektronikus Aláíró és Aláírás-el                                                                                                    | enőrző Szoftver X                                                                                                    |
|----------------------------------------------------------------------------------------------------|----------------------------------------------------------------------------------------------------|
| Általános beállítások<br>Internetbeállítások                                                                                                    | PDF vizuális aláírás<br>PDF fájlok aláírása során használt vizuális megjelenítés beállításai.                                                                                                    |
| Folyamattámogató nézet (eKAT)                                                                                                    | Vizuális aláírás profil                                                                                                    |
| Tanúsítványprofilok     ♀       Tanúsítványprofil        Időbélyegprofilok     ♀       Idóbélyegprofilok     ↓       Aláírásprofilok     ↓       Aláírásprofil     ↓       Idóbélyeges aláírásprofil     ↓ | Általános       Szöveg       Kép            ✓ Látható a szöveg az aláíráson           Látható a kép az aláíráson           ELŐNÉZET             Pozíció és forgatás           Vízszintes koordináta (pixel)         Függóleges koordináta (pixel)         Lapforgatás           Vízszintes koordináta (pixel)         Függóleges koordináta (pixel)         Lapforgatás             0 |
| Kötegelt aláírásprofil<br>Szerepkörös aláírás                                                                                                    | Igazítás       Vízszintes     Függóleges     Oldal       Nincs igazítás     Nincs igazítás     Első oldal                                                                                                    |
| PDF metaadatok<br>PDF vizuális aláírás 수<br>Vizuális aláírás profil                                                                                                    | Aláírás<br>Háttérszín Átlátszatlanság<br>V Áthelyezés Nincs kirajzolás, ha nincs hely Aláírás következő lapra, ha nincs hely                                                                                                    |
| Ellenőrizendő kiterjesztések<br>Webes aláírás beállítások                                                                                                    |                                                                                                    |
|                                                                                                    | BEZÁR MENTÉS                                                                                                    |

Általános képernyő beállításai:

- Látható a szöveg az aláíráson jelölőnégyzettel kiválasztható, hogy a vizuális aláírásnál látható legyen-e a megadott szöveg, melyet a szöveg fülön lehet beállítani, amennyiben ez a jelölőnégyzet be van állítva.
- Látható a kép az aláíráson jelölőnégyzettel kiválasztható, hogy a vizuális aláírásnál látható legyen-e a megadott kép, melyet a kép fülön lehet beállítani, amennyiben ez a jelölőnégyzet be van állítva.
- Előnézet gomb kiválasztásával megtekinthető a beállítások alapján az előnézet
- Margó:
  - o Felső margó: maximális érték 125 pixel (A4-es papírméret)
  - o Alsó margó: maximális érték 125 pixel (A4-es papírméret)
  - o Bal margó: maximális érték 175 pixel (A4-es papírméret)

IdomSoft Zrt. postacím: 1394 Budapest, Pf. 390. székhely: 1138 Budapest, Váci út 133. telefon: +36 1 795 7800 e-mail: kapcsolat@idomsoft.hu

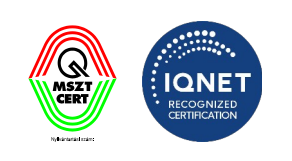

o Jobb margó: maximális érték 175 pixel (A4-es papírméret)

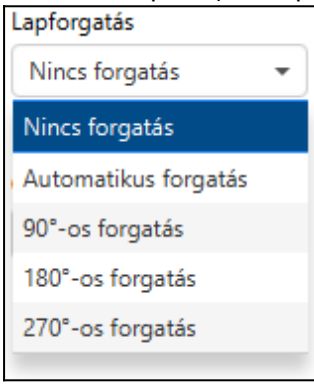

#### Igazítás

o Vízszintes: értéklistából választható

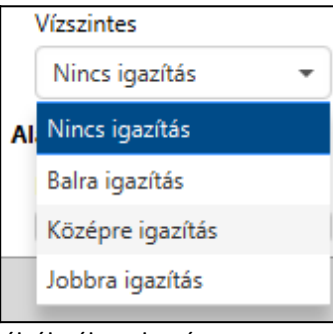

• Függőleges: értéklistából választható

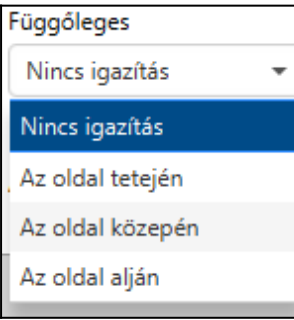

o Oldal: értéklistából választható

| Oldal          |   |
|----------------|---|
| Első oldal     | • |
| Első oldal     |   |
| Utolsó oldal   |   |
| Megadott oldal |   |

#### • Aláírás

o Háttérszín: értéklistából választható

#### IdomSoft Zrt.

postacím: 1394 Budapest, Pf. 390. székhely: 1138 Budapest, Váci út 133. telefon: +36 1 795 7800 e-mail: kapcsolat@idomsoft.hu

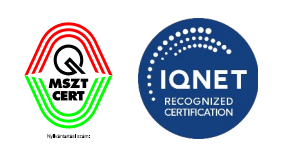

- Átlátszatlanság: 0-100 értékig állítható.
- Áthelyezés: Az aláírás vizuális megjelenése áthelyezhető a dokumentumon
- Nincs kirajzolás, ha nincs hely: Az aláírás nem kerül vizuálisan megjelenítésre, ha a dokumentumon nincs erre elég hely
- Aláírás következő lapra, ha nincs hely: Az aláírás vizuálisan a dokumentum következő lapjára kerül, ha nincs erre elég hely.

| A | MENTÉS | gomb         | megnyomásával      | véglegesíthetőek     | а  | módosítások. | A |
|---|--------|--------------|--------------------|----------------------|----|--------------|---|
|   | BEZÁR  | gomh segíts  | égével hezárhatiuk | ; a beállítások meni | it |              |   |
|   |        | goind segits | egever bezarnatjuk | a beamcasok ment     | 1. |              |   |

#### 3.1.9.2 Szöveg beállítása

A vizuális aláírás képernyő Szöveg részén lehet az alábbi tulajdonságokat beállítani:

IdomSoft Zrt. postacím: 1394 Budapest, Pf. 390. székhely: 1138 Budapest, Váci út 133. telefon: +36 1 795 7800 e-mail: kapcsolat@idomsoft.hu

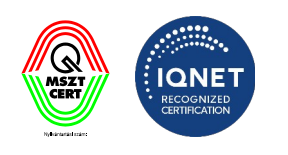

# ıdom≤oft

| 😵 Kormányzati Elektronikus Aláíró és Aláírás-ellenőrző Szoftver X                                                   |                                                                                                    |     |  |  |  |
|----------------------------------------------------------------------------------------------------|----------------------------------------------------------------------------------------------------|-----|--|--|--|
| Általános beállítások<br>Internetbeállítások                                                                        | PDF vizuális aláírás<br>PDF fájlok aláírása során használt vizuális megjelenítés beállításai.                                                                                                    |     |  |  |  |
| Folyamattámogató nézet (eKAT)                                                                                       | Vizuális aláírás profil  Vizuális aláírás profil                                                                                                    | ett |  |  |  |
| Tanúsítványprofilok     수       Tanúsítványprofil        Időbélyegprofilok     수       Időbélyegprofil              | Altalános     Szöveg     Kép       Aláírás szövege 26/1000     Tanúsítvány sorozatszáma •     BESZÚRÁS       §[certificate_cn] - \$[now]     [                                                                            |     |  |  |  |
| Aláírásprofilok<br>Aláírásprofil<br>Időbélyeges aláírásprofil<br>Kötegelt aláírásprofil<br>Szerepkörös aláírás      | Szöveg<br>Betűtípus Betűméret Vízszintes igazítás Függőleges igazítás Szöveg színe<br>Agency FB ▼ 11 ▲ Balra igazít ▼ A kép középen ▼ ■ ▼<br>Pozíció és háttérszín<br>Szöveg pozíciója Szöveg háttérszíne Átlátszatlanság |     |  |  |  |
| PDF metaadatok PDF vizuális aláírás  Vizuális aláírás profil Ellenőrizendő kiterjesztések Webes aláírás beállítások |                                                                                                    |     |  |  |  |
|                                                                                                    | BEZÁR MENTÉS                                                                                                    | sok |  |  |  |

A megjelenő felületen az alábbi paramétereket lehet beállítani:

- Aláírás szövege: szabad szöveges mező, amelyben meg kell adni az aláírás szövegét. A szövegben paraméterek használhatók. Alapértelmezett szövegként a "Aláírt dokumentum (\$ {alairas\_datuma})" jelenik meg.
  - Lehetőség van a szövegbe paramétereket is elhelyezni. A paraméterek az alábbi formában adhatóak meg: \${paraméternév}, ahol a paraméternév az alábbiak egyike lehet:
    - certificate\_serial aláírói tanúsítvány széria száma
    - certificate\_cn aláírói tanúsítvány common neve
    - certificate\_ou aláírói tanúsítvány szervezeti egysége
    - certificate\_o aláírói tanúsítvány szervezete
    - certificate\_c aláírói tanúsítvány országkód
    - certificate\_exp\_date aláírói tanúsítvány lejáratának dátuma
    - now aláírás dátuma (yyyy.MM.dd HH:mm:ss)
    - ip a gép IP címe
    - logged\_in\_user bejelentkezett felhasználó neve

#### IdomSoft Zrt.

postacím: 1394 Budapest, Pf. 390. székhely: 1138 Budapest, Váci út 133. telefon: +36 1 795 7800 e-mail: kapcsolat@idomsoft.hu

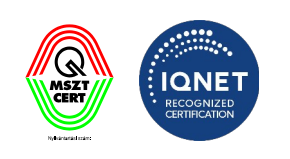

- host\_name a gép host neve
- Szöveg
  - betűtípus: a mezőben a rendszer által biztosított betűtípusokból választhatunk, alapértelmezett a serif betűtípus
  - betűméret: a mezőben megjelenő alapértelmezett értéket a nyilakra kattintva vagy a mezőbe történő rögzítéssel lehet módosítani.
  - Vízszintes igazítás: listából választható

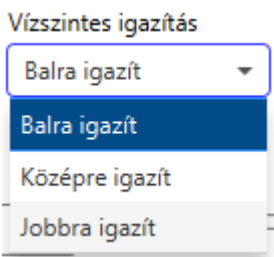

o Függőleges igazítás: listából választható

| /ai | alaszthato          |   |  |
|-----|---------------------|---|--|
|     | Függőleges igazítás |   |  |
|     | A kép középen       | - |  |
|     | A kép tetején       |   |  |
|     | A kép középen       |   |  |
|     | A kép alján         |   |  |
| _   |                     |   |  |

- Szöveg színe: a színválasztó ikonra kattintva lehet kiválasztani a szöveg színét.
- Pozíció és háttérszín
  - Szöveg pozíciója: értéklistából választható

|   |                        |               |   | 1                                 |
|---|------------------------|---------------|---|-----------------------------------|
|   |                        | Képtől jobbra | • |                                   |
|   |                        | Kép felett    |   |                                   |
|   |                        | Kép alatt     |   |                                   |
|   |                        | Képtől jobbra |   |                                   |
|   |                        | Képtől balra  |   |                                   |
|   |                        | Képen         |   |                                   |
|   |                        |               |   | ·                                 |
| 0 | Szöveg háttérszíne: a  | színválasztó  |   | ikonra kattintva lehet kiválaszta |
|   | a szöveg háttér színét | •             |   |                                   |

• Átlátszatlanság: 0-100 értékig állítható.

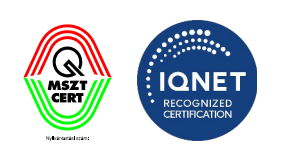

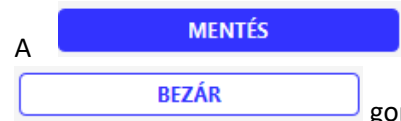

gomb megnyomásával véglegesíthetőek a módosítások. A gomb segítségével bezárhatjuk a beállítások menüt.

#### 3.1.9.3 Kép beállítása

A vizuális aláírás képernyő Kép részén lehet az alábbi tulajdonságokat beállítani:

| 😵 Kormányzati Elektronikus Aláíró és Aláírás-ellenőrzó Szoftver                                                                                                    |                                                                                                    |                   |
|----------------------------------------------------------------------------------------------------|----------------------------------------------------------------------------------------------------|-------------------|
| Általános beállítások<br>Internetbeállítások                                                                                                    | PDF vizuális aláírás<br>PDF fájlok aláírása során használt vizuális megjelenítés beállításai.               |                   |
| Folyamattámogató nézet (eKAT)                                                                                                    | Vizuális aláírás profil                                                                                     | ✓ Alapértelmezett |
| Tanúsítványprofilok     수       Tanúsítványprofil        Időbélyegprofilok     수       Időbélyegprofil        Aláírásprofilok        Aláírásprofil        Idóbélyeges aláírásprofil | Altalános Szöveg Kép<br>Kép<br>Szélesség (pixel) Magasság (pixel)<br>200<br>Kép kiválasztása<br>KÉPTALLÓZÁS |                   |
| Szerepkörös aláírás<br>PDF metaadatok<br>PDF vizuális aláírás 🖧                                                                                                    |                                                                                                    |                   |
| Vizuális aláírás profil<br>Ellenőrizendő kiterjesztések<br>Webes aláírás beállítások                                                                                                | Nem adott meg képet a vizuális aláíráshoz!                                                                  |                   |
|                                                                                                    | BEZÁR                                                                                                    | MENTÉS            |
|                                                                                                    |                                                                                                    | Beállítások       |

A megjelenő felületen az alábbi paramétereket lehet beállítani:

- Kép
  - Szélesség (pixel-ben)
  - Magasság (pixel-ben)
- Kép kiválasztása
  - Kép tallózása kép kiválasztása a fájlrendszerből. Az elfogadható képformátumok a

IdomSoft Zrt. postacím: 1394 Budapest, Pf. 390. székhely: 1138 Budapest, Váci út 133. telefon: +36 1 795 7800 e-mail: kapcsolat@idomsoft.hu

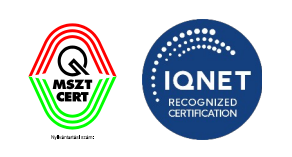

**gif, tiff, pcx, bmp, wbmp, png, jpg**. A kiválasztott kép a képernyő jobb oldalán megjelenítésre kerül.

| 😵 Kormányzati Elektronikus Aláíró és Aláírás-ellenőrző Szoftver |                                                                                               |                   |  |
|-----------------------------------------------------------------|-----------------------------------------------------------------------------------------------|-------------------|--|
| Általános beállítások<br>Internetbeállítások                    | PDF vizuális aláírás<br>PDF fájlok aláírása során használt vizuális megjelenítés beállításai. |                   |  |
| Folyamattámogató nézet (eKAT)                                   | Vizuális aláírás profil                                                                       | ✔ Alapértelmezett |  |
| Tanúsítványprofilok 수                                           | Altalanos Szöveg Kep                                                                          |                   |  |
| <u>Ianusitvanyprofil</u><br>Időbélyegprofilok ငို               | Szélesség (pixel)     Magasság (pixel)       200     200                                      |                   |  |
| <u>ldőbélyegprofil</u>                                          | Kép kiválasztása                                                                              |                   |  |
| Aláírásprofilok                                                 | KÉPTALLÓZÁS                                                                                   |                   |  |
| Aláírásprofil                                                   | ~                                                                                             |                   |  |
| Kötegelt aláírásprofil                                          |                                                                                               |                   |  |
| Szerepkörös aláírás                                             |                                                                                               |                   |  |
| PDF metaadatok                                                  |                                                                                               |                   |  |
| PDF vizuális aláírás 수                                          |                                                                                               |                   |  |
| Vizuális aláírás profil                                         | C:\Users\Horváth Gábor\OneDrive - kdiv.hu\Asztal\dokumentumok\Teszteléshez\cimer.jpg          |                   |  |
| Ellenőrizendő kiterjesztések                                    |                                                                                               | ]                 |  |
| Webes aláírás beállítások                                       |                                                                                               |                   |  |
|                                                                 | BEZÁR                                                                                         | MENTÉS            |  |
|                                                                 |                                                                                               | Beállítások       |  |

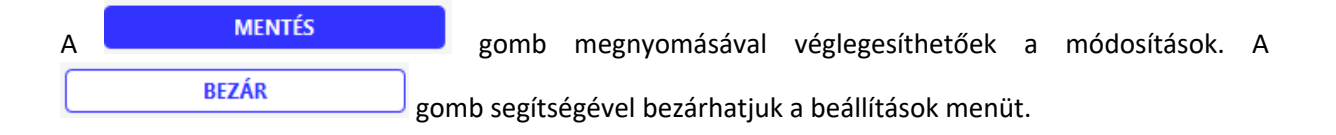

#### 3.1.9.4 Helykeresés algoritmus többes aláírásnál:

- Helykeresés (első vizuális elem után!) mindig margón belül van.
- Amennyiben a vizuális aláírás nem fér ki az adott pozícióba, mert ott már van egy vizuális elem, akkor a rendszer megnézi, hova kellett volna rakni és x = (bal margó) pozíciótól megpróbálja a sorban a másik vizuális aláírás után az újat betenni.

IdomSoft Zrt. postacím: 1394 Budapest, Pf. 390. székhely: 1138 Budapest, Váci út 133. telefon: +36 1 795 7800 e-mail: kapcsolat@idomsoft.hu

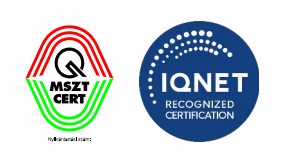

- Amennyiben nem megy, akkor a rendszer a következő sorban próbálkozik, és így tovább amíg el nem éri a lap alját, mert akkor a lap tetején folytatja.
- Konkrét koordináta esetén (igazítás NINCS beállítva) az első vizuális elem esetén nincs margó ellenőrzés, a rendszer oda rakja, ahova kérik, akár margón kívül is.
- Ha sehova nem fér el, akkor a program tovább megy, és mivel az eredeti helyre próbálná rakni, ami nem fog menni, ezért hiba lesz.
- Amennyiben nagyobb a kép, mint ami kifér, akkor az is hibára fut a program.

#### 3.1.9.5 Új PDF vizuális aláírás profil

Az új vizuálisaláírás profil létrehozásához kattintson az meg a profil nevét.

| Hozzáadás      |            |          |      | ?      |
|----------------|------------|----------|------|--------|
| Új vizuálisalá | írás-profi | l hozzáa | dása |        |
| Profil neve:   | teszt      |          |      |        |
|                |            |          | 01   | hteen  |
|                |            |          | ОК   | MEGSEM |

A profil létrehozása után a vizuálisaláírás beállításai a fent leírtak alapján történhetnek meg.

IdomSoft Zrt. postacím: 1394 Budapest, Pf. 390. székhely: 1138 Budapest, Váci út 133. telefon: +36 1 795 7800 e-mail: kapcsolat@idomsoft.hu

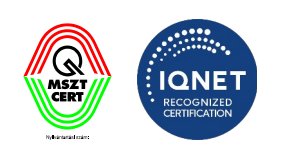

| 😵 Kormányzati Elektronikus Aláíró és Aláírás-e | lenőrző Szoftver                                                                              | ×    |
|------------------------------------------------|-----------------------------------------------------------------------------------------------|------|
| Általános beállítások                          | PDF vizuális aláírás<br>PDF fájlok aláírása során használt vizuális megjelenítés beállításai. |      |
| Internetbeállítások                            |                                                                                               |      |
| Folyamattámogató nézet (eKAT)                  | teszt Alapértelmez                                                                            | .ett |
| Tanúsítványprofilok 수                          | Általános Szöveg Kép                                                                          | ٦    |
| Tanúsítványprofil                              | Poríció és fornatás                                                                           |      |
| ldőbélyegprofilok 수                            | Vízszintes koordináta (pixel) Függőleges koordináta (pixel) Lapforgatás                       |      |
| Időbélyegprofil                                | 0 A O Nincs forgatás                                                                          |      |
| Aláírásprofilok                                | Margó                                                                                         |      |
| Aláírásprofil                                  | Felső margó Alsó margó Bal margó Jobb margó                                                   |      |
| ldőbélyeges aláírásprofil                      |                                                                                               |      |
| Kötegelt aláírásprofil                         | Igazitás                                                                                      |      |
| Szerepkörös aláírás                            | Vizzintes     ruggoleges     Oldar       Nincs igazítás     Vincs igazítás     Első oldal     |      |
| PDE metaadatok                                 | Aláírás                                                                                       |      |
| r br metadatok                                 | Háttérszín Átlátszatlanság                                                                    |      |
| PDF vizuális aláírás 🔶                         |                                                                                               |      |
| teszt 🗢                                        | ✓ Áthelyezés                                                                                  |      |
|                                                |                                                                                               | _    |
| Ellenőrizendő kiterjesztések                   |                                                                                               |      |
| Webes aláírás beállítások                      |                                                                                               |      |
|                                                | BEZÁR MENTÉS                                                                                  |      |
|                                                | Beállítá                                                                                      | isok |

A Composition de la composition de la compositio

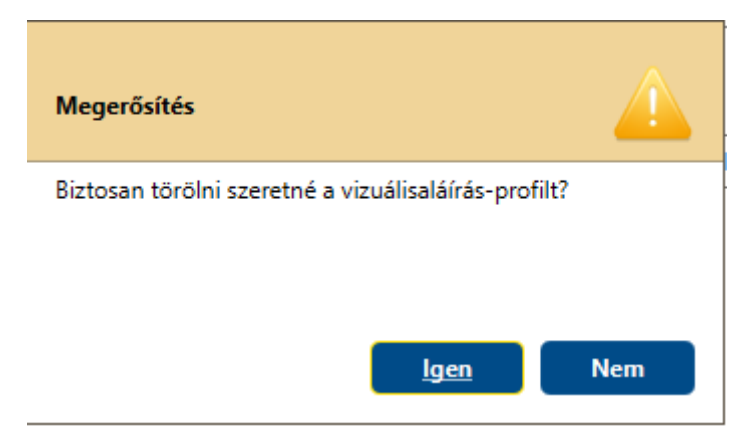

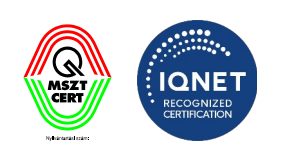

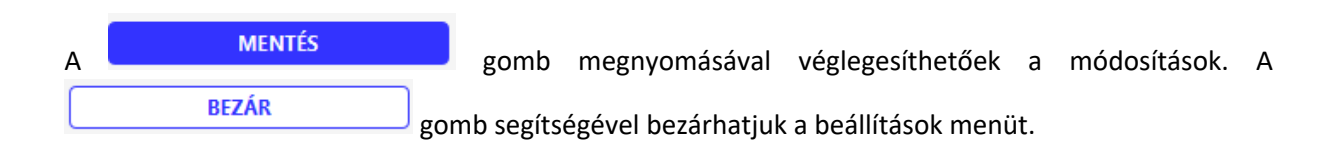

#### 3.1.10 Ellenőrizendő kiterjesztések

Aláírásellenőrzés során a kiválasztott fájlok közül, csak az itt megadott kiterjesztésű fájlok kerülnek ellenőrzésre.

| 😵 Kormányzati Elektronikus Aláíró és Aláírás-elle | enőrző Szoftver X                                                                                                    |
|---------------------------------------------------|----------------------------------------------------------------------------------------------------|
| Általános beállítások                             | Aláírásellenőrzés során ellenőrizendő kiterjesztések<br>Aláírásellenőrzés során kiválasztott fájlok közül, csak az itt megadott kiterjesztésű fájlok kerülnek ellenőrzésre. |
| Internetbeállítások                               | 4                                                                                                    |
| Folyamattámogató nézet (eKAT)                     | Ellenőrizendő kiterjesztések beállításai                                                                                                    |
|                                                   | asic                                                                                                    |
| lanusitvanyprofilok v                             | asice .                                                                                                    |
| Tanúsítványprofil                                 | asics                                                                                                    |
| ldőbélyegprofilok 수                               | ods                                                                                                    |
| Idébélyaanrofil                                   | odt                                                                                                    |
| labelyegpioni                                     | p7m                                                                                                    |
| Aláírásprofilok                                   | p7s                                                                                                    |
| Aláírásprofil                                     | pdf                                                                                                    |
| ldőbélyeges aláírásprofil                         | pkcs7                                                                                                    |
| Kötegelt aláírásprofil                            | sce                                                                                                    |
| Szerepkörös aláírás                               |                                                                                                    |
| PDF metaadatok                                    |                                                                                                    |
| PDF vizuális aláírás 🔶                            |                                                                                                    |
| Viewille elder en fil                             | μιτριεστέρμοτσά οράς                                                                                                    |
|                                                   |                                                                                                    |
| Ellenőrizendő kiterjesztések                      | ALAPHELYZETBE ÁLLÍTÁS                                                                                                    |
| Webes aláírás beállítások                         |                                                                                                    |
|                                                   | BEZÁR MENTÉS                                                                                                    |
|                                                   | Beállítások                                                                                                    |

A

gomb megnyomásával új kiterjesztés adható a listához.

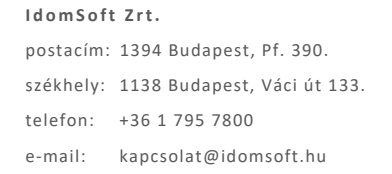

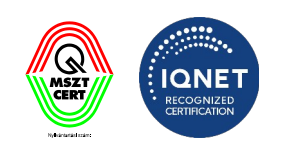

A lista alaphelyzetbe történő visszaállításához nyomja meg a

ALAPHELYZETBE ÁLLÍTÁS gombot.

Amennyiben a listából törölni szeretne, jelölje ki a törölni kívánt kiterjesztést, majd nyomja meg a jobb egér gombot, majd kattintson a "**Kiterjesztés törlése**" gombra.

IdomSoft Zrt.

postacím: 1394 Budapest, Pf. 390. székhely: 1138 Budapest, Váci út 133. telefon: +36 1 795 7800 e-mail: kapcsolat@idomsoft.hu

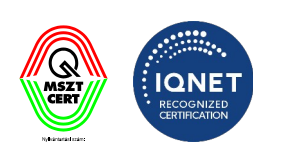

| 😵 Kormányzati Elektronikus Aláíró és Aláírás- | llenőrző Szoftver                                                                                                    | ×    |
|-----------------------------------------------|----------------------------------------------------------------------------------------------------|------|
| Általános beállítások<br>Internetbeállítások  | Aláírásellenőrzés során ellenőrizendő kiterjesztések<br>Aláírásellenőrzés során kiválasztott fájlok közül, csak az itt megadott kiterjesztésű fájlok kerülnek ellenőrzésre. |      |
| Folyamattámogató nézet (eKAT)                 | Ellenőrizendő kiterjesztések beállításai                                                                                                    |      |
| -                                             | asic                                                                                                    |      |
| Tanúsítványprofilok 다                         | asice                                                                                                    |      |
| Tanúsítványprofil                             | asics                                                                                                    |      |
| ldőbélvegprofilok                             | oap                                                                                                    |      |
|                                               | odt                                                                                                    |      |
| ldőbélyegprofil                               | p7m                                                                                                    |      |
| Aláírásprofilok                               | p7s Kiterjesztés törlése                                                                                                    |      |
| Aláírásprofil                                 | pdf                                                                                                    |      |
| ldőbélveges aláírásprofil                     | pkcs7                                                                                                    |      |
| Kötegelt aláírásprofil                        | sce                                                                                                    |      |
|                                               | xml                                                                                                    |      |
| Szerepkoros alairas                           |                                                                                                    |      |
|                                               |                                                                                                    |      |
| PDF metaadatok                                |                                                                                                    |      |
|                                               |                                                                                                    |      |
|                                               |                                                                                                    |      |
| Vizuális aláírás profil                       | KITERJESZTÉSHOZZÁADÁS                                                                                                    |      |
| Ellenőrizendő kiterjesztések                  | ALAPHELYZETBE ÁLLÍTÁS                                                                                                    |      |
| -                                             |                                                                                                    |      |
| Webes aláírás beállítások                     |                                                                                                    |      |
|                                               | BEZÁR MENTÉS                                                                                                    |      |
|                                               | Beállít                                                                                                    | ások |

A MENTÉS gomb megnyomásával véglegesíthetőek a módosítások. A BEZÁR gomb segítségével bezárhatjuk a beállítások menüt.

#### 3.1.11 Webes aláírás beállítások

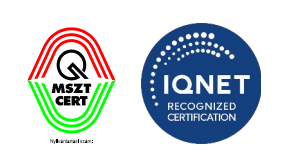

A KEAASZ szolgáltatás lehetőséget biztosít arra, hogy beépíthető folyamat mentén böngészőn keresztül történjen egy vagy több dokumentum aláírása.

A Böngésző localhost-on keresztül lép kapcsolatba a felhasználó számítógépére telepített KEAASZ programmal, lehívva onnan az elérhető tanúsítványokat, majd a szükséges tanúsítvány kiválasztása után megtörténik a feltöltött dokumentum aláírása.

Ezen menüpont alatt található meg a funkció eléréséhez szükséges beállítások.

| 😵 Kormányzati Elektronikus Aláíró és Alá | áírás-ellen | lőrző Szoftver                                                                                           | ×    |
|------------------------------------------|-------------|----------------------------------------------------------------------------------------------------|------|
| Általános beállítások                    |             | Webes aláírás beállítások           A böngészőn keresztüli aláírás támogatással kapcsolatos beállítások. |      |
| Internetbeállítások                      |             | Wahar zlášníc kadilítészak                                                                               |      |
| Folyamattámogató nézet (eKAT)            |             |                                                                                                    |      |
| Tanúsítványprofilok                      | ÷           | Webes alairas engedelyezese:                                                                             |      |
| Tanúsítványprofil                        |             |                                                                                                    |      |
| ldőbélyegprofilok                        | ÷           |                                                                                                    |      |
| <u>ldőbélyegprofil</u>                   |             |                                                                                                    |      |
| Aláírásprofilok                          |             |                                                                                                    |      |
| Aláírásprofil                            |             |                                                                                                    |      |
| Kötegelt aláírásprofil                   |             |                                                                                                    |      |
| Szerepkörös aláírás                      |             |                                                                                                    |      |
| PDF metaadatok                           |             |                                                                                                    |      |
| PDF vizuális aláírás                     | ÷           |                                                                                                    |      |
| Vizuális aláírás profil                  |             |                                                                                                    |      |
| Ellenőrizendő kiterjesztések             |             |                                                                                                    |      |
| Webes aláírás beállítások                |             |                                                                                                    |      |
|                                          |             | BEZÁR MENTÉS                                                                                             |      |
|                                          |             | Beállitá                                                                                                 | isok |

#### 3.1.11.1 Webes aláírás engedélyezése

A webes aláírás használatához jelölje ki a "Webes aláírás engedélyezése" jelölő négyzetet.

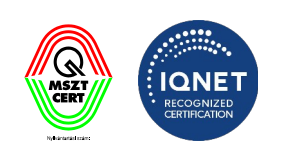

| 😵 Kormányzati Elektronikus Aláíró és Al      | áírás-elle | enőrző Szoftver                                                                                          | ×   |
|----------------------------------------------|------------|----------------------------------------------------------------------------------------------------|-----|
| Általános beállítások<br>Internetbeállítások |            | Webes aláírás beállítások           A böngészón keresztüli aláírás támogatással kapcsolatos beállítások. |     |
| Folyamattámogató nézet (eKAT)                |            | Webes aláírás beállítások                                                                                |     |
| Tanúsítványprofilok                          | ÷          | Beérkező kérések automatikus engedélyezése:                                                              |     |
| Tanúsítványprofil                            |            |                                                                                                    |     |
| ldőbélyegprofilok                            | ÷          |                                                                                                    |     |
| <u>Időbélyegprofil</u>                       |            |                                                                                                    |     |
| Aláírásprofilok                              |            |                                                                                                    |     |
| Aláírásprofil                                |            |                                                                                                    |     |
| ldőbélyeges aláírásprofil                    |            |                                                                                                    |     |
| Kötegelt aláírásprofil                       |            |                                                                                                    |     |
| Szerepkörös aláírás                          |            |                                                                                                    |     |
| PDF metaadatok                               |            |                                                                                                    |     |
| PDF vizuális aláírás                         | ÷          |                                                                                                    |     |
| Vizuális aláírás profil                      |            |                                                                                                    |     |
| Ellenőrizendő kiterjesztések                 |            |                                                                                                    |     |
| Webes aláírás beállítások                    |            |                                                                                                    |     |
|                                              |            | μετάρ                                                                                                    |     |
|                                              |            | DELAN                                                                                                    |     |
|                                              |            | Beallitá:                                                                                                | iok |

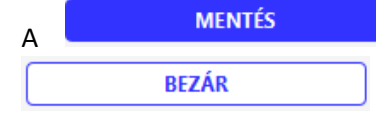

gomb megnyomásával véglegesíthetőek a módosítások. A

gomb segítségével bezárhatjuk a beállítások menüt.

Mentés után a KEAASZ program menüsorában megjelenik a "**Webes aláírás**" menüpont. A Szolgáltatást ezen a menüponton belül lehet elindítani.

IdomSoft Zrt. postacím: 1394 Budapest, Pf. 390. székhely: 1138 Budapest, Váci út 133. telefon: +36 1 795 7800 e-mail: kapcsolat@idomsoft.hu

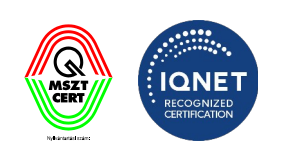

| 😵 Kormá    | nyzati Elektronikus Aláíró és Aláírás-el                                                        | lenőrzó Szoftve                                           | r                                          | _                  | _           | _          |        | × |
|------------|-------------------------------------------------------------------------------------------------|-----------------------------------------------------------|--------------------------------------------|--------------------|-------------|------------|--------|---|
| Aláírás    | Érvényességi idő kiterjesztése                                                                  | Ellenőrzés                                                | ASiC fájlkezelő                            | Webes aláírás      | Beállítások |            | Súgó   | * |
| J.         | Aláírás támogatása böngé<br>A böngészőn keresztüli aláírás ha<br>használja kérem minden esetben | <b>szőn kereszt</b><br>asználatáhot be<br>kapcsolja ezt k | <b>ül</b><br>kell kapcsolni ezt a fi<br>i. | unkciót. Amennyibe | n már nem   |            | NDÍTÁS |   |
| 2023.02.15 | i 12:58:24 - A böngészőn keresztüli alá                                                         | írás használatál                                          | hoz indítsa el a szolgá                    | áltatást           |             |            |        |   |
|            |                                                                                                 |                                                           |                                            |                    |             |            |        |   |
|            |                                                                                                 |                                                           |                                            |                    |             |            |        |   |
|            |                                                                                                 |                                                           |                                            |                    |             |            |        |   |
|            |                                                                                                 |                                                           |                                            |                    |             |            |        |   |
|            |                                                                                                 |                                                           |                                            |                    |             |            |        |   |
|            |                                                                                                 |                                                           |                                            |                    |             |            |        |   |
|            |                                                                                                 |                                                           |                                            |                    |             |            |        |   |
|            |                                                                                                 |                                                           |                                            |                    |             |            |        |   |
|            |                                                                                                 |                                                           |                                            |                    |             |            |        |   |
|            |                                                                                                 |                                                           |                                            |                    |             | I OGOK TÖR | LÉSE - |   |
| v2.0.11-SN | VAPSHOT (Windows 11 - Java 64 bit)                                                              |                                                           |                                            |                    |             |            |        |   |
|            |                                                                                                 |                                                           |                                            |                    |             |            |        |   |

A szolgáltatás elindításához kattintson az gomba. A KEAASZ programmal összekötött böngésző jelölni fogja, hogy a funkció aktív vagy inaktív.

A képernyőképek egy példa rendszer alapján készültek. A képek csak a folyamat megértésének megkönnyítését szolgálják és tájékoztató jellegűek. A webes aláírás funkcióval engedélyezett böngésző nem beépített eleme a KEAAESZ programnak, hanem különálló egység. A böngészőben történő használat kinézete a szakrendszertől függ, a különböző fejlesztések révén eltérhetnek az itt megadott mintától.

IdomSoft Zrt. postacím: 1394 Budapest, Pf. 390. székhely: 1138 Budapest, Váci út 133. telefon: +36 1 795 7800 e-mail: kapcsolat@idomsoft.hu

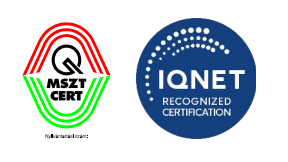

#### Lokális aláíró alkalmazás

|                            | $\langle \uparrow \rangle$                                        |  |
|----------------------------|-------------------------------------------------------------------|--|
|                            | Húzza ide                                                         |  |
|                            | VAGY KLIKKELJEN IDE A TALLÓZÁSHOZ                                 |  |
| Feltöltött fájlok listája: |                                                                   |  |
| Dokumentum neve            |                                                                   |  |
| A KEAASZ                   | alkalmazás vagy nem fut, vagy nincs elindíva a WebDriver funkció! |  |
|                            | Aláírás Megszakítás                                               |  |

A KEAASZ programban történő engedélyezés után a böngészőben megjelenik (amennyiben ez a beállításokban engedélyezve van) egy engedélykérési ablak, ahol szintén meg lehet erősíteni vagy vissza lehet utasítani a hozzáférés engedélyezését.

IdomSoft Zrt. postacím: 1394 Budapest, Pf. 390. székhely: 1138 Budapest, Váci út 133. telefon: +36 1 795 7800 e-mail: kapcsolat@idomsoft.hu

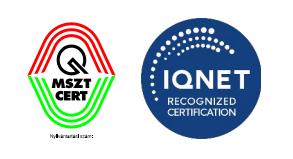

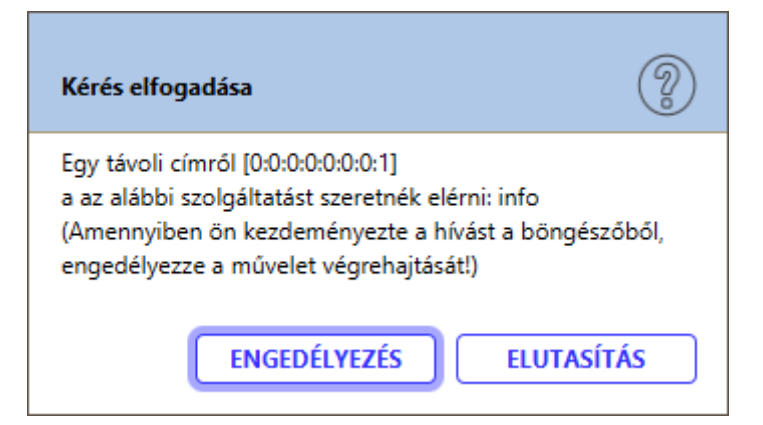

### Lokális aláíró alkalmazás

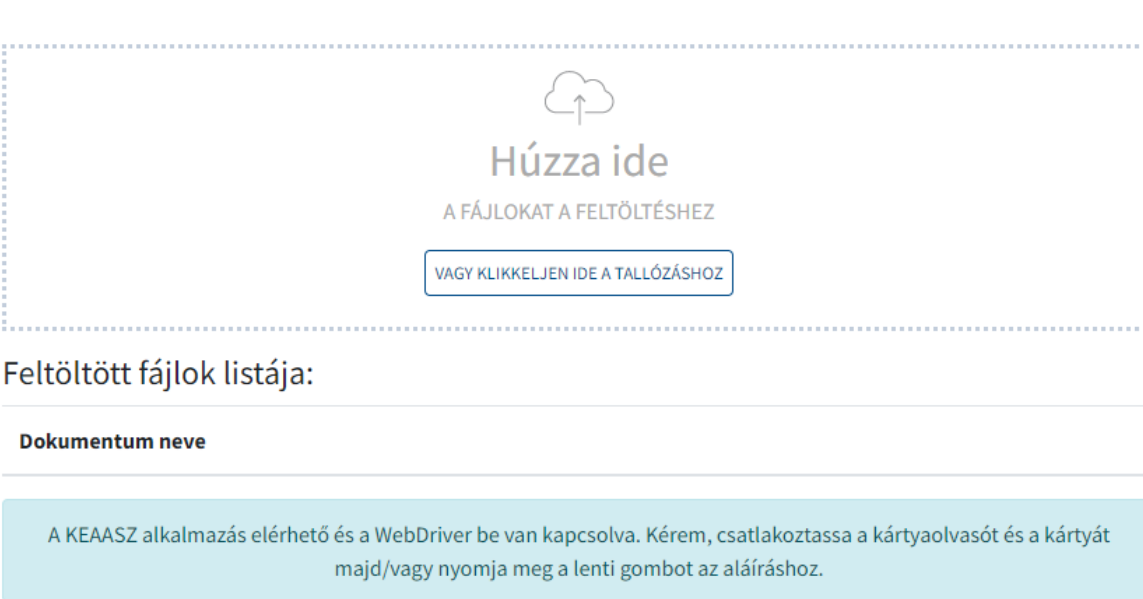

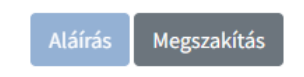

3.1.11.2 Aláírás böngészőn keresztül

IdomSoft Zrt. postacím: 1394 Budapest, Pf. 390. székhely: 1138 Budapest, Váci út 133. telefon: +36 1 795 7800 e-mail: kapcsolat@idomsoft.hu

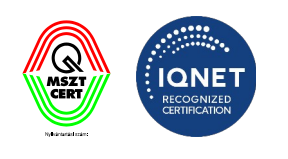

A webes aláírás funkció engedélyezése után elérhetővé válik egy vagy több dokumentum aláírása. Húzza be vagy tallózza ki az aláírandó dokumentumot / dokumentumokat, majd nyomja meg az

Aláírás gombot.

| okális aláíró .              | alkalmazás                                                                                                    |
|------------------------------|----------------------------------------------------------------------------------------------------|
|                              |                                                                                                    |
|                              | Ĥ                                                                                                    |
|                              | Húzza ide                                                                                                    |
|                              | A FÁJLOKAT A FELTÖLTÉSHEZ                                                                                                    |
|                              | VAGY KLIKKELJEN IDE A TALLÓZÁSHOZ                                                                                                    |
| Dokumentum neve              |                                                                                                    |
| 👳 100.pdf (179.40 KB )       | törlés                                                                                                    |
| A KEAASZ alkalmazás elérhető | és a WebDriver be van kapcsolva. Kérem, csatlakoztassa a kártyaolvasót és a kártyát<br>majd/vagy nyomja meg a lenti gombot az aláíráshoz. |
|                              | Aláírás Megszakítás                                                                                                    |
|                              |                                                                                                    |

Aláírás Az gomb megnyomása után a böngésző localhost-on keresztül csatlakozik a felhasználó számítógépére telepített KEAASZ programhoz és betölti az aláíráshoz szükséges tanúsítványokat.

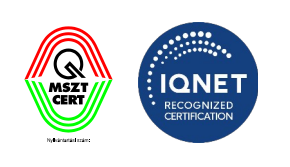

### Lokális aláíró alkalmazás

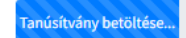

A folyamatot a felhasználó a felugró (amennyiben ez a beállításokban engedélyezve van) figyelmeztető ablakban engedélyezheti vagy visszautasíthatja.

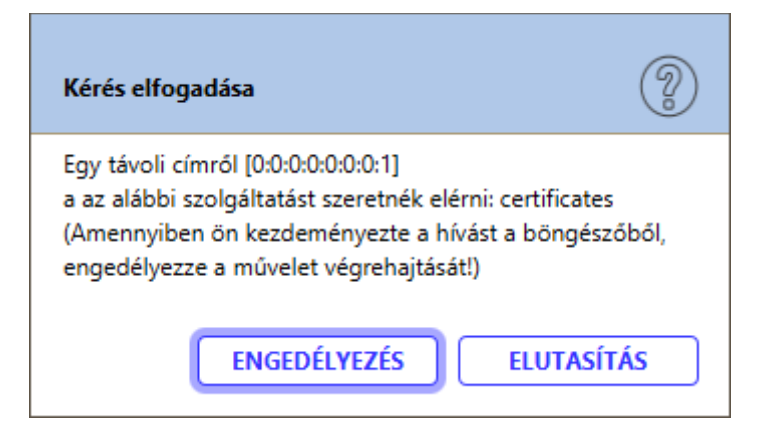

Engedélyezés után a felugró ablakban kell kiválasztani, hogy az adott dokumentumot / dokumentumokat milyen tanúsítvánnyal kívánjuk aláírni. Amennyiben a böngészőben esetlegesen volt hivatkozott tanúsítványtár és abban csak egy elem van akkor a tanúsítványkiválasztási ablak nem ugrik fel!

IdomSoft Zrt. postacím: 1394 Budapest, Pf. 390. székhely: 1138 Budapest, Váci út 133. telefon: +36 1 795 7800 e-mail: kapcsolat@idomsoft.hu

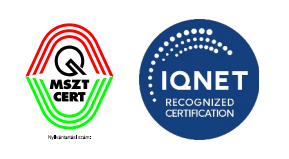

| 😵 Tanú:                            | isítvány kiválasztása                                                                                                    | × |
|------------------------------------|----------------------------------------------------------------------------------------------------|---|
| 8=                                 | Tanúsítvány kiválasztása         Lorem ipsum                                                                                                    |   |
| Ka<br>O Ar<br>ha                   | <b>ártyaolvasó és kártya használata</b><br>mennyiben rendelkezik a kártyájához tartozó meghajtóprogrammal akkor használja ezt a funkciót. pl. eSzemélyi esetén<br>a telepítette az eSzemélyi kliens alaklamazást. | Î |
|                                    | <b>igitális tanúsítványtár használata</b><br>jilrendszerben rendelkezésre álló tanúsítványtár használata (p12, jks)                                                                                               |   |
| <b>0</b> <sup>M</sup> <sub>A</sub> | Vindows tanúsítványtár használata<br>windows tanúsítványtárban elérhető aláírói tanúsítványok kiválasztása                                                                                                    | 9 |
| Au                                 | utomatikus tanúsítványválasztás 🗸                                                                                                    | ~ |
|                                    | MÉGSEM KIVÁLASZT                                                                                                    |   |
|                                    |                                                                                                    |   |

A megfelelő tanúsítvány kiválasztása után nyomja meg a

gombot.

KIVÁLASZT

A kiválasztott tanúsítvány használatával az aláírás kérés a böngészőtől elküldésre kerül a KEAASZ alkalmazásnak ahol (amennyiben ez a beállításokban engedélyezve van) a felugró figyelmeztető ablakban engedélyezheti vagy visszautasíthatja a kérés fogadását

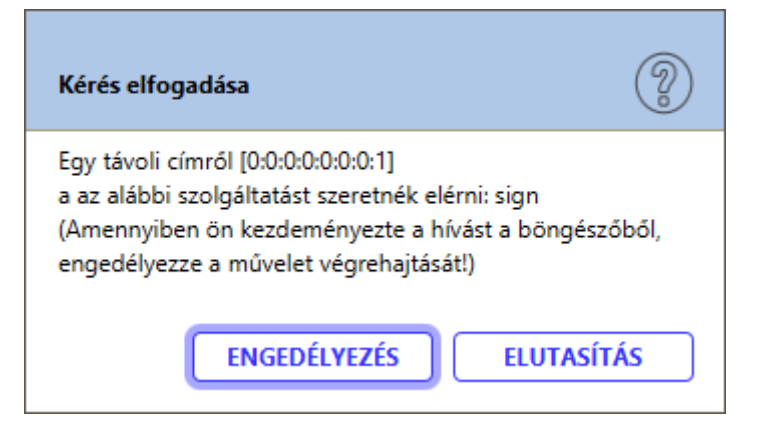

Engedélyezés után a dokumentum / dokumentumok aláírása megtörténik. Az Aláírt dokumentum / dokumentumok az ikonra kattintva letölthetőek.

IdomSoft Zrt. postacím: 1394 Budapest, Pf. 390. székhely: 1138 Budapest, Váci út 133. telefon: +36 1 795 7800 e-mail: kapcsolat@idomsoft.hu

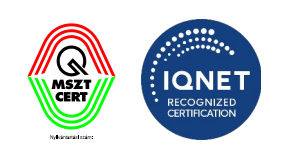

### Lokális aláíró alkalmazás

#### Az aláírás elkészült !

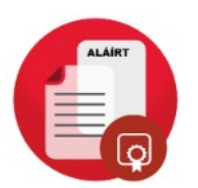

#### 3.1.11.3 Beérkező kérések automatikus engedélyezése

A böngészőn keresztül történő dokumentum aláírás folyamat során felugró engedélykéréseket lehetőség van automatikusan elfogadtatni,

A webes aláírás beállítások menüben jelölje be a **"Beérkező kérések automatikus engedélyezése**" jelölőnégyzetet.

IdomSoft Zrt. postacím: 1394 Budapest, Pf. 390. székhely: 1138 Budapest, Váci út 133. telefon: +36 1 795 7800 e-mail: kapcsolat@idomsoft.hu

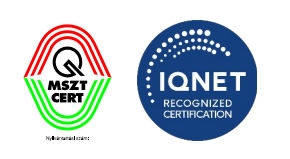

| 😵 Kormányzati Elektronikus Aláíró és Aláírá: | ellenőrző Szoftver X                                                                                     |
|----------------------------------------------|----------------------------------------------------------------------------------------------------|
| Általános beállítások<br>Internetbeállítások | Webes aláírás beállítások           A böngészón keresztüli aláírás támogatással kapcsolatos beállítások. |
| Folyamattámogató nézet (eKAT)                | Webes aláírás beállítások                                                                                |
| Tanúsítványprofilok                          | Beérkező kérések automatikus engedélyezése: 🗸                                                            |
| Tanúsítványprofil                            | -                                                                                                    |
| ldőbélyegprofilok                            |                                                                                                    |
| <u>ldőbélyegprofil</u>                       |                                                                                                    |
| Aláírásprofilok                              |                                                                                                    |
| Aláírásprofil                                |                                                                                                    |
| ldőbélyeges aláírásprofil                    |                                                                                                    |
| Kötegelt aláírásprofil                       |                                                                                                    |
| Szerepkörös aláírás                          |                                                                                                    |
| PDF metaadatok                               |                                                                                                    |
| PDF vizuális aláírás                         |                                                                                                    |
| Vizuális aláírás profil                      |                                                                                                    |
| Ellenőrizendő kiterjesztések                 |                                                                                                    |
| Webes aláírás beállítások                    |                                                                                                    |
|                                              | BEZÁR MENTÉS                                                                                             |
|                                              | Beállítások                                                                                              |

| A | MENTÉS | gomb          | megnyomásával       | véglegesíthetőek | а | módosítások. | A |
|---|--------|---------------|---------------------|------------------|---|--------------|---|
|   | BEZÁR  | gomb segíts   |                     |                  |   |              |   |
|   |        | Source Sector | legever bezarnatjuk | a beamasok mene  |   |              |   |

#### 3.1.11.4 Webes aláírás naplózás

A webes aláírás használata közben történő eseményeket a KEAASZ program folyamatosan naplózza.

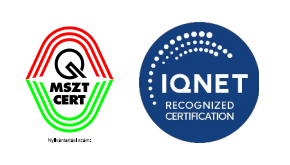

| 😵 Kormá                                | inyzati Elektronikus Aláíró és Aláírás-el                                                                                           | lenőrzó Szoftve                                           | er –                                                                    |                                             |                     | _        |       | X |
|----------------------------------------|----------------------------------------------------------------------------------------------------|-----------------------------------------------------------|-------------------------------------------------------------------------|---------------------------------------------|---------------------|----------|-------|---|
| Aláírás                                | Érvényességi idő kiterjesztése                                                                                                    | Ellenőrzés                                                | ASiC fájlkezelő                                                         | Webes aláírás                               | Beállítások         |          | Súgó  | - |
| J.                                     | Aláírás támogatása böngé<br>A böngészőn keresztüli aláírás ha<br>használja kérem minden esetben                                     | <b>szőn kereszt</b><br>asználatáhot be<br>kapcsolja ezt k | <b>ül</b><br>: kell kapcsolni ezt a f<br>:i.                            | unkciót. Amennyiber                         | n már nem           | IN       | DÍTÁS |   |
| 2023.04.13<br>2023.04.13<br>2023.04.13 | 3 10:04:07 - A böngészőn keresztüli alá<br>3 10:49:57 - Szerver elindításra került é<br>3 10:50:00 - Szerver leállításra került, íg | írás használatál<br>s fogadja a bön<br>y a továbbiakba    | hoz indítsa el a szolg<br>igészőtől érkező kéré<br>an a böngészőtől érk | áltatást<br>iseket.<br>iező kérések nem ker | ülnek feldolgozásra |          |       |   |
|                                        |                                                                                                    |                                                           |                                                                         |                                             |                     |          |       |   |
|                                        |                                                                                                    |                                                           |                                                                         |                                             | LOG                 | OK TÖRLI | ÉSE   |   |
| v2.0.16-S                              | NAPSHOT (Windows 11 - Java 64 bit)                                                                                                  |                                                           |                                                                         |                                             |                     |          |       |   |

A Naplóbejegyzések törölhetőek a

LOGOK TÖRLÉSE

gomb megnyomásával.

#### 3.2 Súgó

Az alkalmazásban a Súgó menü tartalma:

IdomSoft Zrt. postacím: 1394 Budapest, Pf. 390. székhely: 1138 Budapest, Váci út 133. telefon: +36 1 795 7800 e-mail: kapcsolat@idomsoft.hu

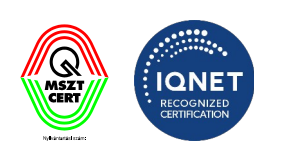
| 😵 Kormá    | nyzati Elektronikus Aláíró és Aláírás-el                            | lenőrző Szoftve                   | r                             |                    |             | _        |             | ×          |                           |
|------------|---------------------------------------------------------------------|-----------------------------------|-------------------------------|--------------------|-------------|----------|-------------|------------|---------------------------|
| Aláírás    | Érvényességi idő kiterjesztése                                      | Ellenőrzés                        | ASiC fájlkezelő               | Webes aláírás      | Beállítások |          | <u>Sú</u> g | <u>ó</u> - |                           |
| ¶⊘         | Aláírás támogatása böngé                                            | szőn kereszt                      | ül                            |                    |             |          | ?           | Súgó       |                           |
| Å          | A böngészőn keresztüli aláírás ha<br>használja kérem minden esetben | sználatáhot be<br>kapcsolja ezt k | kell kapcsolni ezt a fi<br>i. | unkciót. Amennyibe | n màr nem   |          |             | A prog     | jramról                   |
| 2023.06.30 | ) 10:59:09 - A böngészőn keresztüli alá                             | írás használatál                  | noz indítsa el a szolgá       | iltatást           |             |          | ⊻           | Frissíte   | és keresése               |
| 2023.06.30 | ) 11:02:30 - Szerver elindításra került é                           | s fogadja a bön                   | gészőtől érkező kéré          | seket.             |             |          | 림           | Részle     | tes naplózás bekapcsolása |
|            |                                                                     |                                   |                               |                    |             |          |             |            |                           |
|            |                                                                     |                                   |                               |                    |             |          |             |            |                           |
|            |                                                                     |                                   |                               |                    |             |          |             |            |                           |
|            |                                                                     |                                   |                               |                    |             |          |             |            |                           |
|            |                                                                     |                                   |                               |                    |             |          |             |            |                           |
|            |                                                                     |                                   |                               |                    |             |          |             |            |                           |
|            |                                                                     |                                   |                               |                    |             |          |             |            |                           |
|            |                                                                     |                                   |                               |                    |             |          |             |            |                           |
|            |                                                                     |                                   |                               |                    |             |          |             |            |                           |
|            |                                                                     |                                   |                               |                    |             |          |             |            |                           |
|            |                                                                     |                                   |                               |                    |             |          |             |            |                           |
|            |                                                                     |                                   |                               |                    | LO          | GOK TÖRL | ÉSE         |            |                           |
| v2.0.23-SI | NAPSHOT (Windows 11 - Java 64 bit)                                  |                                   |                               |                    |             |          |             |            |                           |

Az alkalmazás használata közben az "F1" gomba hatására helyzetérzékeny súgó jeleníthető meg.

### 3.2.1 Súgó

Amennyiben a Súgó/Súgó menüpont kerül kiválasztásra, akkor a teljes súgó tölthető be.

#### 3.2.1.1 Tartalomjegyzék

A súgóhoz tartozó teljes tartalomjegyzék. A rendszer lehetőséget biztosít fejezetek szerinti keresésre és szöveg alapú keresésre is.

IdomSoft Zrt. postacím: 1394 Budapest, Pf. 390. székhely: 1138 Budapest, Váci út 133. telefon: +36 1 795 7800 e-mail: kapcsolat@idomsoft.hu

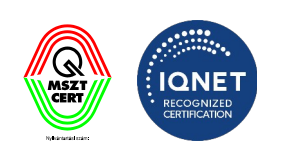

| 😵 Súgó      |                |          |                 |       | _  |          | × |
|-------------|----------------|----------|-----------------|-------|----|----------|---|
| Tartalomjeg | zék Szójegyzék |          |                 |       |    |          |   |
| Fejezetek:  |                | Keresés: | min. 3 karakter | ELŐZŐ | KČ | ÖVETKEZŐ | 5 |

### Kormányzati Elektronikus Aláíró és Aláírás-ellenőrző Szoftver

Felhasználói leírás

### 3.2.1.2 Szójegyzék

A súgóhoz tartozó teljes szójegyzék. A rendszer lehetőséget biztosít kifejezések szerinti keresésre és szöveg alapú keresésre is.

IdomSoft Zrt. postacím: 1394 Budapest, Pf. 390. székhely: 1138 Budapest, Váci út 133. telefon: +36 1 795 7800 e-mail: kapcsolat@idomsoft.hu

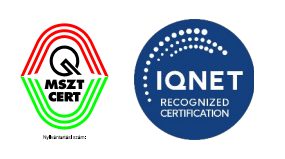

| 😵 Súgó                                                            |                                                                                      |                                                                                                    |                                                                                                    |                                                                                       |                                                                | _                                   |                             | ×                       |
|-------------------------------------------------------------------|--------------------------------------------------------------------------------------|----------------------------------------------------------------------------------------------------|----------------------------------------------------------------------------------------------------|---------------------------------------------------------------------------------------|----------------------------------------------------------------|-------------------------------------|-----------------------------|-------------------------|
| Tartalomjegyz                                                     | ék Szójegyzék                                                                        |                                                                                                    |                                                                                                    |                                                                                       |                                                                |                                     |                             |                         |
| Kifejezések:                                                      |                                                                                      | •                                                                                                    | Keresés:                                                                                                    | min. 3 karakter                                                                       | ELŐZŐ                                                          | KÖV                                 | etkező                      | 5                       |
| ASiC                                                              |                                                                                      |                                                                                                    |                                                                                                    |                                                                                       |                                                                |                                     |                             |                         |
| Az ASIC egy n<br>formátumon a<br>át kell nevezn<br>egyszerű (Simp | emzetközi szabv<br>apul. Az aláírt do<br>'''.zip'' kiterjeszti<br>le). Háromféle alá | ányon alapuló hordozó formátum<br>kumentum tartalmának megismeré<br>ésűre és tartalma azonnal megtek<br>íírás szerepelhet benne: CAdES, XAc | , amely biztosítja az elekt<br>séhez nem szükséges speciá<br>inthető, pl. egy WinZip vag<br>IES és időbélyeges | ronikus aláírás és az aláír<br>Iis alkalmazás. Az ASiC kon<br>gy egy hasonló programm | t dokumentumok<br>ténert tartalmazó f<br>al. Két fajtája: kite | együtt-t<br>ájlt egys<br>erjesztett | artását<br>zerűen<br>(Exten | :. ZIP<br>csak<br>ded), |
| ASiC-E                                                            |                                                                                      |                                                                                                    |                                                                                                    |                                                                                       |                                                                |                                     |                             |                         |
| Az ASIC kontér<br>fájl kiterjesztés                               | er egyik fajtája, n<br>e ".asice" vagy ".s                                           | nely tetszőleges számú aláírt dokum<br>.ce".                                                                                                | entumot és egy vagy több e                                                                                     | lektronikus aláírást tartalm                                                          | az. A kiterjesztett k                                          | onténert                            | tartalı                     | mazó                    |
| ASiC-S                                                            |                                                                                      |                                                                                                    |                                                                                                    |                                                                                       |                                                                |                                     |                             |                         |
| Az ASIC konté<br>kiterjesztése ".                                 | ner egyik fajtája,<br>asics" vagy ".scs".                                            | mely egyetlen aláírt dokumentun                                                                                                    | not és egy vagy több elektr                                                                                    | onikus aláírást tartalmaz.                                                            | Az egyszerű konté                                              | nert tar                            | talmazo                     | ó fájl                  |
| CAdES                                                             |                                                                                      |                                                                                                    |                                                                                                    |                                                                                       |                                                                |                                     |                             |                         |
| CAdES (az "Cl<br>elnevezése.                                      | /IS Advanced Ele                                                                     | ectronic Signatures" rövidítése) eg                                                                                                    | y CMS (Cryptographic Me                                                                                        | ssage Syntax) alapú elekt                                                             | ronikus aláírásokra                                            | a vonatk                            | ozó aj                      | ánlás                   |
| ECC (Ellip                                                        | tic curve cr                                                                         | yptography)                                                                                                    |                                                                                                    |                                                                                       |                                                                |                                     |                             |                         |
| Kulcspárok léti<br>együttes elnev                                 | ehozásának egy r<br>ezése. Kisebb kulo                                               | nódszere, az ún. ECDLP (elliptic cur<br>smérettel nyújt hasonló biztonságo                                                                  | ve discrete logarithm proble<br>t, mint az RSA, viszont - újab                                                 | m) nevű matematikai prob<br>b technolófia lévén - nem n                               | olémára épülő kript<br>ninden API támoga                       | ográfiai<br>tja (pl. a              | megold<br>SD-DSS            | lások<br>Java           |

### 3.2.2 A Programról

A program verziójáról és a felhasznált komponensek listájáról a "A programról…" menüpontban kaphat információkat.

IdomSoft Zrt. postacím: 1394 Budapest, Pf. 390. székhely: 1138 Budapest, Váci út 133. telefon: +36 1 795 7800 e-mail: kapcsolat@idomsoft.hu

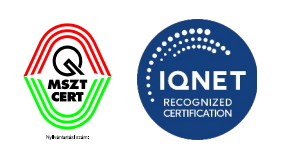

#### A programról

Kormányzati Elektronikus Aláíró és Aláírás-ellenőrző Szoftver

ñ

OK

gombot.

Verzió: 2.0.29-SNAPSHOT

Szolgáltató: NISZ Zrt. Fejlesztő: IdomSoft Zrt.

#### Felhasznált komponensek

- JAVA JDK (11)
- Apache Maven (3.8.6)
- Spring boot (2.7.5)
- SD-DSS (5.12.1)
- Java FX (15.0.1)
- org.slf4j (1.7.36)
- ch.qos.logback (1.2.11)
- junit (4.12)
- org.bouncycastle (1.70)
- com.thoughtworks.xstream (1.4.19)
- commons-io (2.11.0)
- commons-lang (3.11)
- commons-codec (1.15)
- flying saucer (9.1.22)
- freemarker (2.3.31)
- org.apache.pdfbox (2.0.27)

Az előző képernyőre való visszatéréshez, nyomja meg az

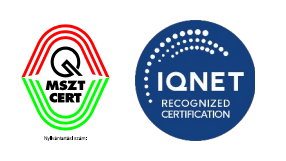

### 3.2.3 Frissítések keresése

A program frissítéseinek kereséséhez "A frissítés keresése…" menüpont kiválasztása szükséges.

Amennyiben nincs frissítés, akkor az alábbi képernyő jelenik meg:

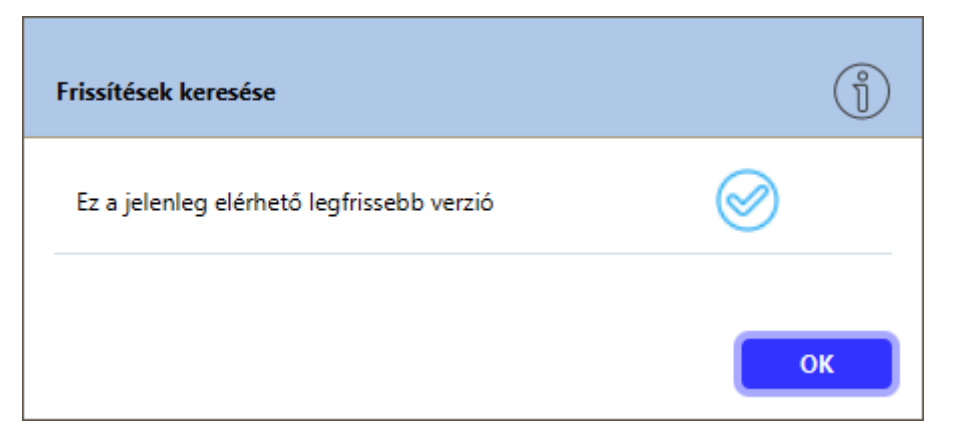

Amennyiben van frissítés az alkalmazás felajánlja az új verzió letöltését, majd a letöltött alkalmazás futtatásával lehet a frissítéseket telepíteni.

### 3.2.4 Részletes naplózás bekapcsolása

A program részletes naplózásának funkcióját lehet ebben a menüpontban be- és kikapcsolni. A részletes naplózás a hibakeresés megkönnyítésére szolgál. Az alkalmazás a naplókat a telepített program mappáján belül, a "**logs"** mappába menti. A funkció be- és kikapcsolásakor tájékoztató ablak jelenik meg.

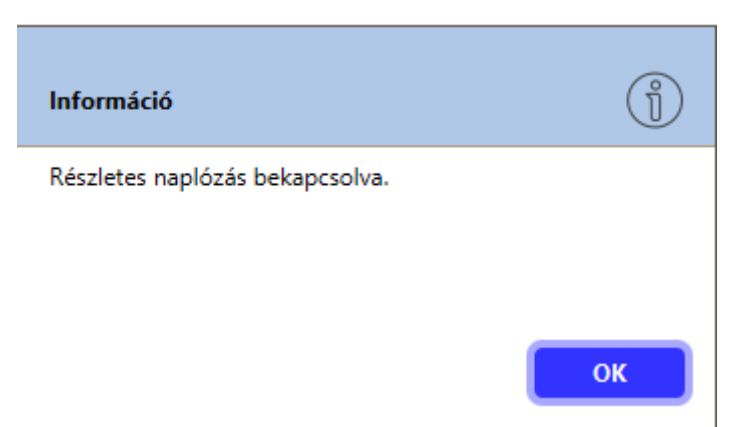

IdomSoft Zrt. postacím: 1394 Budapest, Pf. 390. székhely: 1138 Budapest, Váci út 133. telefon: +36 1 795 7800 e-mail: kapcsolat@idomsoft.hu

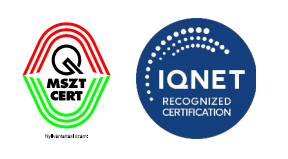

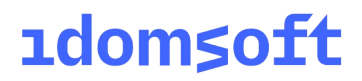

#### IdomSoft Zrt.

postacím: 1394 Budapest, Pf. 390. székhely: 1138 Budapest, Váci út 133. telefon: +36 1 795 7800 e-mail: kapcsolat@idomsoft.hu

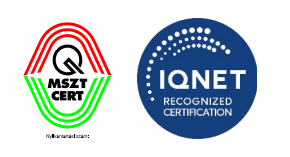

### 4. Aláírás

Az **Aláírás** funkcióval aláírhatunk egy vagy több dokumentumot, ezáltal garantálva az aláírt dokumentum(ok) sértetlenségét. Az elektronikus aláírást el lehet végezni egyenként vagy kötegben lévő fájlok esetében is. Az aláíráshoz lehetséges időbélyeg, valamint szerepkör hozzárendelés is.

### 4.1 Aláírás egyenként

Az Aláírás felületre töltse fel az aláírandó fájlt tallózással vagy behúzással (drag&drop)

| 😵 Kormá        | nyzati Elektronikus Aláíró és Aláírás-el                                                  | lenőrző Szoftve                      | r                            |                                |       | _      |             | × |
|----------------|-------------------------------------------------------------------------------------------|--------------------------------------|------------------------------|--------------------------------|-------|--------|-------------|---|
| <u>Aláírás</u> | Érvényességi idő kiterjesztése                                                            | Ellenőrzés                           | ASiC fájlkezelő              | Beállítások                    |       |        | <u>Súgó</u> | • |
| g.             | <b>Aláírás</b><br>Az aláíráshoz az alapértelmezett<br>szeretne aláírni, kattintson a Beál | aláírás profil (és<br>llítás gombra. | időbélyeg profil) keri       | ült beállításra. Ha más r      | nódon | BEÁ    | LLÍTÁSO     | ĸ |
|                |                                                                                           |                                      |                              |                                |       |        |             |   |
|                | Hú<br>vagy katti                                                                          | izza ide a<br>ntson az               | az aláírni kív<br>alábbi gom | ánt fájlokat<br>Ibra a tallózá | shoz! |        |             |   |
|                |                                                                                           | F                                    | ájlok kiválasztás            | a                              |       |        |             |   |
| Aláírá         | s időbélyegzéssel 🛛 Aláírás                                                               | kötegben                             | PDF vi                       | izuális aláírás előnézet       |       |        |             |   |
|                |                                                                                           |                                      |                              |                                | A     | LÁÍRON |             |   |
| v2.0.29-SI     | NAPSHOT (Windows 11 - Java 64 bit)                                                        |                                      |                              |                                |       |        |             |   |

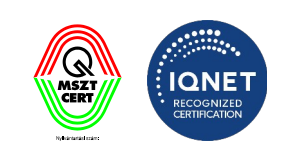

| <u>áírás</u> | Érvényességi idő kiterjeszté                                                     | se Ellenőrzés                                | ASiC fájlkezelő         | Beállítások                  | Súgó                 |
|--------------|----------------------------------------------------------------------------------|----------------------------------------------|-------------------------|------------------------------|----------------------|
| J.           | <b>Aláírás</b><br>Az aláíráshoz az alapértelme<br>szeretne aláírni, kattintson a | zett aláírás profil (é:<br>Beállítás gombra. | s időbélyeg profil) ker | ült beállításra. Ha más módo | n <b>BEÁLLÍTÁSOK</b> |
| (i) 1 fá     | iji                                                                              |                                              |                         | FÁJLLISTA KIÜRÍTÉSE          | FÁJLOK HOZZÁADÁSA    |
| teszt.po     | df                                                                               |                                              |                         |                              | ✓ Részletek ×        |
|              |                                                                                  |                                              |                         |                              |                      |
|              |                                                                                  |                                              |                         |                              |                      |
|              |                                                                                  |                                              |                         |                              |                      |
|              |                                                                                  |                                              |                         |                              |                      |
|              |                                                                                  |                                              |                         |                              |                      |
|              |                                                                                  |                                              |                         |                              |                      |
|              |                                                                                  |                                              |                         |                              |                      |
|              |                                                                                  |                                              |                         |                              |                      |
| Aláírás      | időbélyegzéssel Al                                                               | áírás kötegben                               | PDF v                   | izuális aláírás előnézet     |                      |
|              |                                                                                  |                                              |                         |                              | ALÁÍROM              |
|              |                                                                                  |                                              |                         |                              |                      |

A fájl kiválasztása után nyomja meg az

ALÁÍROM gombot.

Az aláírás után a program az alábbi összefoglaló képernyőn megjeleníti az aláírás eredményét (amennyiben sikeres, illetve akkor is, ha hibát talál) a részletek gombra kattintva. Az aláírt fájlt a program automatikusan menti a beállítások menüben megadott célmappába.

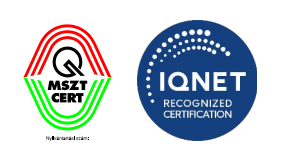

| 😵 Kormá        | nyzati Elektronikus Aláíró                                        | és Aláírás-elle                      | enőrző Szoftve                   | r                    |                               |       | _                |         | × |
|----------------|-------------------------------------------------------------------|--------------------------------------|----------------------------------|----------------------|-------------------------------|-------|------------------|---------|---|
| <u>Aláírás</u> | Érvényességi idő kit                                              | erjesztése                           | Ellenőrzés                       | ASiC fájlkezelő      | Beállítások                   |       |                  | Súgó    |   |
| Br             | <b>Aláírás</b><br>Az aláíráshoz az alaj<br>szeretne aláírni, katt | pértelmezett al<br>tintson a Beállí1 | láírás profil (és<br>tás gombra. | időbélyeg profil) ke | rült beállításra. Ha más módo | on    | BEÁ              | LLÍTÁSO | ĸ |
| (j) 1 f        | fájl                                                              |                                      |                                  |                      | FÁJLLISTA KIÜRÍTÉSE           | FÁJLO | K HOZZÁ          | ADÁSA   |   |
| teszt.p        | odf                                                               |                                      |                                  |                      |                               | 0     | ∧ <u>Részlet</u> | ek ×    | Â |
| Sil            | keresen aláírva! [C:\Users\                                       | \dudasb\Docui                        | ments\teszt_ala                  | airt_keaasz.pdf]     |                               |       |                  |         |   |
|                |                                                                   |                                      |                                  |                      |                               |       |                  |         |   |
| Aláírá         | s időbélyegzéssel                                                 | 🗌 Aláírás k                          | ötegben                          | PDF v                | vizuális aláírás előnézet     |       |                  |         |   |
|                |                                                                   |                                      |                                  |                      |                               |       | ALÁÍRON          | 1       |   |
| v2.0.29-SN     | NAPSHOT (Windows 11 -                                             | Java 64 bit)                         |                                  |                      |                               |       |                  |         |   |

Amennyiben az aláírásra kijelölt fájl aláírása már korábban megtörtént a program lehetőséget biztosít a fájl felülírására vagy átnevezésére.

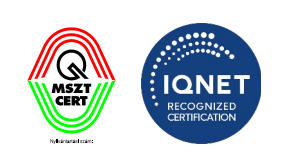

| Fájlnév bea | állítása                        | ?      |
|-------------|---------------------------------|--------|
| Már létezik | fájl ezzel a névvel. Felülírja? |        |
| Olgen, fe   | lülírom.                        |        |
| 🔵 Nem, á    | tnevezem.                       |        |
| Könyvtár:   | C:\Users\dudasb\Documents       | Tallóz |
| Fájlnév:    | teszt_alairt_keaasz             |        |
|             |                                 | ОК     |

### 4.2 Aláírás kötegben

A dokumentumok egy kötegben történő aláírásához az **Aláírás** felületen tallózza ki vagy húzza be az aláírandó dokumentumokat és jelölje be az "**Aláírás kötegben**" opciót.

IdomSoft Zrt. postacím: 1394 Budapest, Pf. 390. székhely: 1138 Budapest, Váci út 133. telefon: +36 1 795 7800 e-mail: kapcsolat@idomsoft.hu

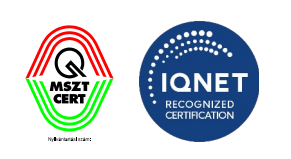

| áírás Érvényességi idő ki                               | terjesztése Ellenőrz                                      | és ASiC fájlkezelő                | Beállítások                   | Súgó                   |
|---------------------------------------------------------|-----------------------------------------------------------|-----------------------------------|-------------------------------|------------------------|
| Aláírás<br>Az aláíráshoz az ala<br>szeretne aláírni, ka | apértelmezett aláírás profi<br>ttintson a Beállítás gombr | l (és időbélyeg profil) kei<br>a. | rült beállításra. Ha más módo | on <b>BEÁLLÍTÁSO</b> I |
| (i) 2 fájl                                              |                                                           |                                   | FÁJLLISTA KIÜRÍTÉSE           | FÁJLOK HOZZÁADÁSA      |
| teszt.pdf                                               |                                                           |                                   |                               | ✓ Részletek X          |
| teszt_alairt.pdf                                        |                                                           |                                   |                               | ✓ Részletek X          |
|                                                         |                                                           |                                   |                               |                        |
|                                                         |                                                           |                                   |                               |                        |
| Aláírás időbélyegzéssel                                 | Aláírás kötegben                                          | PDF v                             | vizuális aláírás előnézet     |                        |
| Aláírás időbélyegzéssel                                 | Aláírás kötegben                                          | PDF v                             | vizuális aláírás előnézet     | ALÁÍROM                |
| Aláírás időbélyegzéssel<br>).29-SNAPSHOT (Windows 11    | - Java 64 bit)                                            | PDF v                             | vizuális aláírás előnézet     | ALÁÍROM                |

Az aláírás után a program az alábbi összefoglaló képernyőn megjeleníti az aláírás eredményét (amennyiben sikeres, illetve akkor is, ha hibát talál) a részletek gombra kattintva. Az aláírt fájlt a program automatikusan menti a beállítások menüben megadott célmappába.

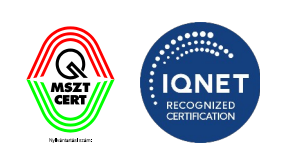

| 😵 Kormányzat       | i Elektronikus Aláíró és Aláírás-ell                                                         | enőrző Szoftver                       |                     |                               |       | — C         | ]     | ×   |
|--------------------|----------------------------------------------------------------------------------------------|---------------------------------------|---------------------|-------------------------------|-------|-------------|-------|-----|
| <u>Aláírás</u> Érv | ényességi idő kiterjesztése                                                                  | Ellenőrzés                            | ASiC fájlkezelő     | Beállítások                   |       |             | Súgó  | •   |
| g.                 | <b>Aláírás</b><br>Az aláíráshoz az alapértelmezett a<br>szeretne aláírni, kattintson a Beáll | aláírás profil (és id<br>ítás gombra. | őbélyeg profil) ker | ült beállításra. Ha más módon |       | BEÁLLÍ      | TÁSOK | :   |
| i) 2 fájl          |                                                                                              |                                       |                     | FÁJLLISTA KIÜRÍTÉSE           | FÁJLO | OK HOZZÁAD  | ÁSA   | ]   |
| teszt.pdf_a        | lairt_keaasz.asice                                                                           |                                       |                     |                               | 0     | ✓ Részletek | ×     | Â   |
|                    |                                                                                              |                                       |                     |                               |       |             |       | < ( |
| Aláírás idő        | bélyegzéssel 🗸 Aláírás                                                                       | kötegben                              | PDF vi              | zuális aláírás előnézet       |       |             |       |     |
|                    |                                                                                              |                                       |                     |                               |       | ALÁÍROM     |       |     |
| v2.0.29-SNAPS      | HOT (Windows 11 - Java 64 bit)                                                               |                                       |                     |                               |       |             |       |     |

Amennyiben az aláírásra kijelölt fájlok aláírása már korábban megtörtént a program lehetőséget biztosít a fájl felülírására vagy átnevezésére.

IdomSoft Zrt. postacím: 1394 Budapest, Pf. 390. székhely: 1138 Budapest, Váci út 133. telefon: +36 1 795 7800 e-mail: kapcsolat@idomsoft.hu

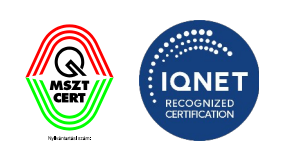

| Fájlnév bea | állítása                        | ?      |
|-------------|---------------------------------|--------|
| Már létezik | fájl ezzel a névvel. Felülírja? |        |
| Olgen, fe   | lülírom.                        |        |
| 🔵 Nem, á    | tnevezem.                       |        |
| Könyvtár:   | C:\Users\dudasb\Documents       | Tallóz |
| Fájlnév:    | teszt.pdf_alairt_keaasz         |        |
|             |                                 | ОК     |

### 4.3 Aláírás időbélyegzéssel

Az aláírandó fájlt elláthatjuk időbélyegzéssel is, amennyiben rendelkezünk időbélyegző szolgáltatással. Az időbélyegzési beállítással kapcsolatos részletek megtalálhatóak a 3.1.4.1 pontban.

Az aláírandó fájl időbélyeggel való ellátásához tallózza ki vagy húzza be a szükséges fájl vagy fájlokat és jelölje be az "Aláírás időbélyegzéssel" opciót.

IdomSoft Zrt. postacím: 1394 Budapest, Pf. 390. székhely: 1138 Budapest, Váci út 133. telefon: +36 1 795 7800 e-mail: kapcsolat@idomsoft.hu

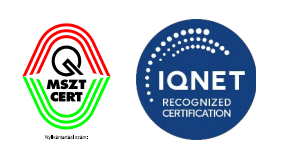

| 😵 Kormá        | nyzati Elektronikus Aláíró és Aláírás-el                                                  | lenőrző Szoftve                     | r                     |                           |       | _     |        | × |
|----------------|-------------------------------------------------------------------------------------------|-------------------------------------|-----------------------|---------------------------|-------|-------|--------|---|
| <u>Aláírás</u> | Érvényességi idő kiterjesztése                                                            | Ellenőrzés                          | ASiC fájlkezelő       | Beállítások               |       |       | Súgó   | - |
| g              | <b>Aláírás</b><br>Az aláíráshoz az alapértelmezett<br>szeretne aláírni, kattintson a Beál | aláírás profil (és<br>lítás gombra. | időbélyeg profil) ker | ült beállításra. Ha más m | ódon  | BEÁLI | LÍTÁSO | ĸ |
|                |                                                                                           |                                     |                       |                           |       |       |        |   |
|                |                                                                                           |                                     | $\bigcirc$            |                           |       |       |        |   |
|                |                                                                                           |                                     |                       |                           |       |       |        |   |
|                | Hú                                                                                        | zza ide a                           | az aláírni kív        | ánt fájlokat              |       |       |        |   |
|                | vagy katti                                                                                | ntson az                            | alábbi gom            | nbra a tallózás           | shoz! |       |        |   |
|                |                                                                                           | F                                   | ájlok kiválasztás     | a                         |       |       |        |   |
|                |                                                                                           |                                     |                       |                           |       |       |        |   |
|                |                                                                                           |                                     |                       |                           |       |       |        |   |
| V Aláírá       | s időbélyegzéssel Aláírás                                                                 | kötegben                            | PDF v                 | izuális aláírás előnézet  |       |       |        |   |
|                |                                                                                           |                                     |                       |                           | AL    | ÁÍROM |        |   |
| v2.0.29-SN     | NAPSHOT (Windows 11 - Java 64 bit)                                                        |                                     |                       |                           |       |       |        |   |

### 4.4 PDF vizuális aláírás előnézet

**PDF vizuális aláírás előnézet** menüpont kiválasztásával a dokumentum aláírását megelőzően át lehet pozícionálni a vizuális elemet (ha van beállítva) vagy hagyni, hogy az eredeti beállítás alapján történjen az aláírás (lsd. 4.6-os fejezet).

IdomSoft Zrt. postacím: 1394 Budapest, Pf. 390. székhely: 1138 Budapest, Váci út 133. telefon: +36 1 795 7800 e-mail: kapcsolat@idomsoft.hu

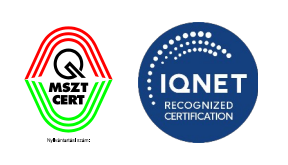

| 😵 Kormá        | nyzati Elektronikus Aláíró és Aláírás-el                                                  | lenőrző Szoftve                     | er                      |                           |        | - 0      | ×     |
|----------------|-------------------------------------------------------------------------------------------|-------------------------------------|-------------------------|---------------------------|--------|----------|-------|
| <u>Aláírás</u> | Érvényességi idő kiterjesztése                                                            | Ellenőrzés                          | ASiC fájlkezelő         | Beállítások               |        | S        | úgó 🔻 |
| g              | <b>Aláírás</b><br>Az aláíráshoz az alapértelmezett<br>szeretne aláírni, kattintson a Beál | aláírás profil (és<br>lítás gombra. | s időbélyeg profil) ker | ült beállításra. Ha más   | módon  | BEÁLLÍTA | ÁSOK  |
|                |                                                                                           |                                     |                         |                           |        |          |       |
|                |                                                                                           |                                     |                         |                           |        |          |       |
|                |                                                                                           |                                     |                         |                           |        |          |       |
|                | Цú                                                                                        | zza ido a                           | az aláírni kív          | ánt fáilokat              |        |          |       |
|                | пu<br>                                                                                    |                                     |                         |                           |        |          |       |
|                | vagy katti                                                                                | ntson az                            | alábbi gon              | nbra a tallózá            | áshoz! |          |       |
|                | Γ                                                                                         | F                                   | áilok kiválasztás       | a                         |        |          |       |
|                |                                                                                           | •                                   |                         |                           |        |          |       |
|                |                                                                                           |                                     |                         |                           |        |          |       |
|                |                                                                                           |                                     |                         |                           |        |          |       |
|                | is időhálvegzéssel 🗌 Aláírás                                                              | kötechen                            |                         | izuális aláírás előnézet  |        |          |       |
|                | Aldilds                                                                                   | Kotegben                            | PDFV                    | izuuna alali as ciofiezet |        |          |       |
|                |                                                                                           |                                     |                         |                           | A      | LÁÍROM   |       |
| v2.0.29-SI     | NAPSHOT (Windows 11 - Java 64 bit)                                                        |                                     |                         |                           |        |          |       |

### 4.5 Aláírás szerepkörrel

Azon felhasználók részére, akik igénybe veszik a Szerepkör Tanúsító Szolgáltatást (SZTSZ), használhatják a szerepkörrel történő aláírás opciót is.

A dokumentumok szerepkörrel történő aláírásához az **Aláírás** felületen tallózza ki vagy húzza be az aláírandó dokumentumokat és jelölje be az "**Aláírás szerepkörrel**" opciót.

IdomSoft Zrt. postacím: 1394 Budapest, Pf. 390. székhely: 1138 Budapest, Váci út 133. telefon: +36 1 795 7800 e-mail: kapcsolat@idomsoft.hu

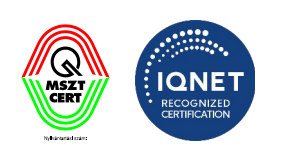

| 😵 Kormá        | inyzati Elektronikus Aláíró és Aláírás-el                                                | lenőrző Szoftver                     |                      |                        |             | - 0       | ×      |
|----------------|------------------------------------------------------------------------------------------|--------------------------------------|----------------------|------------------------|-------------|-----------|--------|
| <u>Aláírás</u> | Érvényességi idő kiterjesztése                                                           | Ellenőrzés                           | ASiC fájlkezelő      | Beállítások            |             | S         | lúgó 👻 |
| g.             | <b>Aláírás</b><br>Az aláíráshoz az alapértelmezett<br>szeretne aláírni, kattintson a Beá | aláírás profil (és<br>Ilítás gombra. | időbélyeg profil) ke | rült beállításra. Ha n | nás módon ( | BEÁLLÍT   | ÁSOK   |
| 1 fájl         |                                                                                          |                                      | FÁJLLIST             | A KIÜRÍTÉSE            | FÁJLOK HO   | ZZÁADÁSA  |        |
| 100.pd         | df                                                                                       |                                      |                      |                        | v           | Részletek | ×î     |
|                |                                                                                          |                                      |                      |                        |             |           |        |
|                |                                                                                          |                                      |                      |                        |             |           |        |
|                |                                                                                          |                                      |                      |                        |             |           |        |
|                |                                                                                          |                                      |                      |                        |             |           |        |
|                |                                                                                          |                                      |                      |                        |             |           |        |
|                |                                                                                          |                                      |                      |                        |             |           |        |
|                |                                                                                          |                                      |                      |                        |             |           |        |
|                |                                                                                          |                                      |                      |                        |             |           | ×      |
| Aláírá         | s időbélyegzéssel 📃 Aláírás                                                              | kötegben                             | 🗸 Aláírá             | ás szerepkörrel        |             |           |        |
|                |                                                                                          |                                      |                      |                        | A           | LÁÍROM    |        |
| v2.0.8-SN      | APSHOT (Windows 10 - Java 64 bit)                                                        |                                      |                      |                        |             |           |        |

A rendszer beazonosítás céljából kérni fogja a felhasználó személyazonosító okmányához tartozó eAláírás PIN kódot.

| PIN-kód bekérése<br>eSzemélyi felhasználó ellenőrzés | ?      |
|------------------------------------------------------|--------|
| Kérem adja meg a PIN-kódot!                          |        |
|                                                      |        |
|                                                      |        |
| ОК                                                   | MÉGSEM |

#### IdomSoft Zrt. postacím: 1394 Budapest, Pf. 390. székhely: 1138 Budapest, Váci út 133. telefon: +36 1 795 7800 e-mail: kapcsolat@idomsoft.hu

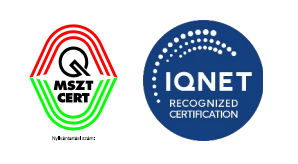

Rövid várakozás után a rendszer betölti az SZTSZ szolgáltatás használatához szükséges Adatvédelmi nyilatkozatot.

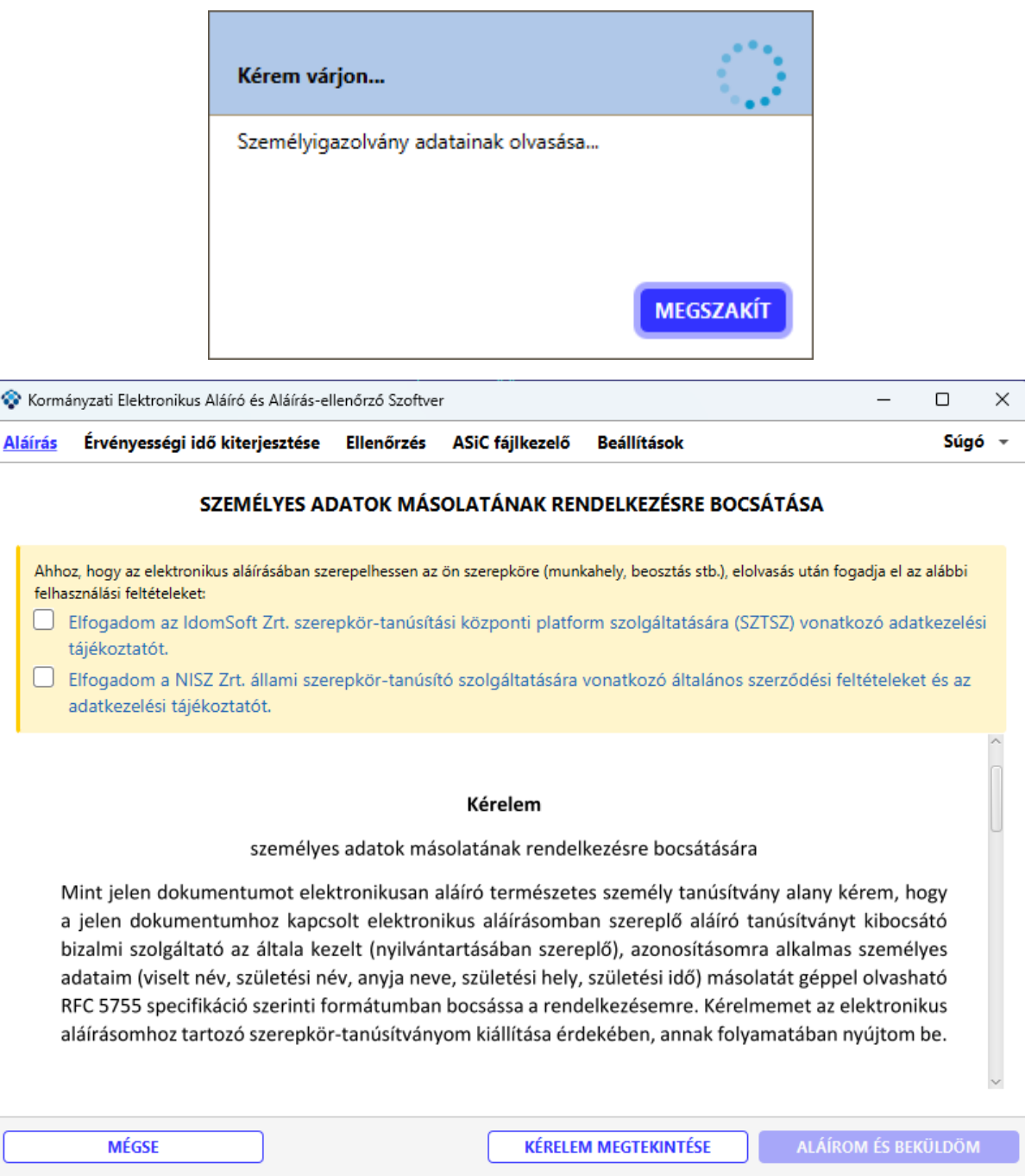

v2.0.9-SNAPSHOT (Windows 10 - Java 64 bit)

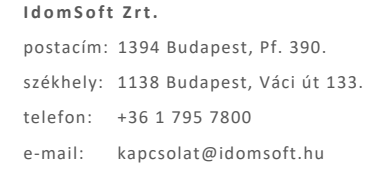

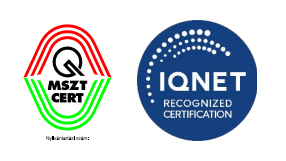

## ıdom≤oft

A nyilatkozatot az

ELFOGADOM

gomb megnyomásával lehet elfogadni. Amennyiben a

gombot.

szolgáltatást mégsem kívánja igénybe venni, nyomja meg a **NEM VESZEM IGÉNYBE** Ekkor a rendszer visszairányítja az előző képernyőre.

A teljes nyilatkozatot lehetőség van PDF-ként is elolvasni, letölteni és kinyomtatni, ehhez nyomja

meg a **PDF MEGNYITÁSA** gombot.

A nyilatkozat elfogadása után a rendszer felveszi a kapcsolatot az SZTSZ platfommal és az SZTSZ platform felé menő kéréseket a program aláírja a felhasználó személyazonosító okmányával, ezért egy technikai üzenet fog megjelenni, amely megerősítést kér az elfogadásról.

| Aláírandó tartalom elfogadása                                                                                      | ?                                                              |
|----------------------------------------------------------------------------------------------------|----------------------------------------------------------------|
| A Szerepkörös Tanúsítvány Szolgáltatás felé irá<br>eSzemélyi használatával. Az aláírándó tartalom<br>után látható. | nyuló kérés aláírásra kerül az<br>a Részletek gombra kattintás |
| <b>RÉSZLETEK KINYITÁSA</b>                                                                                         | OK MÉGSEM                                                      |

Amennyiben a teljes technikai üzenetet szeretné elolvasni, kattintson a gombra.

RÉSZLETEK KINYITÁSA

IdomSoft Zrt. postacím: 1394 Budapest, Pf. 390. székhely: 1138 Budapest, Váci út 133. telefon: +36 1 795 7800 e-mail: kapcsolat@idomsoft.hu

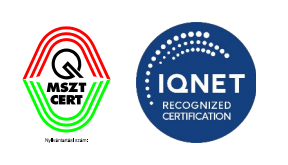

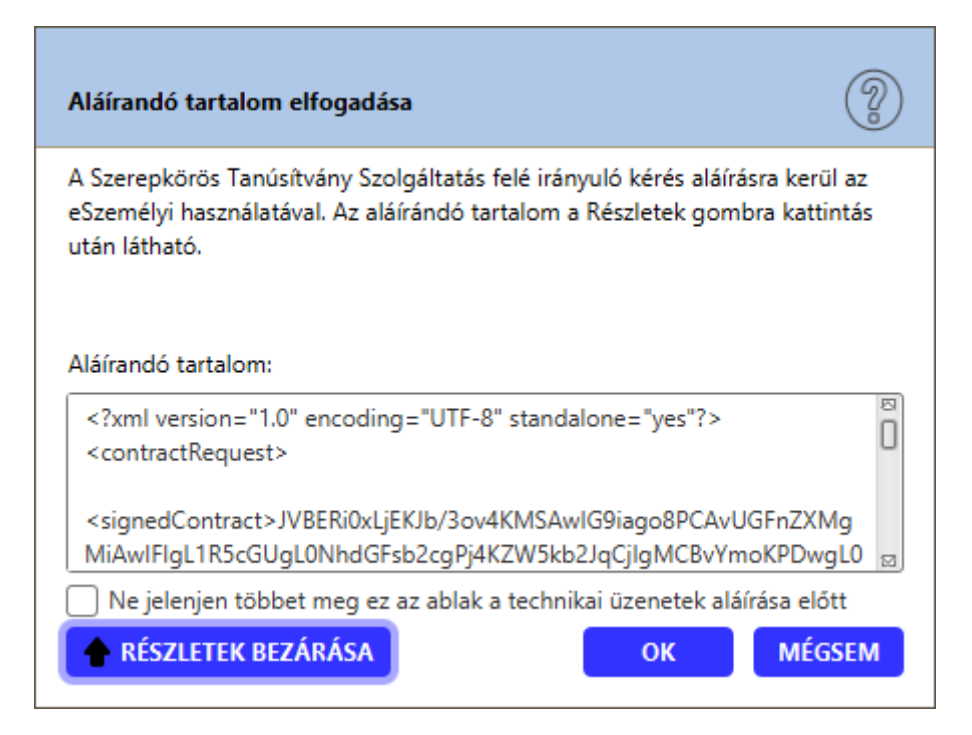

Amennyiben a továbbiakban nem szeretne ilyen technikai üzeneteket kapni, jelölje be az ablak alján található **"Nem kérem a szerepkör-tanúsítási szolgáltatás felé irányuló aláírandó üzenetek megjelenítését"** opciót. Az üzenetet még az általános beállítások idevonatkozó pontjánál is ki/be lehet kapcsolni (lásd 3.1.7. pont)

| Aláírandó tartalom elfogadása                                                                                                    | ?         |
|----------------------------------------------------------------------------------------------------|-----------|
| A Szerepkörös Tanúsítvány Szolgáltatás felé irányuló kérés aláírásra kerül<br>eSzemélyi használatával. Az aláírándó tartalom a Részletek gombra kattint<br>után látható. | az<br>tás |
| Aláírandó tartalom:                                                                                                    |           |
| xml version="1.0" encoding="UTF-8" standalone="yes"?<br><contractrequest></contractrequest>                                                                              | 0         |
| <signedcontract>JVBERi0xLjEKJb/3ov4KMSAwIG9iago8PCAvUGFnZXMg<br/>MiAwIFIqL1R5cGUqL0NhdGFsb2cqPj4KZW5kb2JqCjlqMCBvYmoKPDwqL</signedcontract>                              | )<br>_0   |
| 🗌 Ne jelenjen többet meg ez az ablak a technikai üzenetek aláírása előtt                                                                                                 | :         |
| RÉSZLETEK BEZÁRÁSA OK MÉGS                                                                                                    | EM        |

IdomSoft Zrt. postacím: 1394 Budapest, Pf. 390. székhely: 1138 Budapest, Váci út 133. telefon: +36 1 795 7800 e-mail: kapcsolat@idomsoft.hu

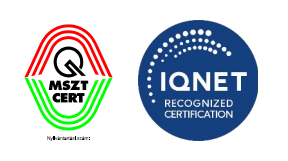

Az aláírandó tartalom elfogadásához nyomja meg az **OK** gombot.

Elfogadás után, rövid töltőképernyőt követően a rendszer kilistázza a személyhez köthető SZTSZ rendszerben nyilvántartott összes szerepkört.

Amennyiben korábban már használta a szerepkörös aláírást, a rendszer nem fogja újra bekérni az Adatvédelmi nyilatkozat elfogadását, ezt csak első alkalommal kell megtenni.

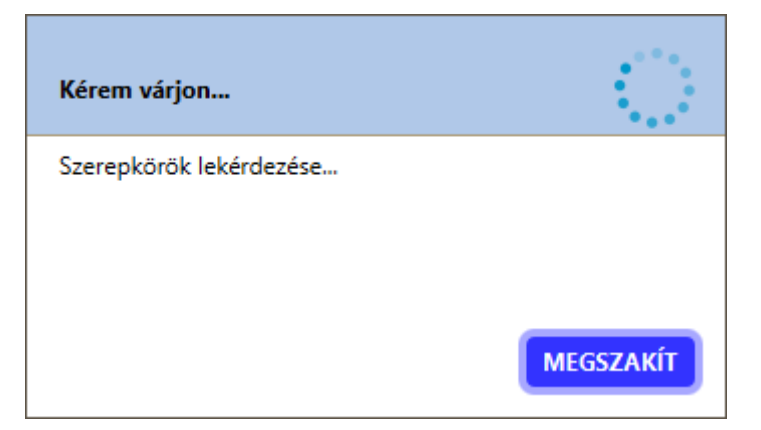

A lekérdezést követően a visszaadott authentikációs token adatai megjelennek a felületen, amit ellenőrzés után lehet elfogadni (vagy elutasítani, amennyieben nem megfelelő adatok érkeztek).

IdomSoft Zrt. postacím: 1394 Budapest, Pf. 390. székhely: 1138 Budapest, Váci út 133. telefon: +36 1 795 7800 e-mail: kapcsolat@idomsoft.hu

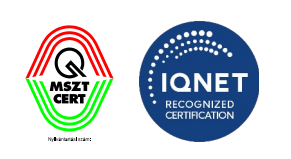

| Kormá Aláírás | inyzati Elektronikus Alá<br>Érvényességi idő l | író és Aláírás-ell                                                        | enőrző Szoftver<br>Ellenőrzés                                             | ASiC fájlkeze                                                               | elő Be             | eállítások                           |     | _                    | C<br>Súgó | ×<br>• |
|---------------|------------------------------------------------|---------------------------------------------------------------------------|---------------------------------------------------------------------------|-----------------------------------------------------------------------------|--------------------|--------------------------------------|-----|----------------------|-----------|--------|
|               | [                                              | ID                                                                        | ENTITÁS TA                                                                | NÚSÍTVÁN                                                                    | SZOL               | GÁLTATÁS                             |     | ]                    |           |        |
| Ahho          | z, hogy a digitális aláí                       | Szerepkör tar                                                             | núsítvány jóvá                                                            | hagyása                                                                     |                    |                                      | ?   | gadja el az Identitá | s         |        |
| A szo         | olgáltatásról itt táje                         | Tanúsítvány                                                               | /ba foglalt attr                                                          | ibutumok:                                                                   |                    |                                      |     |                      |           |        |
|               |                                                | SPECIMEN<br>SPECIMEN<br>AMADEI EN<br>ATTALA (MA<br>MAGYAROF<br>1982-07-15 | GIZELLA<br>GIZELLA<br>IKŐ<br>AGYARORSZÁ<br>ASZÁG                          | G)                                                                          |                    |                                      |     |                      |           | 1      |
|               |                                                | Tanúsítvány<br>Digest algori<br>00646E3410<br>3EF13EA9C                   | <b>/ kiállítva (az a</b><br>tmus: SHA-256<br>F3B5945946Ff<br>1F7064C3A768 | l <b>ábbi tanúsítvá</b><br>5 - digest érték:<br>FCC1AD24449<br>8145C88AEBAD | nyhoz):            |                                      |     |                      |           |        |
|               |                                                | Tanúsítvány<br>2023.08.31 (                                               | <b>/ lejárata:</b><br>)0:00:00                                            |                                                                             |                    |                                      |     |                      |           |        |
|               |                                                | Tanúsítvány<br>C=HU,L=Buo<br>Nemzeti Info<br>Zrt.,SERIALI                 | <b>/ kiállítója:</b><br>dapest,organiza<br>kommunikációs<br>NUMBER=2022   | ationIdentifier=V<br>s Szolgáltató<br>209051044,CN=                         | ATHU-10<br>GASZ AC | 0585560,O=NISZ<br>C Signer TESZT - 2 | 022 |                      |           |        |
|               |                                                |                                                                           | E                                                                         | LFOGADOM                                                                    |                    | ELUTASÍTOM                           |     |                      |           | ~      |
|               | VISSZA                                         | PD                                                                        | F MEGNYITÁS                                                               | A                                                                           | NEM VE             | SZEM IGÉNYBE                         |     | ELFOGADO             | N         |        |
| v2.0.9-SN     | APSHOT (Windows 10                             | - Java 64 bit)                                                            |                                                                           |                                                                             |                    |                                      |     |                      |           |        |

IdomSoft Zrt.

postacím: 1394 Budapest, Pf. 390. székhely: 1138 Budapest, Váci út 133. telefon: +36 1 795 7800 e-mail: kapcsolat@idomsoft.hu

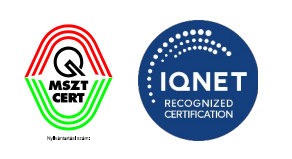

| 😵 Kormá        | inyzati Elektronikus Aláíró és Aláírás-e | llenőrző Szoftve | r                 |                      | _      | D X    |
|----------------|------------------------------------------|------------------|-------------------|----------------------|--------|--------|
| <u>Aláírás</u> | Érvényességi idő kiterjesztése           | Ellenőrzés       | ASiC fájlkezelő   | Beállítások          |        | Súgó 👻 |
|                |                                          | SZEREP           | KÖRÖK KIVÁLA      | SZTÁSA               |        |        |
|                | Válassza ki, r                           | nelyik szerep    | körrel szeretné a | láírni a dokumentumo | okat!  |        |
| Adm            | inisztrátor                              |                  |                   |                      |        | î      |
| Jegy           | ző                                       |                  |                   |                      |        |        |
| Pénz           | zügyminiszter                            |                  |                   |                      |        |        |
| Főta           | nácsadó                                  |                  |                   |                      |        |        |
| Állar          | mtitkár                                  |                  |                   |                      |        |        |
|                |                                          |                  |                   |                      |        | ×      |
|                | VISSZA                                   | REPKÖRÖK TÖR     | LÉSE SZER         | EPKÖRÖK FRISSÍTÉSE   | ALÁÍRO | М      |
| 2.0.8-SN       | APSHOT (Windows 10 - Java 64 bit)        |                  |                   |                      |        |        |

Válassza ki az aláíráskor használandó szerepkört, majd kattintson az gombra. ALÁÍROM

IdomSoft Zrt. postacím: 1394 Budapest, Pf. 390. székhely: 1138 Budapest, Váci út 133. telefon: +36 1 795 7800 e-mail: kapcsolat@idomsoft.hu

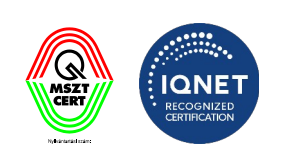

| inyzati Elektronikus Aláíró és Aláírás-el | lienorzo Szoftve                                                                                                    | r.                                                                                                    |                                                                                                    |                                                                                                    | Ц         | 7                                                                                                    |
|-------------------------------------------|----------------------------------------------------------------------------------------------------|----------------------------------------------------------------------------------------------------|----------------------------------------------------------------------------------------------------|----------------------------------------------------------------------------------------------------|-----------|----------------------------------------------------------------------------------------------------|
| Érvényességi idő kiterjesztése            | Ellenőrzés                                                                                                    | ASiC fájlkezelő                                                                                                    | Beállítások                                                                                                    |                                                                                                    | Súgó      | )                                                                                                    |
|                                           | SZEREP                                                                                                    | KÖRÖK KIVÁLA                                                                                                    | SZTÁSA                                                                                                    |                                                                                                    |           |                                                                                                    |
| Válassza ki, n                            | nelyik szerep                                                                                                    | körrel szeretné a                                                                                                    | láírni a dokumentumokat                                                                                                    |                                                                                                    |           |                                                                                                    |
| zügyminiszter                             |                                                                                                    |                                                                                                    |                                                                                                    |                                                                                                    |           | 2                                                                                                    |
| nácsadó                                   |                                                                                                    |                                                                                                    |                                                                                                    |                                                                                                    |           |                                                                                                    |
| mtitkár                                   |                                                                                                    |                                                                                                    |                                                                                                    |                                                                                                    |           |                                                                                                    |
| ykövet                                    |                                                                                                    |                                                                                                    |                                                                                                    |                                                                                                    |           | 1                                                                                                    |
| véd                                       |                                                                                                    |                                                                                                    |                                                                                                    |                                                                                                    | $\otimes$ |                                                                                                    |
|                                           |                                                                                                    | ufer Corre                                                                                                    | anuž o ž u soussístas                                                                                                    | AL É ÍO                                                                                                    |           | 1                                                                                                    |
|                                           | nyzati Elektronikus Alairo es Alairas-e<br>Érvényességi idő kiterjesztése<br>Válassza ki, n<br>üğgyminiszter<br>nácsadó<br>mtitkár<br>ykövet | inyzati Elektronikus Alairo es Alairas-ellenorzo Szottve<br>Érvényességi idő kiterjesztése Ellenőrzés<br>SZEREP<br>Válassza ki, melyik szerep<br>sügyminiszter<br>nácsadó<br>mtitkár<br>ykövet | Inyzati Elektronikus Alairo es Alairas-ellenörzö Szöttver<br>Érvényességi idő kiterjesztése Ellenőrzés ASiC fájlkezelő<br>SZEREPKÖRÖK KIVÁLA<br>Válassza ki, melyik szerepkörrel szeretné a<br>sügyminiszter<br>nácsadó<br>mtitkár<br>ykövet | nyzzti Elektronikus Alairo es Alairas-ellenörzo Szottver<br>Érvényességi idő kiterjesztése Ellenőrzés ASiC fájlkezelő Beállítások<br>SZEREPKÖRÖK KIVÁLASZTÁSA<br>Válassza ki, melyik szerepkörrel szeretné aláírni a dokumentumokat!<br>ügyminiszter<br>nácsadó<br>ntitkár<br>ykövet |           | nyzzti Elektronikus Allario és Allarias-ellenorzó szottver – L<br>Érvényességi idő kiterjesztése Ellenőrzés ASiC fájlkezelő Beállítások Súgó<br>SZEREPKÖRÖK KIVÁLASZTÁSA<br>Válassza ki, melyik szerepkörrel szeretné alláírni a dokumentumokat!<br>ügyminiszter<br>nácssadó<br>mtitkár<br>ykövet |

A rendszer lehetőséget biztosít a felsorolt szerepkörlista frissítésére. Nyomja meg a

SZEREPKÖRÖK FRISSÍTÉSE

gombot.

Amennyiben törölné szeretné a felsorolt szerepköröket, nyomja meg a

SZEREPKÖRÖK TÖRLÉSE

gombot. Fontos, hogy ez csak a beazonosított felhasználó szerepköreit fogja törölni. Amennyiben a számítógépet más felhasználók is használják, az ő szerepköreiket ez a funkció nem érinti.

A szerepkörök törlése esetén, a törlést követő első szerepkörös aláírás használatakor a rendszer minden esetben be fogja kérni az Adatvédelmi nyilatkozatot.

IdomSoft Zrt. postacím: 1394 Budapest, Pf. 390. székhely: 1138 Budapest, Váci út 133. telefon: +36 1 795 7800 e-mail: kapcsolat@idomsoft.hu

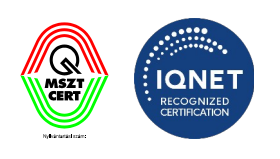

A szerepkör elfogadása után a rendszer egy technikai üzenetet fog mutatni, amely megerősítést kér az elfogadásról.

| Aláírandó tartalom elfogadása                                                                           | Ĩ                                                                           | D |
|----------------------------------------------------------------------------------------------------|-----------------------------------------------------------------------------|---|
| A Szerepkörös Tanúsítvány Szolgáltatás fi<br>eSzemélyi használatával. Az aláírándó tar<br>után látható. | elé irányuló kérés aláírásra kerül az<br>talom a Részletek gombra kattintás |   |
| <b>RÉSZLETEK KINYITÁSA</b>                                                                              | OK MÉGSEM                                                                   |   |

Amennyiben a teljes technikai üzenetet szeretné elolvasni, kattintson a gombra.

| Aláírandó tartalom elfogadása                                                                                                    | ?                  |
|----------------------------------------------------------------------------------------------------|--------------------|
| A Szerepkörös Tanúsítvány Szolgáltatás felé irányuló kérés aláírásra ke<br>eSzemélyi használatával. Az aláírándó tartalom a Részletek gombra ka<br>után látható. | erül az<br>ttintás |
| Aláírandó tartalom:                                                                                                    |                    |
| xml version="1.0" encoding="UTF-8" standalone="yes"?<br><contractrequest></contractrequest>                                                                      | Ö                  |
| <signedcontract>JVBERi0xLjEKJb/3ov4KMSAwIG9iago8PCAvUGFnZ<br/>MiAwIFIgL1R5cGUgL0NhdGFsb2cgPj4KZW5kb2JqCjIgMCBvYmoKPD</signedcontract>                            | XMg<br>wgL0 ⊠      |
| 🗌 Ne jelenjen többet meg ez az ablak a technikai üzenetek aláírása e                                                                                             | előtt              |
| RÉSZLETEK BEZÁRÁSA OK MI                                                                                                    | ÉGSEM              |

Amennyiben a továbbiakban nem szeretne ilyen technikai üzeneteket kapni, jelölje be az ablak alján található **"Nem kérem a szerepkör-tanúsítási szolgáltatás felé irányuló aláírandó üzenetek** 

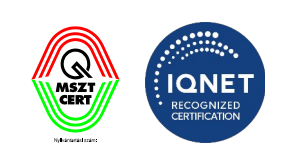

Nyilvántartási szám: ISO 9001: 503/1343(2)-1259(2) ISO 14001: KIR/199(2)-174(2) ISO/IEC 27001: ISMS/26(2)-26(2)

RÉSZLETEK KINYITÁSA

**megjelenítését"** opciót. Az üzenetet még az általános beállítások idevonatkozó pontjánál is ki lehet kapcsolni (lásd 3.1.7. pont)

| Aláírandó tartalom elfogadása                                                                                                    | ?              |
|----------------------------------------------------------------------------------------------------|----------------|
| A Szerepkörös Tanúsítvány Szolgáltatás felé irányuló kérés aláírásra ker<br>eSzemélyi használatával. Az aláírándó tartalom a Részletek gombra katt<br>után látható. | ül az<br>intás |
| Aláírandó tartalom:                                                                                                    |                |
| xml version="1.0" encoding="UTF-8" standalone="yes"?<br><contractrequest></contractrequest>                                                                         | 0              |
| <signedcontract>JVBERi0xLjEKJb/3ov4KMSAwIG9iago8PCAvUGFnZXI<br/>MiAwIFIqL1R5cGUgL0NhdGFsb2cgPj4KZW5kb2JqCjlgMCBvYmoKPDw</signedcontract>                            | Mg<br>IgL0 g   |
| 🗌 Ne jelenjen többet meg ez az ablak a technikai üzenetek aláírása ek                                                                                               | őtt            |
| ♠ RÉSZLETEK BEZÁRÁSA OK MÉG                                                                                                    | SSEM           |

Az szerepkör kérés aláírásához nyomja meg az

ок gombot.

A rendszer ekkor lekéri a szerepkör tanúsítványt, aminek az elfogadásáról szintén megerősítést kér.

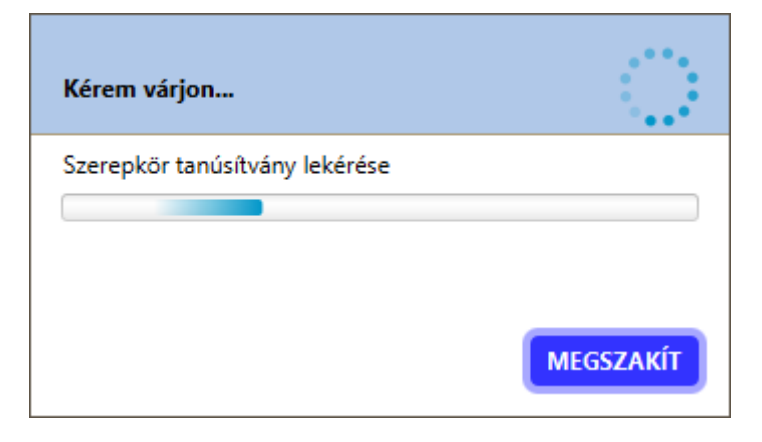

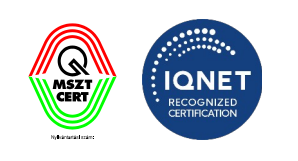

| D24449                                  |
|-----------------------------------------|
|                                         |
| DOAEDAD                                 |
| nok/szerepkörök:                        |
| 1100.2.1.1]:                            |
|                                         |
|                                         |
|                                         |
| 1100.2.2]:                              |
| , Budapesti Ügyvédi Kamara (SZNY egység |
|                                         |
|                                         |
|                                         |

ELFOGADOM

Az

gomb megnyomásával megtörténik a szerepkörös aláírás.

Az aláírás után a program az alábbi összefoglaló képernyőn megjeleníti az aláírás eredményét (amennyiben sikeres, illetve akkor is, ha hibát talál) a részletek gombra kattintva. Az aláírt fájlt a program automatikusan menti a beállítások menüben megadott célmappába.

### 4.6 Gyorsbeállítás

Az **Aláírás** felületről el lehet érni az aláíráshoz tartozó gyorsbeállítás menüt. Ehhez kattintson a fejlécben található **BEÁLLÍTÁSOK** gombra.

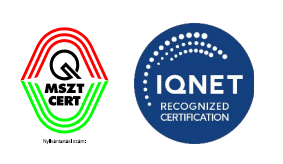

| 😵 Kormá        | inyzati Elektronikus Aláíró és Aláírás-ellenőrző Szoftver                                                                      |                              | _            | – 🗆 ×       |
|----------------|----------------------------------------------------------------------------------------------------|------------------------------|--------------|-------------|
| <u>Aláírás</u> | Érvényességi idő kiterjesztése Ellenőrzés ASiC fájl                                                                            | ezelő WebDriver              | Beállítások  | Súgó 👻      |
| g.             | Aláírás<br>Az aláíráshoz az alapértelmezett aláírás profil (és időbélyeg j<br>szeretne aláírni, kattintson a Beállítás gombra. | rofil) került beállításra. I | Ha más módon | BEÁLLÍTÁSOK |
|                |                                                                                                    |                              |              |             |
|                |                                                                                                    |                              |              |             |
|                | î.                                                                                                    | $\geq$                       |              |             |
|                | Húzza ide az aláín                                                                                                    | ni kívánt fájlo              | kat          |             |
|                | vagy kattintson az alábbi                                                                                                    | gombra a ta                  | llózáshoz!   |             |
|                | Fájlok kivá                                                                                                    | asztása                      |              |             |
|                |                                                                                                    |                              |              |             |
|                |                                                                                                    |                              |              |             |
| 🗌 Aláírá       | s időbélyegzéssel 🗌 Aláírás kötegben                                                                                           |                              |              |             |
|                |                                                                                                    |                              |              | ALÁÍROM     |
| v2.0.11-SI     | NAPSHOT (Windows 10 - Java 64 bit)                                                                                             |                              |              |             |

A megnyíló menüben az alábbi beállítási opciók lehetségesek:

- Tanúsítványtár beállítás
  - o Kártyaolvasó és kártya használata részletek: 3.1.3.1 fejezet
  - o Digitális tanúsítványtár használata részletek: 3.1.3.2 fejezet
  - o Windows tanúsítványtár használata részletek: 3.1.3.3 fejezet
- Aláírás Időbélyegzéssel
  - o eSzemélyi részletek: 3.1.4.1 fejezet
  - o GovCAautentikációs tanúsítvánnyal részletek: 3.1.4.1 fejezet
  - o egyéb részletek: 3.1.4.1 fejezet
- Ellenjegyzés Csak aláírt dokumentumot lehet ellen jegyezni. Amennyiben több aláírás is szerepel a dokumentumon, listából kell kiválasztani az ellenjegyzendő aláírást.
- PDF vizuális aláírás előnézet megjelenítése aláírás előtt dokumentum aláírás időben lehet elhelyezni a vizuális elemet (ha van beállítva) vagy hagyni, hogy az eredeti beállítás alapján

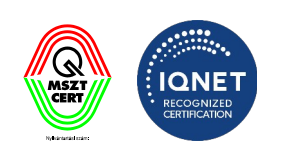

történjen az aláírás

- Szerepkörös aláírás
- Szerepkör megadása A szöveges mezőbe írt szerepkör jelenik meg az aláírásban
- **Tanúsított szerepkör megadása** Amennyiben a felhasználó rendelkezik tanúsítvánnyal minősített szerepkörrel, itt töltheti fel.

| 😵 Korm         | ányzati Elektronikus Aláíró és Aláírás-el                                    | lenőrzó Szoftve                     | r                 |           |             | -       |           | × |  |
|----------------|------------------------------------------------------------------------------|-------------------------------------|-------------------|-----------|-------------|---------|-----------|---|--|
| <u>Aláírás</u> | Érvényességi idő kiterjesztése                                               | Ellenőrzés                          | ASiC fájlkezelő   | WebDriver | Beállítások |         | Súgó      | • |  |
| 0              | Digitális tanúsítványtár használa<br>Fájlrendszerben rendelkezésre álló tanú | <b>ata</b><br>sítványtár haszn      | iálata (p12, jks) |           |             |         |           | ^ |  |
| 0              | Windows tanúsítványtár haszná<br>A windows tanúsítványtárban elérhető a      | i <b>lata</b><br>aláírói tanúsítvái | nyok kiválasztása |           |             |         | $\oslash$ | ſ |  |
|                | Automatikus tanúsítványválasztás 🧹                                           |                                     |                   |           |             |         |           |   |  |
| Alá            | iírás időbélyegzéssel                                                        |                                     |                   |           |             |         |           |   |  |
| Elle           | enjegyzés                                                                    |                                     |                   |           |             |         |           |   |  |
| PD             | PDF vizuális aláírás előnézet megjelenítése aláírás előtt                    |                                     |                   |           |             |         |           |   |  |
| Sze            | erepkörös aláírás                                                            |                                     |                   |           |             |         |           | 1 |  |
|                |                                                                              |                                     |                   | VISSZA    |             | ALÁÍROM |           |   |  |
| v2.0.11-5      | NAPSHOT (Windows 10 - Java 64 bit)                                           |                                     |                   |           |             |         |           |   |  |

(Aláíró tanúsítvány kiválasztása)

IdomSoft Zrt. postacím: 1394 Budapest, Pf. 390. székhely: 1138 Budapest, Váci út 133. telefon: +36 1 795 7800 e-mail: kapcsolat@idomsoft.hu

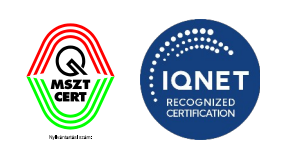

| irás Én<br>Aláírás id<br>Szemé<br>időbél<br>GovC<br>Szolgá | vényességi idő kiterjesztése<br>dőbélyegzéssel<br>mélyi<br>élyazonosító igazolvánnyal és azor<br>lyegző szolgáltatás<br>CA autentikációs tanúsítván<br>A időbélyeg szolgáltatással rendel<br>áltatás használatához. | Ellenőrzés<br>n aktivált és érve<br>nyal<br>lkező felhasznák | ASiC fájlkezelő<br>ényes aláírói tanúsítv<br>óknak, akik megfelel | Beállítások<br>ánnyal rendelkező állam<br>ő authentikációs tanúsítv | polgárok által használható | Súgó       |  |
|------------------------------------------------------------|----------------------------------------------------------------------------------------------------|--------------------------------------------------------------|-------------------------------------------------------------------|---------------------------------------------------------------------|----------------------------|------------|--|
| Aláírás id<br>Szemé<br>időbél<br>GovC<br>GovC<br>szolgá    | dőbélyegzéssel<br><b>mélyi</b><br>élyazonosító igazolvánnyal és azor<br>lyegző szolgáltatás<br><b>CA autentikációs tanúsítván</b><br>A időbélyeg szolgáltatással rendel<br>áltatás használatához.                   | n aktivált és érve<br>I <b>nyal</b><br>Ikező felhasznák      | ényes aláírói tanúsítv<br>óknak, akik megfelel                    | ánnyal rendelkező állam<br>5 authentikációs tanúsítv                | polgárok által használható |            |  |
| eSzené<br>Szemé<br>időbél<br>GovC<br>GovC<br>szolgá        | <b>mélyi</b><br>élyazonosító igazolvánnyal és azor<br>lyegző szolgáltatás<br><b>CA autentikációs tanúsítván</b><br>A időbélyeg szolgáltatással rendel<br>áltatás használatához.                                     | n aktivált és érve<br>I <b>nyal</b><br>Ikező felhasznák      | ényes aláírói tanúsítv<br>óknak, akik megfelel:                   | ánnyal rendelkező állam<br>5 authentikációs tanúsítv                | polgárok által használható |            |  |
| GovC<br>GovC/<br>szolgź                                    | CA autentikációs tanúsítván<br>A időbélyeg szolgáltatással rendel<br>áltatás használatához.                                                                                                    | <b>inyal</b><br>Ikező felhasznák                             | óknak, akik megfelele                                             | ő authentikációs tanúsítv                                           | rénnyal randolkaznak a     |            |  |
| <b>Egyé</b>                                                |                                                                                                    |                                                              |                                                                   |                                                                     | annyai rendeikeznek a      | $\bigcirc$ |  |
| <b>Egyé</b>                                                | SSL KAPCSOLÓDÁS TANÚSÍTV                                                                                                    | ÁNYTÁRA                                                      | Nincs kiválaszto                                                  | tt fájl                                                             |                            |            |  |
| Egyeb                                                      | <b>b</b><br>• időbélyegző szolgáltatás használ                                                                                                    | ata                                                          |                                                                   |                                                                     |                            |            |  |
| Tartalor                                                   | n időbélyegzés                                                                                                    |                                                              |                                                                   |                                                                     |                            |            |  |
| Ellenjegy                                                  | yzés                                                                                                    |                                                              |                                                                   |                                                                     |                            |            |  |
|                                                            |                                                                                                    |                                                              |                                                                   | VISSZA                                                              | AI ÁÍROM                   |            |  |
| 10 01100                                                   |                                                                                                    |                                                              |                                                                   | - ISSEN                                                             | ALAINON                    |            |  |

(időbélyeg szolgáltatás kiválasztása)

IdomSoft Zrt. postacím: 1394 Budapest, Pf. 390. székhely: 1138 Budapest, Váci út 133. telefon: +36 1 795 7800 e-mail: kapcsolat@idomsoft.hu

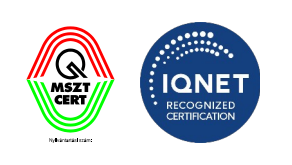

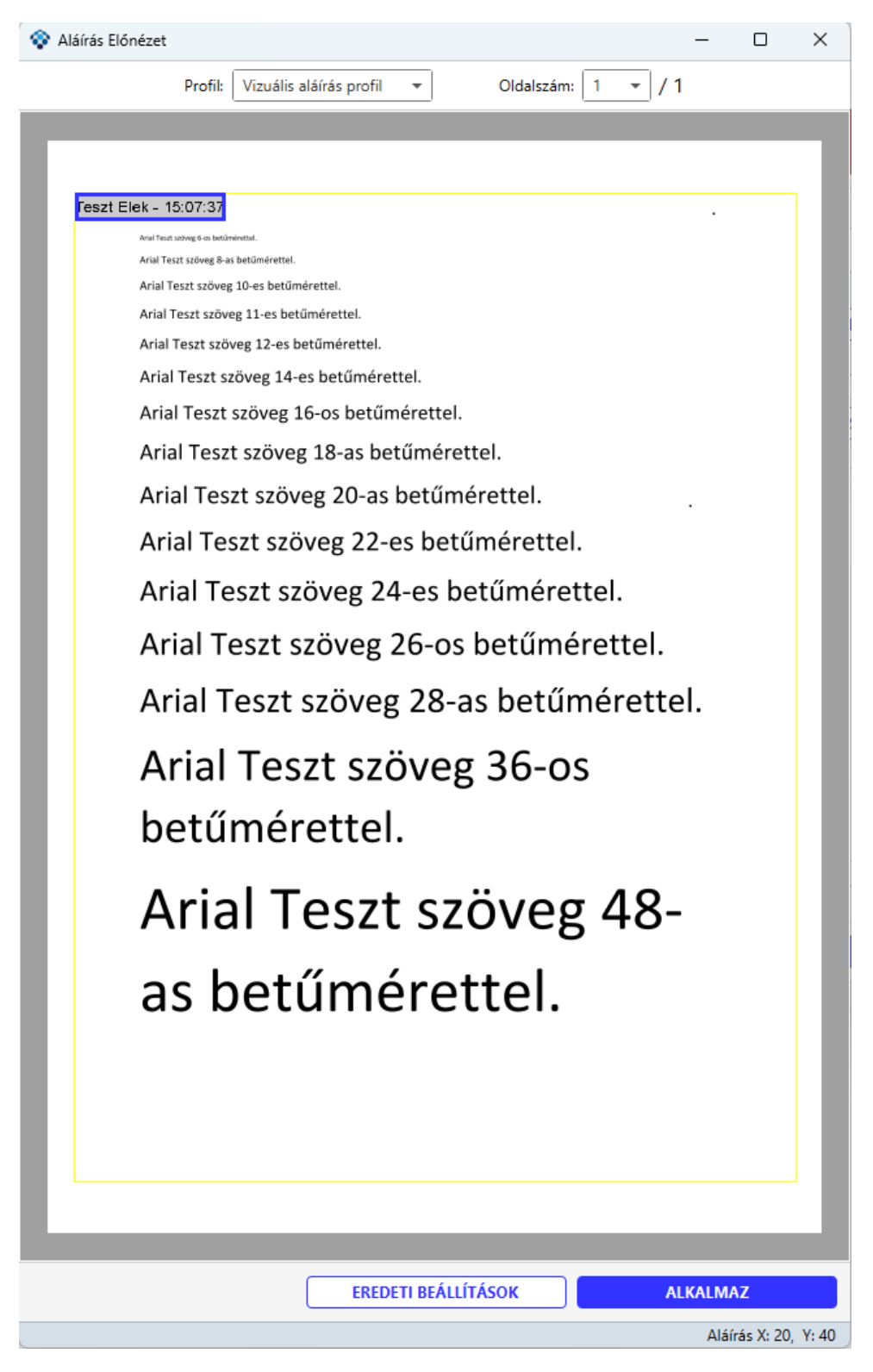

(PDF vizuális aláírás előnézet – a megjelenített adatok tájékoztató jellegűek)

#### IdomSoft Zrt.

postacím: 1394 Budapest, Pf. 390. székhely: 1138 Budapest, Váci út 133. telefon: +36 1 795 7800 e-mail: kapcsolat@idomsoft.hu

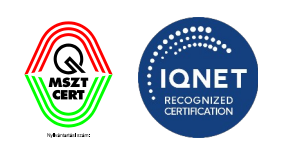

| 😵 Kormá    | ányzati Elektronikus Aláíró és Aláírás-el                                                                     | lenőrző Szoftve                 | r                        |             | _       |      | × |  |  |
|------------|----------------------------------------------------------------------------------------------------|---------------------------------|--------------------------|-------------|---------|------|---|--|--|
| Aláírás    | Érvényességi idő kiterjesztése                                                                                | Ellenőrzés                      | ASiC fájlkezelő          | Beállítások |         | Súgó | • |  |  |
| • <b>v</b> | Windows tanúsítványtár használata     A windows tanúsítványtárban elérhető aláírói tanúsítványok kiválasztása |                                 |                          |             |         |      |   |  |  |
| A          | utomatikus tanúsítványválasztás 🤜                                                                             | 2                               |                          |             |         |      |   |  |  |
| 🗌 Aláí     | írás időbélyegzéssel                                                                                          |                                 |                          |             |         |      |   |  |  |
| Szer       | repkörös aláírás<br>zerepkör szolgáltatás használat<br>zerepkör Tanúsító Szolgáltatás - attribu               | <b>tával</b><br>utum tanúsítvár | nnyal hitelesített szere | epkör       |         |      |   |  |  |
| • <b>E</b> | <b>gyedi</b><br>lem hitelesített szerepkör                                                                    |                                 |                          |             |         | 0    |   |  |  |
|            | Szerepkör megadása: Tesztele     Tanúsított szerepkör megadása:                                               | ð<br>TALLÓZÁ                    | S Nincs fájl kivá        | ilasztva    | TÖRLÉS  |      |   |  |  |
|            |                                                                                                    |                                 |                          | VISSZA      | ALÁÍROM |      |   |  |  |
| 1.75.0-SN  | NAPSHOT (Windows 10 - Java 64 bit)                                                                            |                                 |                          |             |         |      |   |  |  |
|            |                                                                                                    | (szer                           | epkör kiválasz           | tása)       |         |      |   |  |  |

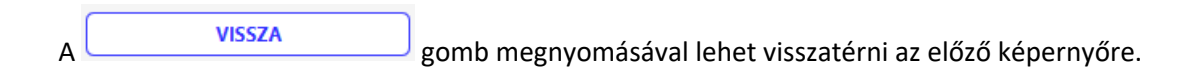

### 4.7 Aláírás Folyamattámogató nézet (eKAT) esetén

Hasonlóan az alapértelmezett nézethez, az Aláírás felületén válassza ki a hitelesítendő fájl(oka)t.

IdomSoft Zrt. postacím: 1394 Budapest, Pf. 390. székhely: 1138 Budapest, Váci út 133. telefon: +36 1 795 7800 e-mail: kapcsolat@idomsoft.hu

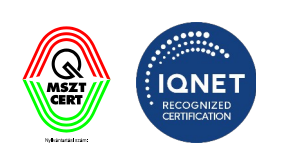

| 😵 Kormá        | nyzati Elektronikus Aláíró és Aláírás-el                                                  | enőrző Szoftver                     | r                     |                      |           | _       |         | ×   |
|----------------|-------------------------------------------------------------------------------------------|-------------------------------------|-----------------------|----------------------|-----------|---------|---------|-----|
| <u>Aláírás</u> | Érvényességi idő kiterjesztése                                                            | Ellenőrzés                          | ASiC fájlkezelő       | Beállítások          |           |         | Súgó    | 5 - |
| Br             | <b>Aláírás</b><br>Az aláíráshoz az alapértelmezett<br>szeretne aláírni, kattintson a Beál | aláírás profil (és<br>lítás gombra. | időbélyeg profil) ker | ült beállításra. Ha  | más módon | BEÁ     | LLÍTÁSO | ĸ   |
|                |                                                                                           |                                     |                       |                      |           |         |         |     |
|                |                                                                                           |                                     |                       |                      |           |         |         |     |
|                | Hú                                                                                        | zza ide a                           | z aláírni kív         | ánt fájlok           | at        |         |         |     |
|                | vagy katti                                                                                | ntson az                            | alábbi gom            | nbra a tall          | ózáshoz!  |         |         |     |
|                |                                                                                           | Fa                                  | ájlok kiválasztás     | а                    |           |         |         |     |
|                |                                                                                           |                                     |                       |                      |           |         |         |     |
|                |                                                                                           |                                     |                       |                      |           |         |         |     |
| 🗸 Aláírá       | s időbélyegzéssel 📃 Aláírás                                                               | kötegben                            | PDF v                 | izuális aláírás előı | nézet     |         |         |     |
|                |                                                                                           |                                     |                       |                      |           | ALÁÍRON | 1       |     |
| v2.0.29-SN     | NAPSHOT (Windows 11 - Java 64 bit)                                                        |                                     |                       |                      |           |         |         |     |

A fájl(ok) tallózását követően a fájlnévtől balra található jelölőnégyzettel válassza ki azokat a dokumentumokat, amelyeket alá szeretne írni. Ha valamelyik fájlt nem jelöli ki, az automatikusan "Visszautasítás" státuszba kerül, és a Folyamattámogató nézet beállításaiban található utótaggal elhelyezésre kerül a megadott mappába.

IdomSoft Zrt. postacím: 1394 Budapest, Pf. 390. székhely: 1138 Budapest, Váci út 133. telefon: +36 1 795 7800 e-mail: kapcsolat@idomsoft.hu

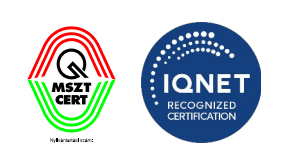

| 😵 Kormá        | nyzati Elektronikus Aláíró és Aláírás                                        | s-ellenőrző Szoftve                        | r                    |                            |           | — C           | כ    | ×        |
|----------------|------------------------------------------------------------------------------|--------------------------------------------|----------------------|----------------------------|-----------|---------------|------|----------|
| <u>Aláírás</u> | Érvényességi idő kiterjesztés                                                | e Ellenőrzés                               | ASiC fájlkezelő      | Beállítások                |           |               | Súgó | <b>•</b> |
| Br             | Aláírás<br>Az aláíráshoz az alapértelmez<br>szeretne aláírni, kattintson a B | ett aláírás profil (és<br>eállítás gombra. | időbélyeg profil) ke | rült beállításra. Ha más m | ódon      | BEÁLLÍ        | TÁSO | ĸ        |
| (j) 3 f        | fájl: 2 Aláírás / 1 Visszautasítás                                           |                                            |                      | FÁJLLISTA KIÜRÍTÉSE        | FÁ.       | ILOK HOZZÁAD  | ÁSA  | כ        |
|                |                                                                              |                                            | L                    | ÖSSZES KIJELÖLÉSE          | KI.       | IELÖLÉSEK TÖR | LÉSE |          |
| <b>V</b> t     | teszt.pdf                                                                    |                                            |                      |                            | Aláírás   | ✓ Részletek   | ×    | Â        |
| 🔽 t            | eszt_alairt.pdf                                                              |                                            |                      |                            | Aláírás   | ✓ Részletek   | ×    |          |
| 🗌 t            | teszt_alairt_keaasz.pdf                                                      |                                            |                      | Vissz                      | autasítás | ✓ Részletek   | ×    |          |
|                |                                                                              |                                            |                      |                            |           |               |      |          |
| 🗸 Aláírá       | s időbélyegzéssel 📃 Alá                                                      | írás kötegben                              | PDF                  | vizuális aláírás előnézet  |           |               |      |          |
|                |                                                                              |                                            |                      |                            |           | ALÁÍROM       |      |          |
| v2.0.29-SN     | NAPSHOT (Windows 11 - Java 64 bi                                             | it)                                        |                      |                            |           |               |      |          |

Az Összes kijelölése menüponttal lehetősége van az összes állományt aláírásra jelölni, a Kijelölések törlése gombbal pedig megszüntetheti a kijelöléseket.

A Folyamattámogató nézet (eKAT) bekapcsolása esetén az Aláírás időbélyegzéssel menüpont alapértelmezetten be van kapcsolva.

IdomSoft Zrt. postacím: 1394 Budapest, Pf. 390. székhely: 1138 Budapest, Váci út 133. telefon: +36 1 795 7800 e-mail: kapcsolat@idomsoft.hu

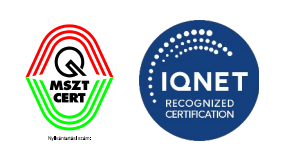

| 😵 Kormá        | nyzati Elektronikus Aláíró és Aláírás-el                                                  | lenőrző Szoftve                     | r                              |                            | - 🗆 X           |
|----------------|-------------------------------------------------------------------------------------------|-------------------------------------|--------------------------------|----------------------------|-----------------|
| <u>Aláírás</u> | Érvényességi idő kiterjesztése                                                            | Ellenőrzés                          | ASiC fájlkezelő                | Beállítások                | Súgó 🔻          |
| g.             | <b>Aláírás</b><br>Az aláíráshoz az alapértelmezett<br>szeretne aláírni, kattintson a Beál | aláírás profil (és<br>lítás gombra. | i időbélyeg profil) ker        | ült beállításra. Ha más mó | don BEÁLLÍTÁSOK |
|                |                                                                                           |                                     | $\sim$                         |                            |                 |
|                | Hú                                                                                        | zza ide a                           | ⊂ <u>↑</u> ⊃<br>az aláírni kív | ánt fáilokat               |                 |
|                | vagy katti                                                                                | ntson az                            | alábbi gom                     | nbra a tallózási           | noz!            |
|                |                                                                                           | F                                   | ájlok kiválasztás              | a                          |                 |
|                |                                                                                           |                                     |                                |                            |                 |
| 🗸 Aláírá       | s időbélyegzéssel 📃 Aláírás                                                               | kötegben                            | PDF v                          | izuális aláírás előnézet   |                 |
|                |                                                                                           |                                     |                                | I                          | ALÁÍROM         |
| v2.0.29-SN     | NAPSHOT (Windows 11 - Java 64 bit)                                                        |                                     |                                |                            |                 |

### 5. Érvényességi idő kiterjesztése

Az **Érvényességi idő kiterjesztése** funkcióval az aláírt dokumentum(ok) hosszabb távú érvényességgel látható(k) el. Az aláírás kiterjeszthető egy vagy adott könyvtárban az összes fájlra.

IdomSoft Zrt. postacím: 1394 Budapest, Pf. 390. székhely: 1138 Budapest, Váci út 133. telefon: +36 1 795 7800 e-mail: kapcsolat@idomsoft.hu

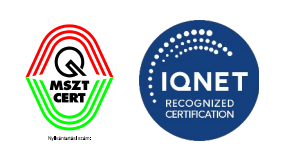

### 5.1 Kiterjesztés

Az **Érvényességi idő kiterjesztése** felületre töltse fel a kiterjesztendő fájlt vagy fájlokat tallózással vagy behúzással (drag&drop).

| 😵 Kormá    | nyzati Elektronikus Aláíró és Aláírás-el                                                            | lenőrző Szoftve                                          | r                                                   |                                   |                | _         |        | × |
|------------|----------------------------------------------------------------------------------------------------|----------------------------------------------------------|-----------------------------------------------------|-----------------------------------|----------------|-----------|--------|---|
| Aláírás    | Érvényességi idő kiterjesztése                                                                      | Ellenőrzés                                               | ASiC fájlkezelő                                     | Beállítások                       |                |           | Súgó   | Ŧ |
| J.         | Aláírás érvényességi idején<br>Az aláírás érvényességi idejének<br>látható az időbélyegzéshez haszi | nek kiterjeszt<br>kiterjesztése idő<br>nált szolgáltatás | <b>tése</b><br>5bélyegzés használata<br>5.          | ival. A Beállítás gon             | nbra kattintva | BEÁI      | LÍTÁSO | ĸ |
|            |                                                                                                    |                                                          |                                                     |                                   |                |           |        |   |
|            | Húzz<br>vagy katti                                                                                  | a ide a ki<br>ntson az<br>F                              | iterjeszteni l<br>z alábbi gom<br>ájlok kiválasztás | kívánt fájlo<br>hbra a talló<br>ª | kat<br>záshoz! |           |        |   |
|            |                                                                                                    |                                                          |                                                     |                                   | кп             | TERJESZTI | EM     |   |
| v2.0.29-SN | NAPSHOT (Windows 11 - Java 64 bit)                                                                  |                                                          |                                                     |                                   |                |           |        |   |
| A fájl kiv | álasztása után nyomja m                                                                             | eg a                                                     | <u>KITERJESZTEM</u>                                 | gomb                              | ot.            |           |        |   |

Az aláírás eredményéről a program üzenetet küld, amennyiben sikeres, illetve akkor is, ha hibát talál.

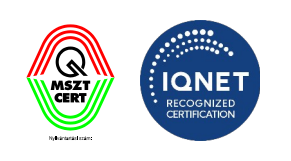

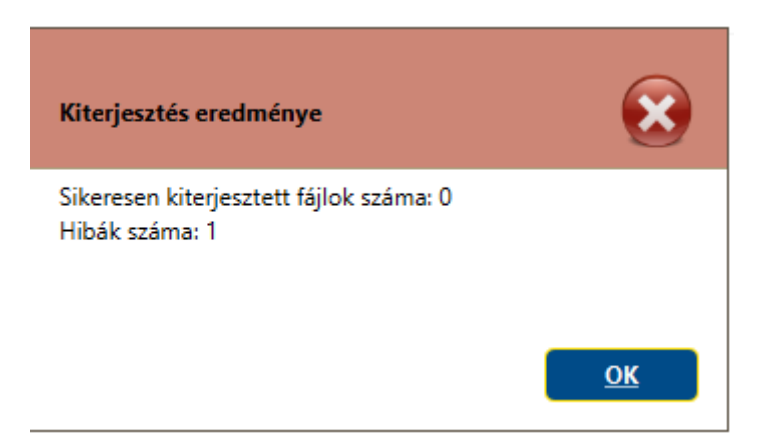

A kiterjesztés után a program az alábbi összefoglaló képernyőn megjeleníti a kiterjesztés eredményét, a részletek gombra kattintva. A kiterjesztett fájlt a program automatikusan menti a beállítások menüben megadott célmappába.

| 😵 Kormá    | inyzati Elektronikus Aláíró és Aláírás-ell                                                                 | lenőrző Szoftvei                                            | r                                 |                        |             | _                |        | Х    |
|------------|----------------------------------------------------------------------------------------------------|-------------------------------------------------------------|-----------------------------------|------------------------|-------------|------------------|--------|------|
| Aláírás    | Érvényességi idő kiterjesztése                                                                             | Ellenőrzés                                                  | ASiC fájlkezelő                   | Beállítások            |             |                  | Súgo   | j. ∓ |
|            | Aláírás érvényességi idejéne<br>Az aláírás érvényességi idejének kit<br>látható az időbélyegzéshez használ | <b>k kiterjeszté</b><br>erjesztése időb<br>It szolgáltatás. | <b>se</b><br>élyegzés használatáv | al. A Beállítás gombra | a kattintva | BEÁI             | LÍTÁSO | к    |
| 2 fájl     |                                                                                                    |                                                             | ÖSSZES F                          | ÁJL TÖRLÉSE            | FÁJLOK      | HOZZÁDÁ          | SA     |      |
| Teszt.p    | odf                                                                                                    |                                                             |                                   |                        | 0           | ∧ Részlet        | ek 🗙   | î.   |
| Ni         | ncs a fájlon aláírás ami kiterjeszthető le                                                                 | enne.                                                       |                                   |                        |             |                  |        |      |
| Teszt_     | alairt.pdf                                                                                                 |                                                             |                                   |                        | 0           | ∧ <u>Részlet</u> | ek ×   |      |
| Sik        | keresen kiterjesztve! [C:\Users\AntalG\!                                                                   | Downloads\Tes                                               | zt_alairt_kiterjesztett.          | pdf]                   |             |                  |        |      |
|            |                                                                                                    |                                                             |                                   |                        |             |                  |        |      |
|            |                                                                                                    |                                                             |                                   |                        |             |                  |        |      |
|            |                                                                                                    |                                                             |                                   |                        | к           | ITERJESZTI       | M      |      |
| v1.75.0-SN | NAPSHOT (Windows 10 - Java 64 bit)                                                                         |                                                             |                                   |                        |             |                  |        |      |

#### IdomSoft Zrt. postacím: 1394 Budapest, Pf. 390. székhely: 1138 Budapest, Váci út 133. telefon: +36 1 795 7800 e-mail: kapcsolat@idomsoft.hu

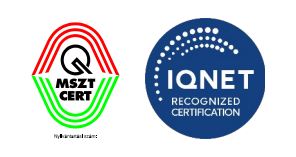
#### 5.2 Gyorsbeállítás

Az Érvényességi idő kiterjesztése felületről el lehet érni az aláíráshoz tartozó gyorsbeállítás menüt.

| 😵 Kormá | inyzati Elektronikus Aláíró és Aláírás-el                                                                | lenőrző Szoftve                                        | r                                    |                       | — [              | ⊐ ×    |
|---------|----------------------------------------------------------------------------------------------------|--------------------------------------------------------|--------------------------------------|-----------------------|------------------|--------|
| Aláírás | Érvényességi idő kiterjesztése                                                                           | Ellenőrzés                                             | ASiC fájlkezelő                      | Beállítások           |                  | Súgó 👻 |
|         | Aláírás érvényességi idejéne<br>Az aláírás érvényességi idejének ki<br>látható az időbélyegzéshez haszná | ek kiterjeszté<br>terjesztése idők<br>It szolgáltatás. | é <b>se</b><br>bélyegzés használatáv | al. A Beállítás gombr | a kattintva      | ÍTÁSOK |
| 1 fájl  |                                                                                                    |                                                        | ÖSSZES F                             | ÁJL TÖRLÉSE           | FÁJLOK HOZZÁDÁSA | · ]    |
| 100.pc  | df_alairt TESZT4.asice                                                                                   |                                                        |                                      |                       | ∽ Részletek      | ×î     |
|         |                                                                                                    |                                                        |                                      |                       | KITERJESZTEM     |        |

A megnyíló menüben az alábbi beállítási opciók lehetségesek:

- Aláírás Időbélyegzéssel
  - o eSzemélyi részletek: 3.1.4.1 fejezet
  - o GovCAautentikációs tanúsítvánnyal részletek: 3.1.4.1 fejezet
  - o egyéb részletek: 3.1.4.1 fejezet
- Aláírás-kiterjesztés konténertípus Lenyíló menüből választható
  - o Időbélyeggel ellátott aláírás (T)
  - o Hosszútávú aláírás (LT)

#### IdomSoft Zrt.

postacím: 1394 Budapest, Pf. 390. székhely: 1138 Budapest, Váci út 133. telefon: +36 1 795 7800 e-mail: kapcsolat@idomsoft.hu

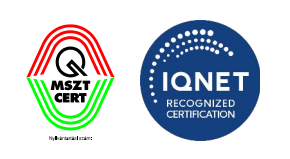

#### o Hosszútávú archív aláírás (LTA)

| Kormá        | nyzati Elektronikus Aláíró és Aláírás-el                                                             | llenőrző Szoftver                | r                       |                           | _                         |      |
|--------------|----------------------------------------------------------------------------------------------------|----------------------------------|-------------------------|---------------------------|---------------------------|------|
| láírás       | Érvényességi idő kiterjesztése                                                                       | Ellenőrzés                       | ASiC fájlkezelő         | Beállítások               |                           | Súgó |
|              | ÉRVÉN                                                                                                | YESSÉGI IDÓ                      | Ő KITERJESZTÉS          | ÉNEK BEÁLLÍTÁSA           | I                         |      |
| Sz<br>id     | <b>Személyi</b><br>temélyazonosító igazolványal és azon<br>őbélyegző szolgáltatás                    | aktivált és érvér                | nyes aláírói tanúsítvár | nnyal rendelkező államp   | olgárok által használható |      |
| G<br>G<br>SZ | ovCA autentikációs tanúsítván<br>ovCA időbélyeg szolgáltatással rendel<br>solgáltatás használatához. | i <b>nyal</b><br>kező felhasznák | óknak, akik megfeleló   | ő authentikációs tanúsítv | ánnyal rendelkeznek a     | Ø    |
|              | SSL KAPCSOLÓDÁS TANÚSÍTV                                                                             | ÁNYTÁRA                          | Nincs kiválaszto        | tt fájl                   |                           |      |
|              | <b>gyéb</b><br>gyéb időbélyegző szolgáltatás használ                                                 | ata                              |                         |                           |                           |      |
| Aláírás-I    | kiterjesztés konténertípus:                                                                          |                                  |                         |                           |                           |      |
| Hosszú       | útávú archív aláírás (LTA) 🛛 👻                                                                       |                                  |                         |                           |                           |      |
| ldőbély      | yeggel ellátott aláírás (T)                                                                          |                                  |                         |                           |                           |      |
| Hosszú       | itávú aláírás (LT)                                                                                   |                                  |                         |                           |                           |      |
| Hosszú       | itávú archív aláírás (LTA)                                                                           |                                  |                         | VISSZA                    | KITERJESZTI               | EM   |
| 1.75.0-SN    | VAPSHOT (Windows 10 - Java 64 bit)                                                                   |                                  |                         |                           |                           |      |

A

gomb megnyomásával lehet visszatérni az előző képernyőre.

#### 6. Ellenőrzés

Az Ellenőrzés funkcióval megbizonyosodhatunk a dokumentumon lévő aláírás érvényességéről.

Az **Ellenőrzés** felületre töltse fel az ellenőrizendő fájlt vagy fájlokat tallózással vagy behúzással (drag&drop).

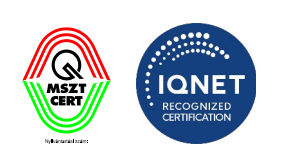

| 😵 Kormá    | ányzati Elektronikus Aláíró és Aláírás-el                                                                  | llenőrző Szoftve                                   | r                                                 |                                                                     | _                      |      | Х |
|------------|----------------------------------------------------------------------------------------------------|----------------------------------------------------|---------------------------------------------------|---------------------------------------------------------------------|------------------------|------|---|
| Aláírás    | Érvényességi idő kiterjesztése                                                                             | Ellenőrzés                                         | ASiC fájlkezelő                                   | Beállítások                                                         |                        | Súgó | • |
|            | Fájlok aláírásának ellenőrzé<br>A fájlok aláírásának ellenőrzéséhez<br>megtekintheti az egyes fájlok ellen | <b>se</b><br>: válassza ki a fá<br>iőrzésének erem | jlokat, majd kattintso<br>nényeit (aláíró, időbél | n az "Ellenórzöm" gombra, ezut<br>lyeg (ha van), szerepkör (ha van) | án a részleteknél<br>) |      |   |
| 1          |                                                                                                    |                                                    |                                                   |                                                                     |                        |      |   |
|            |                                                                                                    |                                                    |                                                   |                                                                     |                        |      |   |
|            |                                                                                                    |                                                    |                                                   |                                                                     |                        |      |   |
|            |                                                                                                    |                                                    |                                                   |                                                                     |                        |      |   |
|            |                                                                                                    |                                                    |                                                   |                                                                     |                        |      |   |
|            | Húzza                                                                                                    | ide az e                                           | ellenőrizni                                       | kívánt fájlokat                                                     |                        |      |   |
|            |                                                                                                    |                                                    | VAGY                                              |                                                                     |                        |      |   |
|            |                                                                                                    | KATTIN                                             | ITSON IDE A TALLÓ                                 | záshoz                                                              |                        |      |   |
|            |                                                                                                    |                                                    |                                                   |                                                                     |                        |      |   |
|            |                                                                                                    |                                                    |                                                   |                                                                     |                        |      |   |
|            |                                                                                                    |                                                    |                                                   |                                                                     |                        |      |   |
|            |                                                                                                    |                                                    |                                                   |                                                                     |                        |      | ' |
|            |                                                                                                    |                                                    |                                                   |                                                                     | ELLENŐRZÖ              | М    |   |
| v1.75.0-SI | NAPSHOT (Windows 10 - Java 64 bit)                                                                         |                                                    |                                                   |                                                                     |                        |      |   |
| A fájl kiv | választása után nyomja m                                                                                   | eg az                                              | ELLENŐRZÖN                                        | gombot.                                                             |                        |      |   |

Az aláírás ellenőrzésének eredményét a program az alábbi képernyőn jeleníti meg, a részletek gombra kattintva.

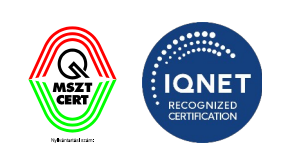

| 🔉 Kormái  | nyzati Elektronikus Aláíró és                                             | Aláírás-ellenőrző Szoftv                                                   | er                                                 |                                                                   | _                                                      |       | × |
|-----------|---------------------------------------------------------------------------|----------------------------------------------------------------------------|----------------------------------------------------|-------------------------------------------------------------------|--------------------------------------------------------|-------|---|
| Aláírás   | Érvényességi idő kiterje                                                  | esztése <u>Ellenőrzés</u>                                                  | ASiC fájlkezelő                                    | Beállítások                                                       |                                                        | Súgó  | Ŧ |
| ¶⊚        | Fájlok aláírásának<br>A fájlok aláírásának elle<br>megtekintheti az egyes | <b>ellenőrzése</b><br>nőrzéséhez válassza ki a<br>fájlok ellenőrzésének ei | fájlokat, majd kattints<br>reményeit (aláíró, időb | ion az "Ellenőrzöm" gombra,<br>élyeg (ha van), szerepkör (ha      | ezután a részletekn<br>van))                           | él    |   |
| (i) 1 f   | fájl                                                                      | EXPO                                                                       | DRTÁLÁS                                            | FÁJLLISTA KIÜRÍTÉSE                                               | FÁJLOK HOZZÁ                                           | ADÁSA | ) |
| teszt_a   | alairt.pdf                                                                |                                                                            |                                                    | Érvényes                                                          | L <u>Részle</u>                                        | tek × | Â |
|           | Ellenőrzés összevont eredm<br>Ellenőrzés eredménye<br>Ellenőrzés dátuma   | lénye<br>ÉRVÉNYES                                                          |                                                    |                                                                   |                                                        |       |   |
| ļ         |                                                                           | 2024.04.29 15:42:03                                                        | 3 CEST                                             |                                                                   |                                                        |       |   |
|           | Dokumentum<br>Dokumentum                                                  | Név                                                                        | A                                                  | Igoritmus Lenyomat                                                |                                                        |       |   |
|           |                                                                           | teszt_alairt.pdf                                                           | :                                                  | 02 85 E3 1E 7E E3<br>SHA256 89 FB 24 09 7C 0<br>5A 98 49 6E 1D F4 | 3 D0 75 43 A3 1B<br>C6 66 71 B9 CC<br>4 FD 37 F0 55 0C |       |   |
|           | Aláírások                                                                 | A dokumentum 1 ala                                                         | áírást tartalmaz, amibó                            | il 1 érvényes                                                     |                                                        |       |   |
|           | 1 Aláírás                                                                 |                                                                            |                                                    |                                                                   |                                                        | ~     |   |
|           |                                                                           |                                                                            |                                                    |                                                                   |                                                        |       | × |
|           |                                                                           |                                                                            |                                                    | _                                                                 | EL ENŐRZ                                               | ön    |   |
|           |                                                                           |                                                                            |                                                    |                                                                   | ELLENORZ                                               |       |   |
| 2.0.29-SN | NAPSHOT (Windows 11 - Jav                                                 | a 64 bit)                                                                  |                                                    |                                                                   |                                                        |       |   |

Az ellenőrzés során lehetőség van a riportokat tartalmazó PDF letöltésére is. A letöltéshez nyomja meg

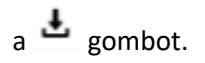

IdomSoft Zrt. postacím: 1394 Budapest, Pf. 390. székhely: 1138 Budapest, Váci út 133. telefon: +36 1 795 7800 e-mail: kapcsolat@idomsoft.hu

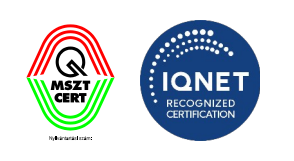

| 😵 Kormái   | nyzati Elektronikus Aláíró és Al                                                         | írás-ellenőrző Szoftver                                                                                                    | - 0                                         | ×          |
|------------|------------------------------------------------------------------------------------------|----------------------------------------------------------------------------------------------------|---------------------------------------------|------------|
| Aláírás    | Érvényességi idő kiterjes                                                                | tése <u>Ellenőrzés</u> ASiC fájlkezelő Beállítások                                                                                                    | Súgó                                        | - <b>-</b> |
| J.         | <b>Fájlok aláírásának el</b><br>A fájlok aláírásának ellene<br>megtekintheti az egyes fá | e <b>nőrzése</b><br>:zéséhez válassza ki a fájlokat, majd kattintson az "Ellenőrzöm" gon<br>lok ellenőrzésének ereményeit (aláíró, időbélyeg (ha van), szerepkö | nbra, ezután a részleteknél<br>ir (ha van)) |            |
| (i) 1 f    | fájl                                                                                     | EXPORTÁLÁS FÁJLLISTA KIÜRÍTÉSE                                                                                                    | FÁJLOK HOZZÁADÁSA                           | כ          |
| teszt_a    | alairt.pdf                                                                               | Érvényes                                                                                                    | S 🕑 🛓 <u>Részletek</u> 🗙                    | Â          |
|            | Ellenőrzés összevont eredmé<br>Ellenőrzés eredménye                                      | ye<br>ÉRVÉNYES                                                                                                    |                                             |            |
|            | Ellenőrzés dátuma                                                                        | 2024.04.29 15:42:03 CEST                                                                                                    |                                             |            |
|            | A dokumentum technikai adat<br>Dokumentum                                                | Név Algoritmus Lenyomat                                                                                                    | 7E E3 D0 75 43 43 1B                        |            |
|            |                                                                                          | teszt_alairt.pdf SHA256 89 FB 24 09<br>5A 98 49 6E                                                                                                    | 7C C6 66 71 B9 CC<br>1D F4 FD 37 F0 55 0C   |            |
|            | Aláírások                                                                                | A dokumentum 1 aláírást tartalmaz, amiből 1 érvényes                                                                                                    |                                             |            |
|            | 1 Aláírás                                                                                |                                                                                                    | ×                                           | Ļ          |
|            |                                                                                          |                                                                                                    | ELLENŐRZÖM                                  |            |
| v2.0.29-SN | NAPSHOT (Windows 11 - Java                                                               | 4 bit)                                                                                                    |                                             |            |

IdomSoft Zrt. postacím: 1394 Budapest, Pf. 390. székhely: 1138 Budapest, Váci út 133. telefon: +36 1 795 7800 e-mail: kapcsolat@idomsoft.hu

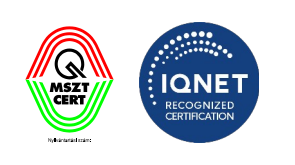

### 7. ASIC FÁJLOK KEZELÉSE

Az **ASiC** (Associated Signature Containers) egy nemzetközi szabványokon alapuló, korszerű konténer (hordozó) adatformátum, amely elektronikus dokumentumokat, valamint azok jellemzőit és a hozzájuk tartozó elektronikus aláírásokat egyetlen fájlban fogja össze. Egy **ASiC** konténerbe tetszőleges típusú dokumentumot, vagy adatot elhelyezhetünk, ezzel univerzális lehetőséget biztosít olyan adatok elektronikus aláírására és időbélyegzésére is, melyek eredetileg nincsenek felkészítve ezen kiegészítések hordozására.

A **KEAASZ** szoftver aktuális változata alkalmas szabványos ASiC konténerek létrehozására, feltöltésére és ellenőrzésére, de egyelőre nem alkalmas a konténerek tartalmának böngészésére.

Amennyiben Önnek mégis szüksége van arra, hogy a konténer tartalmát megtekintse, felhasználja a benne foglalt dokumentumokat, erre egy ASiC konténer megnyitására és megjelenítésre alkalmas szoftvert kell beszereznie.

Mivel az **ASiC** konténer külső adatrétege valójában egy ZIP tömörített archívum, megnyitására tetszőleges, ZIP formátumot támogató program (például fájlmenedzserek, mint a FAR Manager, FreeCommander, vagy Total Commander), illetve az újabb Windows operációs rendszerek is alkalmasak. E programok beállításai között meg kell keresni az archívumok kezelésének paramétereit és megadni, hogy az asice (vagy .asics) kiterjesztésű állományokat is ZIP archívumként nyissák meg. Amennyiben ezt a beállítást nem találja, vagy nem kívánja megváltoztatni, áthidaló megoldásként az is megfelel, ha az **ASiC** fájlról készít egy .zip kiterjesztésű másolatot és ezt nyitja meg a ZIP formátum kezelésére alkalmas programmal.

A fenti módon megnyitott archívum főkönyvtárában találja az aláírt dokumentumokat eredeti formájukban, valamint a konténer típusát leíró, mimetype nevű kiegészítő adatállományt. A dokumentumokhoz tartozó egyéb adatokat, mint az elektronikus aláírások, vagy időbélyegek, a META-INF nevű alkönyvtár tartalmazza, elsősorban gépi feldolgozásra alkalmas XML formátumban.

Az alábbi képernyőképen egy FreeCommander használatával megnyitott ASiC konténer tartalmát láthatja, benne két elektronikus dokumentummal:

| Name                        | Size Auto  | Modified         | Туре                   |
|-----------------------------|------------|------------------|------------------------|
| Jan 1997                    |            | 2015.12.21 18:44 |                        |
| META-INF                    |            | 1899.12.30 00:00 | Fájlmappa              |
| 🛃 alairatlan_dokumentum.odt | 9 kB       | 1899.12.30 00:00 | OpenDocument-szöveg    |
| 🔁 meghatalmazo.pdf          | 354 kB     | 1899.12.30 00:00 | Adobe Acrobat Document |
| i mimetype                  | 31 Byte(s) | 1899.12.30 00:00 | Fájl                   |

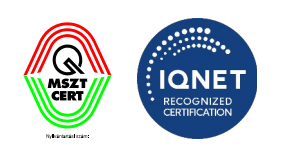

### 7.1 ASIC FÁJLKEZELŐ

Az **ASiC fájkezelő** képernyőt az alkalmazás főmenüjében található **ASiC fájlkezelő** menüpont kiválasztásával lehet indítani.

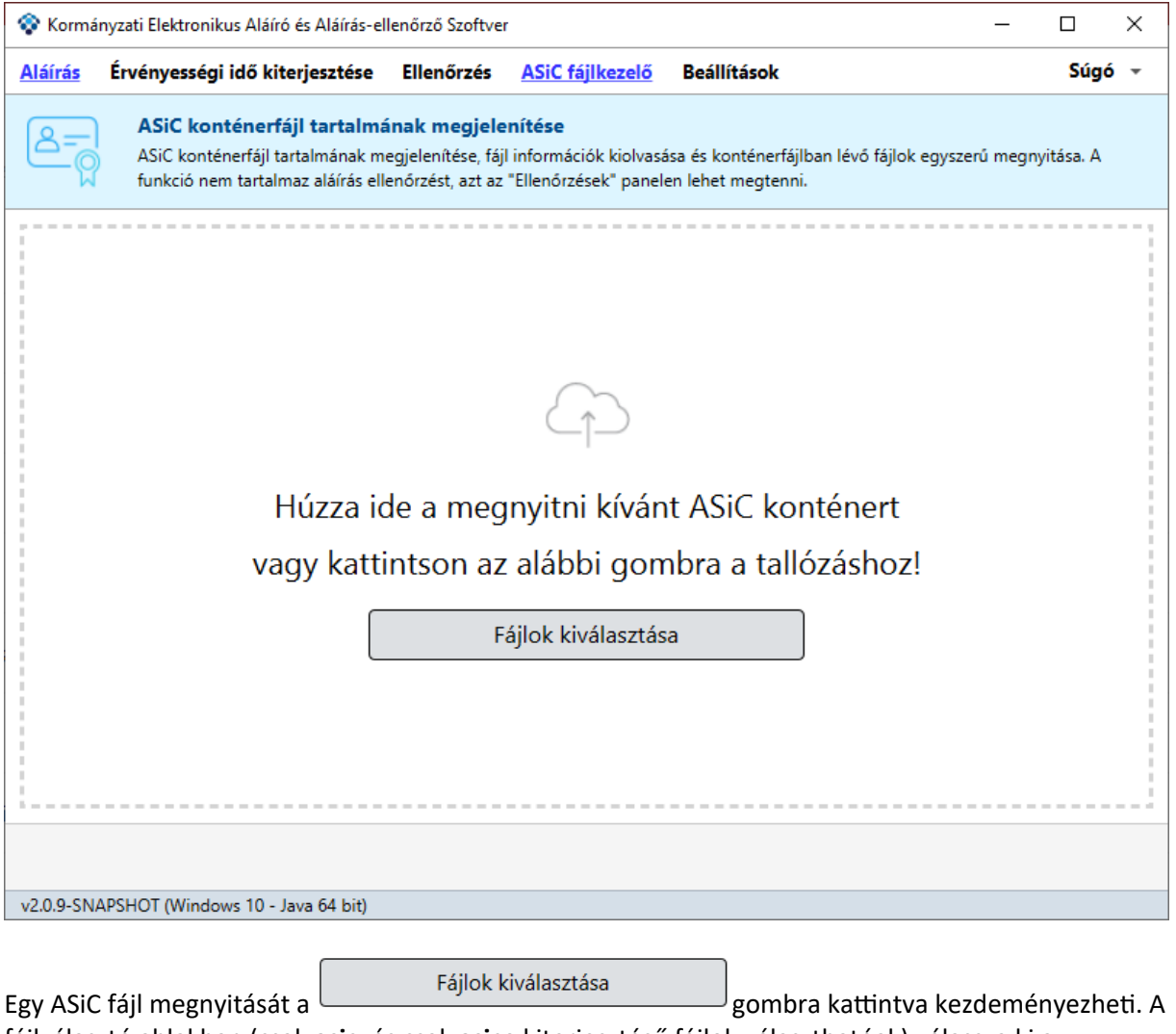

fájlválasztó ablakban (csak **asic**, és csak **asice** kiterjesztésű fájlok választhatóak) válassza ki a megnyitni kívánt ASiC fájlt, majd kattintson a "**Megnyitás**" gombra. A fájl kiválasztása után a képernyőn az ASiC fájlba csomagolt fájlok láthatóak:

IdomSoft Zrt. postacím: 1394 Budapest, Pf. 390. székhely: 1138 Budapest, Váci út 133. telefon: +36 1 795 7800 e-mail: kapcsolat@idomsoft.hu

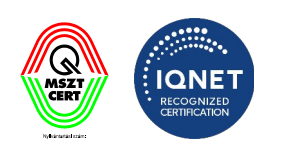

| 😵 Kormá     | nyzati Elektronikus Aláíró és Aláírás-el                                                             | lenőrző Szoftver                                               |                                                                 |                               |                                            | - 🗆           | Х   |
|-------------|----------------------------------------------------------------------------------------------------|----------------------------------------------------------------|-----------------------------------------------------------------|-------------------------------|--------------------------------------------|---------------|-----|
| Aláírás     | Érvényességi idő kiterjesztése                                                                       | Ellenőrzés                                                     | ASiC fájlkezelő                                                 | Beállításo                    | ok                                         | Súg           | ó Ŧ |
| <u>گ=</u> 0 | ASiC konténerfájl tartalmá<br>ASiC konténerfájl tartalmának me<br>funkció nem tartalmaz aláírás elle | i <b>nak megjele</b><br>egjelenítése, fájl<br>enőrzést, azt az | <b>nítése</b><br>l információk kiolvasa<br>"Ellenőrzések" panel | ísa és kontér<br>en lehet meg | terfájlban lévő fájlok egyszerű<br>ttenni. | megnyitása. A |     |
| 100.p       | df_alairt TESZT4.asice                                                                               |                                                                |                                                                 |                               | MÁSIK ASIC KONTÉNER                        | BETÖLTÉSE     |     |
| mimet       | type                                                                                                 |                                                                |                                                                 |                               | Nincs aláírva                              | ✓ Részletek   | î   |
| 100.pc      | łf                                                                                                   |                                                                |                                                                 |                               | Aláírva                                    | ✓ Részletek   |     |
| Határo      | ozat.pdf                                                                                             |                                                                |                                                                 |                               | Aláírva                                    | ✓ Részletek   |     |
| META        | -INF/signatures001.xml                                                                               |                                                                |                                                                 | A kont                        | téner aláírásait tartalmazó fájl           | ✓ Részletek   |     |
| META        | -INF/manifest.xml                                                                                    |                                                                |                                                                 |                               | Nincs aláírva                              | ✓ Részletek   |     |
|             |                                                                                                    |                                                                |                                                                 |                               |                                            |               | <(  |
|             |                                                                                                    |                                                                |                                                                 |                               | VI                                         | SSZA          |     |
| v2.0.9-SN   | APSHOT (Windows 10 - Java 64 bit)                                                                    |                                                                |                                                                 |                               |                                            |               |     |

Az ASiC fájlba csomagolt fájlokról a fájl nevét, méretét, létrehozás dátumát, aláíróját, aláírás dátumát láthatja, valamint amennyiben van, leírást olvashat róla. Ha a fájl nevére duplán kattint akkor az adott fájl megnyílik. Ha fájl számolt hash-e és a fájl konténer aláírás XML-ben bejegyzett hash érték eltér akkor a fájlt nem lehet megnyitni.

Amennyiben a fájlokról szeretne részletesebb adatokat látni, kattintson a "Részletek" gombra .

IdomSoft Zrt. postacím: 1394 Budapest, Pf. 390. székhely: 1138 Budapest, Váci út 133. telefon: +36 1 795 7800 e-mail: kapcsolat@idomsoft.hu

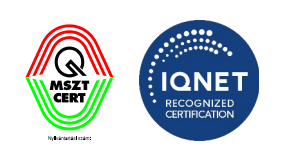

| Kormár     | nyzati Elektronikus A                             | láíró és Aláírás-el                                                                                                    | lenőrző Szoftve                                                                     | r                                                              |                              | -                                           | - 0               | × |
|------------|---------------------------------------------------|----------------------------------------------------------------------------------------------------|-------------------------------------------------------------------------------------|----------------------------------------------------------------|------------------------------|---------------------------------------------|-------------------|---|
| áírás      | Érvényességi idő                                  | ó kiterjesztése                                                                                                    | Ellenőrzés                                                                          | ASiC fájlkezelő                                                | Beállítás                    | ok                                          | Súgó              |   |
| <u>ا=گ</u> | ASiC kontén<br>ASiC konténerfa<br>funkció nem tar | <b>erfájl tartalmá</b><br>ájl tartalmának me<br>talmaz aláírás elle                                                     | nak megjele<br>egjelenítése, fájl<br>enőrzést, azt az                               | <b>nítése</b><br>információk kiolvasá<br>"Ellenőrzések" panele | sa és kontér<br>In lehet meg | terfájlban lévő fájlok egyszerű r<br>tenni. | megnyitása. A     |   |
| teszt.p    | pdf_alairt_keaasz.as                              | ice                                                                                                    |                                                                                     |                                                                |                              | MÁSIK ASIC KONTÉNER                         | BETÖLTÉSE         | ] |
| mimet      | type                                              |                                                                                                    |                                                                                     |                                                                |                              | Nincs aláírva                               | ✓ Részletek       | Â |
| teszt.p    | odf                                               |                                                                                                    |                                                                                     |                                                                |                              | Aláírva                                     | ✓ Részletek       |   |
| teszt_a    | alairt.pdf                                        |                                                                                                    |                                                                                     |                                                                |                              | Aláírva                                     | <u> Részletek</u> |   |
|            | Fájl részletek - teszt                            | 2024.04.29 13<br>SHA-256<br>02 85 E3 1E 7<br>F0 55 0C<br>Ország: HU<br>Helység: Buda<br>Szervezet azo<br>Név: Test e-Sz | :43:44<br>E E3 D0 75 43<br>pest<br>crosec Ltd.<br>nosító: VATHU-<br>zigno Root CA 2 | A3 1B 89 FB 24 09 7<br>23584497<br>2017                        | 7C C6 66 71                  | B9 CC 5A 98 49 6E 1D F4 FD                  | 0 37              | ~ |
|            |                                                   |                                                                                                    |                                                                                     |                                                                |                              | VI                                          | SSZA              |   |
| .0.29-SN   | NAPSHOT (Windows                                  | 11 - Java 64 bit)                                                                                                    |                                                                                     |                                                                |                              |                                             |                   |   |

A mezőben a fájl aláírásával kapcsolatos rendkívüli esetekre kaphat tájékoztatás. Egyik ilyen eset, ha a konténer tartalmaz egy olyan fájlt, ami nincs aláírva. Ebben az esetben az alábbi üzenet jelenik meg:

IdomSoft Zrt. postacím: 1394 Budapest, Pf. 390. székhely: 1138 Budapest, Váci út 133. telefon: +36 1 795 7800 e-mail: kapcsolat@idomsoft.hu

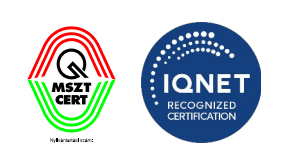

| Kormányzati Elektronikus                    | Aláíró és Aláírás-ell                                                        | enőrző Szoftve                                             | r                                                              |                              |                                            | - 0                | > |
|---------------------------------------------|------------------------------------------------------------------------------|------------------------------------------------------------|----------------------------------------------------------------|------------------------------|--------------------------------------------|--------------------|---|
| láírás Érvényességi id                      | dő kiterjesztése                                                             | Ellenőrzés                                                 | ASiC fájlkezelő                                                | Beállítás                    | ok                                         | Súg                | ó |
| ASiC konté<br>ASiC konténe<br>funkció nem t | n <b>erfájl tartalmá</b> i<br>rfájl tartalmának me<br>tartalmaz aláírás elle | <b>nak megjele</b><br>gjelenítése, fájl<br>nőrzést, azt az | <b>nítése</b><br>információk kiolvasá<br>"Ellenőrzések" panele | sa és kontér<br>en lehet meg | terfájlban lévő fájlok egyszerű<br>ttenni. | megnyitása. A      |   |
| teszt.pdf_alairt_keaasz.a                   | asice                                                                        |                                                            |                                                                |                              | MÁSIK ASIC KONTÉNER                        | R BETÖLTÉSE        |   |
| mimetype                                    |                                                                              |                                                            |                                                                |                              | Nincs aláírva                              | <u>^ Részletek</u> | Î |
| Méret<br>Létrehozva<br>Leírás               | 31 bytes<br>2024.04.29 13:<br>A fájl nincs alá                               | 43:44<br>írva.                                             |                                                                |                              |                                            |                    |   |
| teszt.pdf                                   |                                                                              |                                                            |                                                                |                              | Aláírva                                    | ✓ Részletek        |   |
| teszt_alairt.pdf                            |                                                                              |                                                            |                                                                |                              | Aláírva                                    | ✓ Részletek        |   |
| META-INF/signatures001                      | .xml                                                                         |                                                            |                                                                | A kont                       | éner aláírásait tartalmazó fájl            | ✓ Részletek        |   |
| META-INF/manifest.xml                       |                                                                              |                                                            |                                                                |                              | Nincs aláírva                              | ✓ Részletek        |   |
|                                             |                                                                              |                                                            |                                                                |                              |                                            |                    |   |
|                                             |                                                                              |                                                            |                                                                |                              | V                                          | ISSZA              |   |
| .0.29-SNAPSHOT (Window                      | rs 11 - Java 64 bit)                                                         |                                                            |                                                                |                              |                                            |                    |   |

Ha van olyan hivatkozás az aláírásokban, ami olyan fájlra vonatkozik, ami nincs a csomagban akkor a sor piros hátterű lesz és a leírásban olvashatja az erre vonatkozó üzenetet.

Az is előfordulhat, hogy egy fájl több aláírásban is szerepel a kódolásuk nem tér el, de a hash-ek mégse egyeznek meg

### 8. MELLÉKLETEK

### 8.1 GYAKRAN ISMÉTELT KÉRDÉSEK – GYIK

#### Mi az időbélyeg?

Az időbélyeg egy elektronikusan aláírt dokumentum pontos és hiteles keletkezési idejét bizonyító kódsorozat.

IdomSoft Zrt. postacím: 1394 Budapest, Pf. 390. székhely: 1138 Budapest, Váci út 133. telefon: +36 1 795 7800 e-mail: kapcsolat@idomsoft.hu

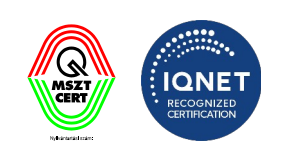

Az időbélyeg egy szolgáltató által szolgáltatott pontos időpontot tartalmaz (év, hó, nap, óra, perc, másodperc stb.). Az időpont hitelessége miatt az időbélyegeket egy hiteles időbélyeg szolgáltatótól kell megvásárolni és egy algoritmussal a dokumentumhoz rendelni.

#### Mi a vizuális beállítás célja?

Az elektronikus aláírással ellátott dokumentum felületén, a megjelenített elektronikus aláírás linkelve összekapcsolódik egy vizuális objektummal. Lehetőség van beállítani az objektum elhelyezkedését, illetve a vizuális megjelenését.

#### Hol tárolja az alkalmazás a konfigurációs file-t?

Amennyiben az alkalmazás telepítve van, akkor a konfigurációs file a felhasználó Users könyvtárában található meg, <alkalmazásnév>.zip név alatt. Egyéb esetben, a futtatási hely alatt lévő config könyvtárban található.

#### Aláírás kiterjesztése pontosan milyen célt szolgál?

Az Aláírás kiterjesztése funkcióval az aláírt dokumentum(ok) hosszabb távú érvényességgel látható(ak) el. Aláírás kiterjesztést csak időbélyeggel ellátott, elektronikus aláírással rendelkező dokumentumon lehet végrehajtani.

#### Mire szolgálnak az alkalmazásban a profilok?

A haladó üzemmódban a Menü/Beállítások pontban profilok létrehozására, kezelésére, törlésére van lehetőség.

Az egyes profilok lehetőséget biztosítanak a részletesebb beállításokra, összefogva azokat.

Profil létrehozásánál az alábbi beállítási lehetőségek érhetőek el.

**Aláírás profil:** Itt lehet létrehozni új profilokat. Egy profil során minden fájlkiterjesztésre külön megadható, hogy milyen módon készüljön az aláírás. Amelyik fájlkiterjesztésre nem vettünk fel sort, ott a \*-al megjelölt fájlkiterjesztés kerül használatra.

**Tanúsítvány profil:** új tanúsítvány profilt lehet létrehozni tanúsítványtár és Aláíró tanúsítvány megadásával. Amennyiben már korábban beállításra került az aláíró tanúsítvány, a kiválasztott tanúsítványtár adatainál megjelenítésre kerül.

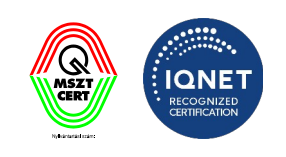

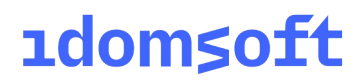

Időbélyeg profil: új időbélyeg profilt lehet létrehozni.

#### IdomSoft Zrt.

postacím: 1394 Budapest, Pf. 390. székhely: 1138 Budapest, Váci út 133. telefon: +36 1 795 7800 e-mail: kapcsolat@idomsoft.hu

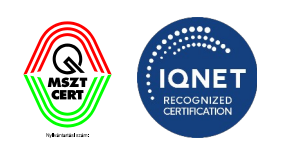